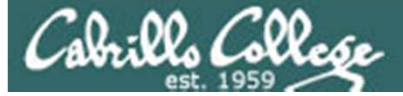

Lesson Module Status

- Slides draft
- Flash cards draft
- Properties done
- Page numbers done
- 1<sup>st</sup> minute quiz done
- Web Calendar summary done
- Web book pages done
- Commands done
- Lab tested done
- enlightenment script tested done
- CCC Confer wall paper / quiz done
- Check that headset is charged done
- Backup headset charged done
- Backup slides, CCC info, handouts on flash drive done

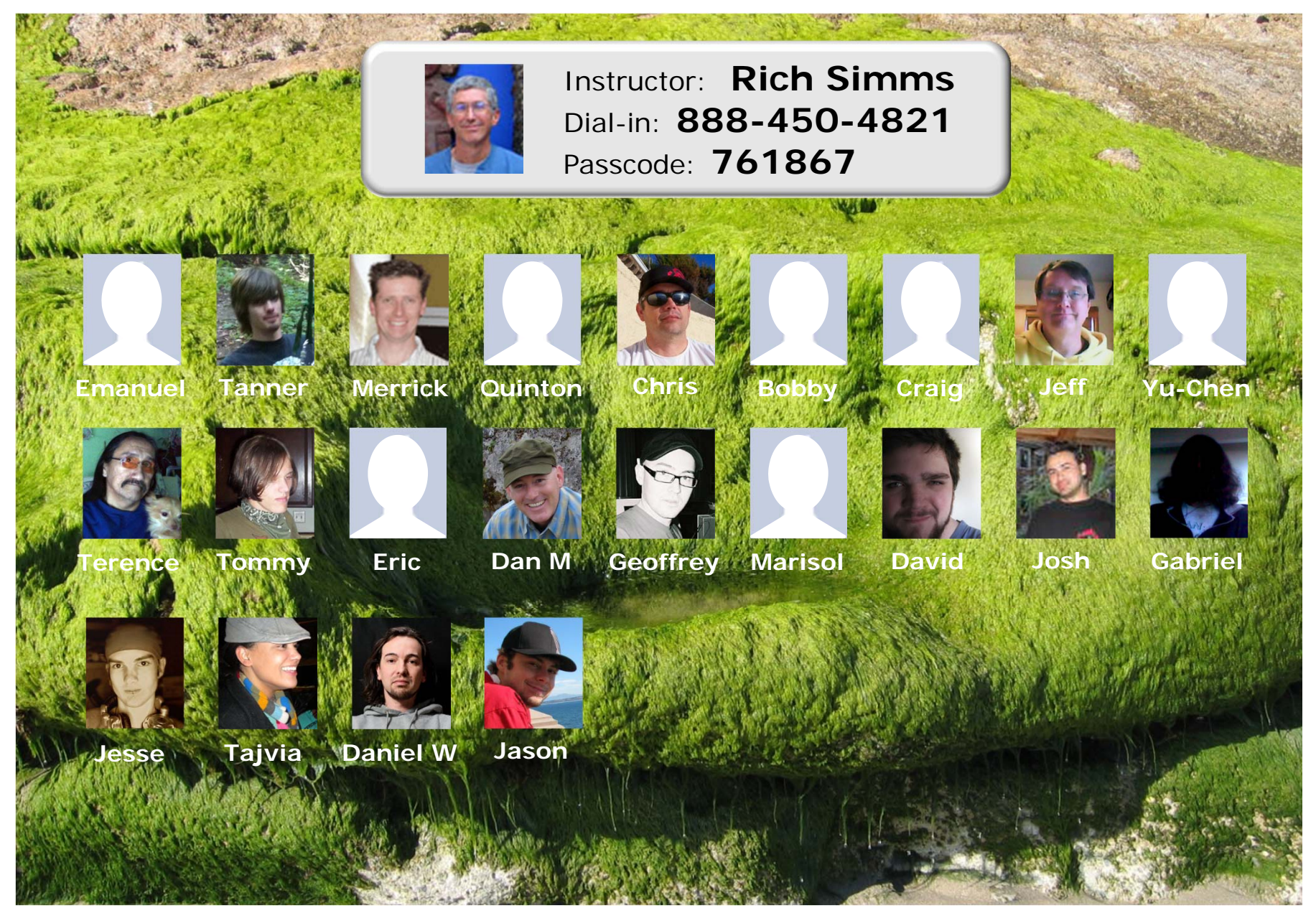

Email me (risimms@cabrillo.edu) a relatively current photo of your face for 3 points extra credit

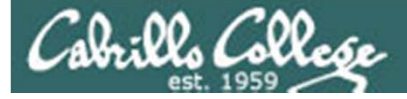

## First Minute Quiz

Please close your books, notes, lesson materials, forum and answer these questions **in the order** shown:

email answers to: risimms@cabrillo.edu

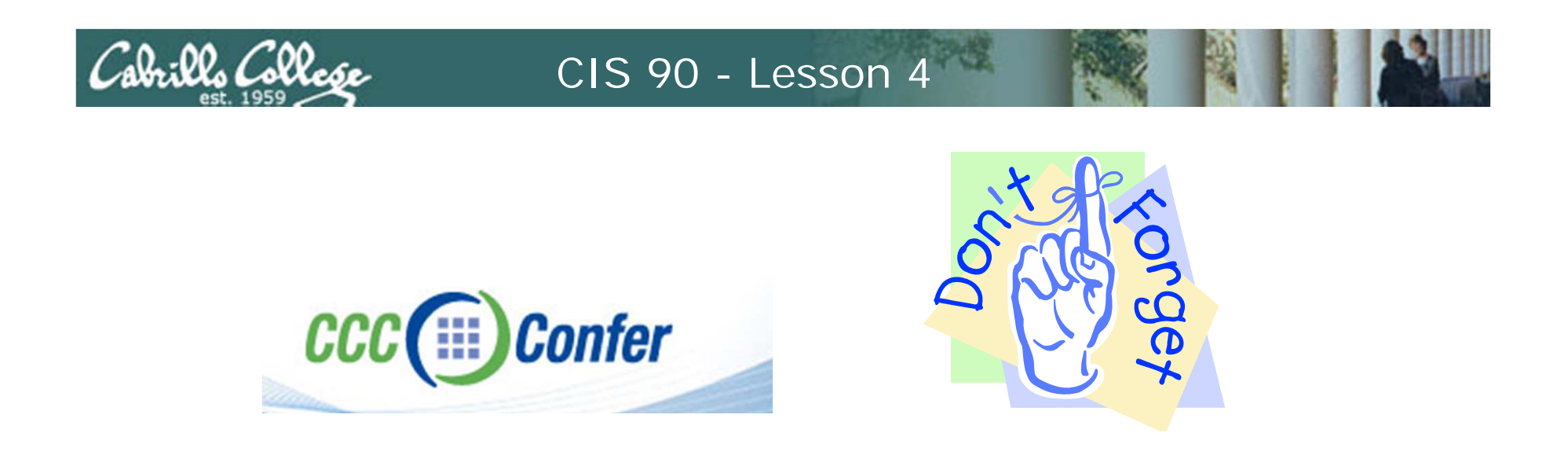

- [] Has the phone bridge been added?
- [] Is recording on?
- [] Does the phone bridge have the mike?
- [] Share slides, putty (rsimms, simmsben,
  - roddyduk), Chrome
- [] Disable spelling on PowerPoint

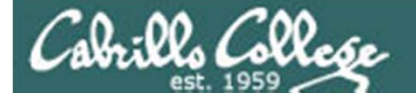

## The UNIX/Linux File System

| Objectives                                                                                                    | Agenda                                                                                                    |
|----------------------------------------------------------------------------------------------------|----------------------------------------------------------------------------------------------------|
| <ul> <li>Objectives</li> <li>Become familiar with the UNIX file hierarchy.</li> <li>Be able to navigate the hierarchy using cd, Is and pwd commands.</li> <li>Understand the key elements of a file.</li> <li>Be able to distinguish the different UNIX files types.</li> <li>Learn appropriate commands to</li> </ul> | <ul> <li>Agenda</li> <li>Quiz</li> <li>Questions</li> <li>The UNIX Directory Hierarchy</li> <li>Navigating the file system</li> <li>File types</li> <li>Viewing files</li> <li>Exercise: Enlightenment</li> <li>Wrap up</li> </ul> |
| <ul> <li>Learn appropriate commands to<br/>view file contents.</li> </ul>                                                                                                    |                                                                                                    |

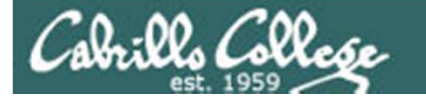

Previous material and assignment

- 1. Questions on previous material?
- 2. Lab 3 questions?
  - I'll use check3 for grading
  - bash shell vs mail "shell"
  - clean up duplicates before last submittal
  - mail \$(ls /home/cis90ol)
  - mail -f, mail -f mbox, mail -f uhistory

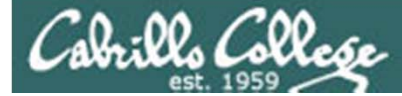

## Lab 2 Results

| 1)  | show shell                              | (0)                |
|-----|-----------------------------------------|--------------------|
| 2)  | type commands                           | xxxxx (5)          |
| 3)  | echo variables                          | x (1)              |
| 4)  | set TERM                                | xxx (3)            |
| 5)  | upper/lower case                        | (0)                |
| 6)  | who –g                                  | xx (2)             |
| 7)  | number of arguments                     | xxxxxxxxxx (10)    |
| 8)  | CR and quotes                           | xxxxxxx (8)        |
| 9)  | ; to separate commands                  | xxxxxx (6)         |
| 10) | change password                         | (0)                |
| 11) | uname options                           | xxxxxxxx xxxx (14) |
| 12) | banner                                  | (0)                |
| 13) | finger                                  | xx (2)             |
| 14) | id                                      | x (1)              |
| 15) | man                                     | (0)                |
| 16) | whatis vs man –f                        | xxxxx (5)          |
| 17) | Tryme                                   | xxxxxxxxxx (11)    |
| 18) | who –q                                  | xxxxxxx (8)        |
| 19) | man –k vs apropos                       | xxxxxxxxx (9)      |
| 20) | info bash                               | (0)                |
| 21) | Google                                  | (0)                |
| 22) | sqrt                                    | xx (2)             |
| Q1  | <ul> <li>input from cmd line</li> </ul> | x (1)              |
| Q2  | <ul> <li>input from keyboard</li> </ul> | xxx (3)            |
| Q3  | <ul> <li>input from OS</li> </ul>       | xx (2)             |

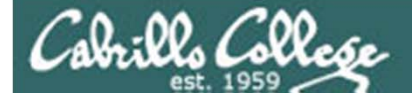

2. Use the following commands as arguments to the type command, to find out where each of the commands resides.

cmd argument type man type uname type tryme type echo type type

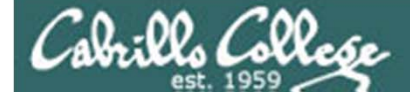

## Lab 2 Results – Q2

/home/cis90ol/simmsben \$ type man

man is /usr/bin/man

The man command is in the /usr/bin/ directory

/home/cis90ol/simmsben \$ type uname
uname is /bin/uname
The uname command is in the /bin/ directory

Use the **type** command to find where on the path a command is located

/home/cis90ol/simmsben \$ type tryme
tryme is /home/cis90ol/simmsben/bin/tryme

The tryme command is in the bin/ directory of our home directory

/home/cis90ol/simmsben \$ type echo
echo is a shell builtin

/home/cis90ol/simmsben \$ type type
type is a shell builtin

The **echo** and **type** commands are built into the bash shell

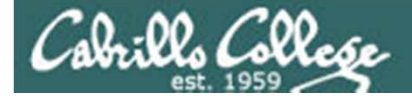

7. How many arguments do each of the following command lines have?

echo onetwothreefourecho "My TERM type is " \$TERMecho one.two.three

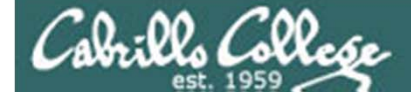

## Lab 2 Results – Q7

| /home/cis90ol/simmsben<br>one two threefour<br><i>(3 arguments)</i>     | \$<br>echo | one |        | two  |    |   |        | threefour |
|-------------------------------------------------------------------------|------------|-----|--------|------|----|---|--------|-----------|
| /home/cis90ol/simmsben<br>My TERM type is xterm<br><i>(2 arguments)</i> | \$<br>echo | "My | TERM   | type | is | u | \$TERM |           |
| <pre>/home/cis90ol/simmsben one.two.three (1 argument)</pre>            | \$<br>echo | one | .two.t | hree | I  |   |        |           |

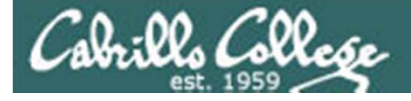

8. What is the difference in output between the following two commands? Note, the \$ and > are part of the prompt, you don't need to type them.

\$ echo red 'white
> and blue'

and

\$ echo red white \
> and blue

Note: the [enter] key is pressed immediately after the last character of each line

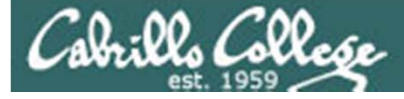

Pressing the Enter (or Return on Macs) key generates an invisible <newline> metacharacter. This signals the shell to stop prompting and process the command line.

/home/cis90ol/simmsben \$ echo red 'white <newline>

#### > and blue'

| red | white |
|-----|-------|
| and | blue  |

The unclosed single quote prevents the <newline> from signaling the end of the command. Instead the shell continues to prompt and the <newline> gets passed to the echo command.

/home/cis90ol/simmsben \$ echo red white \ <newline>
> and blue

red white and blue

The <newline> is escaped in this example. The shell ignores it and continues to prompt the user for the rest of the command. The escaped <newline> and is never passed to the echo command.

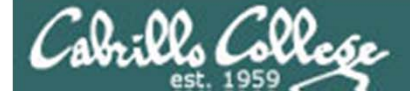

## Lab 2 Results – Q8

Note: Primary prompt is determined by the value of PS1 /home/cis90ol/simmsben \$ echo \$PS1 \$PWD \$ /home/cis90ol/simmsben \$ echo red 'white > and blue' red white and blue Note: Secondary prompt is determined by the value of PS2 /home/cis90ol/simmsben \$ echo \$PS2 >

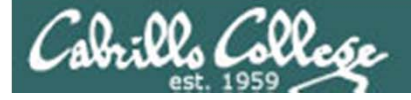

9. Use the shell metacharacter ";" to write out a one line command that will clear the screen, print out the date and the current month's calendar. \$ \_\_\_\_\_

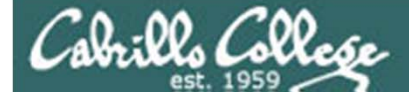

## Lab 2 Results – Q9

/home/cis90ol/simmsben \$ clear;date;cal

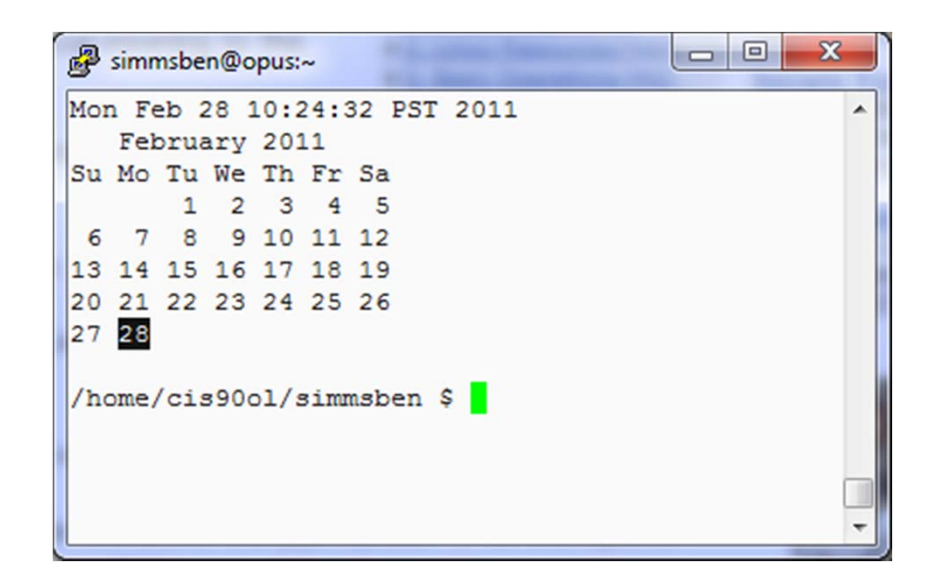

The ; metacharacter allows multiple commands on one line

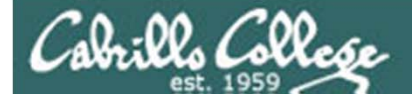

11. Using the **uname** command what options would you use to display just the operating system, it's kernel release numbers and the machine's network node hostname?

(Hint: Use the **man uname** command)

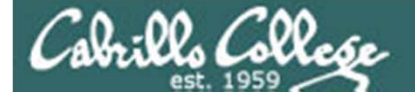

## Lab 2 Results – Q11

| <ul> <li>-a,all         print all information, in the         omit -p and -i if unknown:         <ul> <li>-s,kernel-name             print the kernel name</li> <li>-n,nodename             print the network node hostname</li> </ul> </li> </ul> | following order, ex             | the options to show just the<br>operating system, it's kernel<br>release numbers and the<br>machine's network node<br>hostname |
|----------------------------------------------------------------------------------------------------|---------------------------------|----------------------------------------------------------------------------------------------------|
| -r,kernel-release<br>print the kernel release                                                                                                    |                                 |                                                                                                    |
| -v,kernel-version<br>print the kernel version                                                                                                    | /home/cis90ol/                  | /simmsben \$ <b>man uname</b>                                                                                                  |
| -m,machine<br>print the machine hardware name                                                                                                    | /home/cis90ol/<br>opus.cabrillo | /simmsben \$ <b>uname -orn</b><br>.edu 2.6.18-164.el5 GNU/Linux                                                                |
| -p,processor<br>print the processor type or "u                                                                                                    | or                              |                                                                                                    |
| -i,hardware-platform print the hardware platform or                                                                                                    | /home/cis90ol/                  | /simmsben \$ <b>uname -o -r -n</b>                                                                                             |
| -o,operating-system<br>print the operating system                                                                                                    | opus.cabrillo.                  | .edu 2.6.18-164.el5 GNU/Linux                                                                                                  |
| help display this help and exit                                                                                                    |                                 |                                                                                                    |

Use the man page to determine e options to show just the perating system, it's kernel lease numbers and the achine's network node ostname

```
sben $ uname -orn
2.6.18-164.el5 GNU/Linux
```

Use q to quit the man page

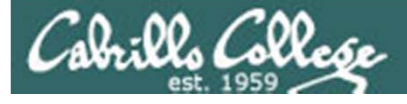

source code

#### CIS 90 - Lesson 4

Free Software = Freedom to view and modify the

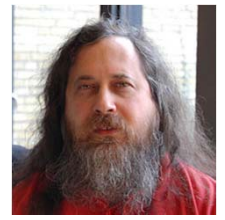

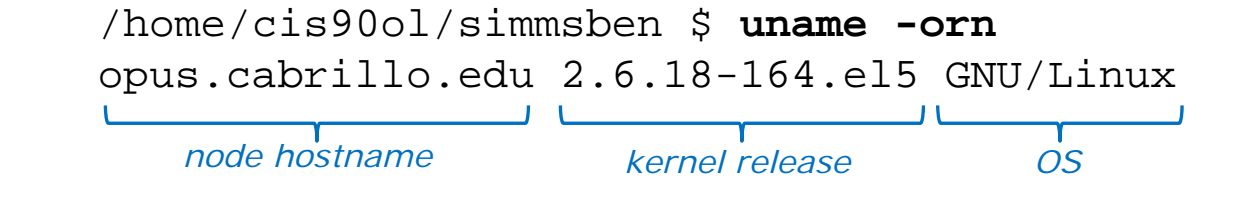

Richard Stallman started the GNU project in 1983 to create a free UNIXlike OS. He Founded the Free Software Foundation in 1985. In 1989 he wrote the first version of the GNU General Public License

Dan M. didn't like the order the **uname** command printed the information so he downloaded the source code, modified it, recompiled it. He now has his own version of the **uname** command!

cis90@eko-04:~/dan/coreutils-7.4/src\$ ./uname -orn GNU/Linux 2.6.32-27-generic eko-04 OS kernel release node hostname

See forum post topic "Lab #2...even though 'info uname' output states". This is one of the really cool things about Linux and the GNU General Public License ... if you don't like something about it you can change it!

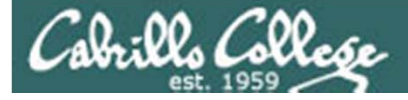

16. What is the **whatis** command? Use the command with the argument, bc

How does this compare to using the man command with -f option?

man -f bc

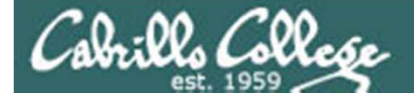

## Lab 2 Results – Q16

#### Use the whatis or man command to determine what the whatis command does.

/home/cis90ol/simmsben \$ whatis whatis
whatis (1) - search the whatis database for complete words

/home/cis90ol/simmsben \$ man whatis

| 🚱 simmsben@opus:~                                                                                                    |                         |
|----------------------------------------------------------------------------------------------------|-------------------------|
| whatis(1) wh                                                                                                    | atis(1) ^               |
| NAME<br>whatis - search the whatis database for complete words.                                                                                                    |                         |
| SYNOPSIS                                                                                                    |                         |
| whatis keyword                                                                                                    |                         |
| DESCRIPTION<br>whatis searches a set of database files containing short desc<br>tions of system commands for keywords and displays the result on<br>standard output. Only complete word matches are displayed.                 | rip-<br>the             |
| The whatis database is created using the command /usr/sbin/m whatis.                                                                                                    | ake-                    |
| AUTHOR<br>John W. Eaton was the original author of man. Zeyd M. Ben-H<br>released man 1.2, and Andries Brouwer followed up with versions<br>thru 1.5p. Federico Lucifredi <flucifredi@acm.org> is the cur</flucifredi@acm.org> | lalim<br>; 1.3<br>:rent |

21

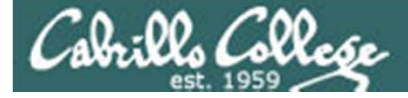

The whatis command is the same as the man -f command

/home/cis90ol/simmsben \$ whatis bc
bc (1) - An arbitrary precision calculator language
bc (1p) - arbitrary-precision arithmetic language
bc (rpm) - GNU's bc (a numeric processing language)
and dc (a calculator).

/home/cis90ol/simmsben \$ man -f bc
bc (1) - An arbitrary precision calculator language
bc (1p) - arbitrary-precision arithmetic language
bc (rpm) - GNU's bc (a numeric processing language)
and dc (a calculator).
/home/cis90ol/simmsben \$

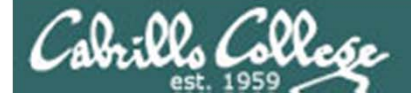

## Lab 2 Results – Q16

| 🧬 simn | nsben@opu | is:~                                                                                                    |
|--------|-----------|----------------------------------------------------------------------------------------------------|
|        |           | the manual pages that match name, not just the first.                                                                                                    |
|        | -c        | Reformat the source man page, even when an up-to-date cat<br>page exists. This can be meaningful if the cat page was for-<br>matted for a screen with a different number of columns, or if<br>the preformatted page is corrupted. |
|        | -d        | Don't actually display the man pages, but do print gobs of debugging information.                                                                                                    |
|        | -D        | Both display and print debugging info.                                                                                                    |
|        | -f        | Equivalent to whatis.                                                                                                    |
|        | -F or     | preformat<br>Format only - do not display.                                                                                                    |
|        | -h        | Print a help message and exit.                                                                                                    |
|        | -k        | Equivalent to apropos.                                                                                                    |
|        | -K        | Search for the specified string in *all* man pages. Warning:<br>this is probably very slow! It helps to specify a section.<br>(Just to give a rough idea, on my machine this takes about a                                        |

**man man** will display the manual page for the man command and its documented there that the –f option is "Equivalent to whatis"

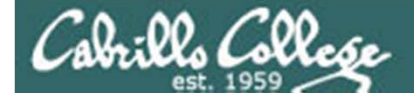

17. Is tryme a UNIX command? How do you know?

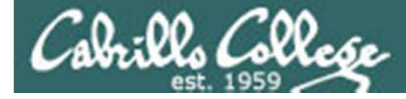

/home/cis90ol/simmsben \$ tryme
My name is "tryme"
I am pleased to make your acquaintance, Benji Simms
/tmp

/home/cis90ol/simmsben \$ whatis tryme
tryme: nothing appropriate

/home/cis90ol/simmsben \$ man tryme
No manual entry for tryme

UNIX commands are documented with man pages and have entries in the whatis database. **tryme** does not appear in either one so is not a UNIX command

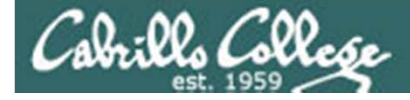

## Lab 2 Results – Q17

/home/cis90ol/simmsben \$ type tryme
tryme is /home/cis90ol/simmsben/bin/tryme

type shows tryme resides in the bin/ directory of my home directory

/home/cis90ol/simmsben \$ file /home/cis90ol/simmsben/bin/tryme
/home/cis90ol/simmsben/bin/tryme: Bourne-Again shell script text executable

file shows tryme is a bash shell script

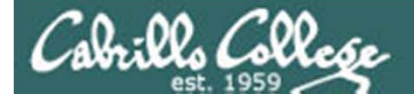

18. Use the manual pages, and the **who** command, to find out the number of users logged on.

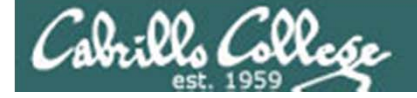

## Lab 2 Results – Q18

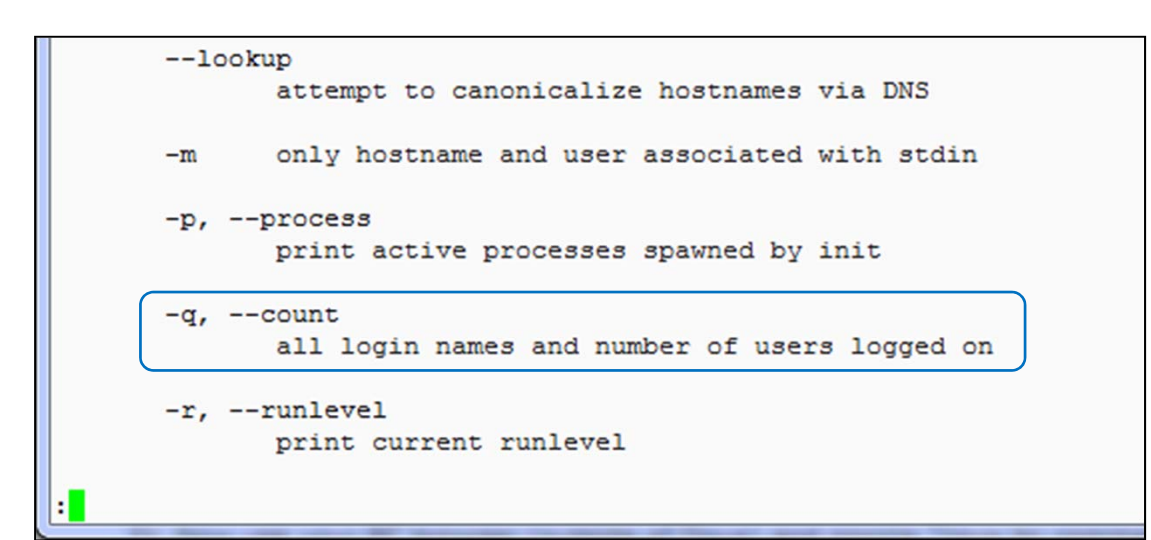

The man page for **who** shows the q option will count the users logged in

```
/home/cis90ol/simmsben $ who -q
arnsdtha rsimms alvesdes simmsben salinjac wingejas
pirkllau pirkllau wingejas vasqucar
# users=10
/home/cis90ol/simmsben $
```

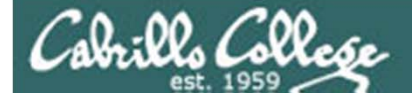

19. Run the command: **man -k boot** Use the manual pages to find out what the -k option does. What command is **man -k** equivalent to? Run the equivalent command and verify.

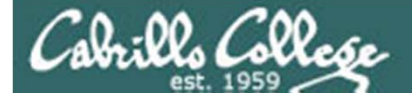

## Lab 2 Results – Q19

| simmsben@o | pus:~                                                                                                    |
|------------|----------------------------------------------------------------------------------------------------|
| -d         | Don't actually display the man pages, but do print gobs of debugging information.                                                                                                    |
| -D         | Both display and print debugging info.                                                                                                    |
| -f         | Equivalent to whatis.                                                                                                    |
| -F or      | preformat<br>Format only - do not display.                                                                                                    |
| -h         | Print a help message and exit.                                                                                                    |
| -k         | Equivalent to apropos.                                                                                                    |
| -K         | Search for the specified string in *all* man pages. Warning:<br>this is probably very slow! It helps to specify a section.<br>(Just to give a rough idea, on my machine this takes about a<br>minute per 500 man pages.) |
| -m s       | ystem<br>Specify an alternate set of man pages to search based on the<br>system name given.                                                                                                    |
| -p s       | tring                                                                                                    |

Use **man man** to read the manual page for the **man** command

the **apropos** command is equivalent to the **man** –k command

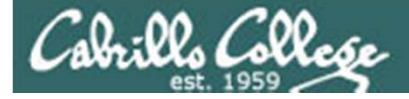

## Lab 2 Results – Q19

| B simmsben@opus:~       |                                                                                   |
|-------------------------|-----------------------------------------------------------------------------------|
| /home/cis90ol/simmsben  | \$ apropos boot                                                                   |
| ExtUtils::Mkbootstrap ( | 3pm) - make a bootstrap file for use by DynaLoader                                |
| boot-scripts [boot] (7  | ) - General description of boot sequence                                          |
| bootparam (7            | ) - Introduction to boot time parameters of the Linux kernel                      |
| firstboot (rp           | m) - Initial evetem configuration utility                                         |
| firstboot-tui (rp       | B simmsben@opus:~                                                                 |
| grub (rp                | /home/cis90ol/simmsben \$ man -k boot                                             |
| initrd (4               | ExtUtils::Mkbootstrap (3pm) - make a bootstrap file for use by DypaLoader         |
| kexec (8                | boot-scripts [boot] (7) - General description of boot sequence                    |
| mbchk (1                | bootparam (7) - Introduction to boot time parameters of the Linux kernel          |
| mkbootdisk (8           | firstboot (rpm) - Initial system configuration utility                            |
| mkbootdisk (rp          | firstboot-tui (rpm) - A text interface for firstboot                              |
| perlboot (1             | grub (rpm) - GRUB - the Grand Unified Boot Loader.                                |
| pxeboot (8              | initrd (4) - boot loader initialized RAM disk                                     |
| pxeos (8                | kexec (8) - directly boot into a new kernel                                       |
| tγ                      | mbchk (1) - check the format of a Multiboot kernel                                |
| reboot (2               | mkbootdisk (8) - creates a stand-alone boot floppy for the running system         |
| reboot [halt] (8        | mkbootdisk (rpm) - Creates a boot floppy disk for booting a system.               |
| rhgb (rp                | perlboot (1) - Beginner(ags Object-Oriented Tutorial                              |
| sys-unconfig (8         | pxeboot (8) - Network Booting Operating Systems Configuration Utility             |
| syslinux (rp            | pxeos (8) - PXEBoot Operating System description Configuration Utili              |
| system-config-netboot ( | tv                                                                                |
| system-config-netboot ( | reboot (2) - reboot or enable/disable Ctrl-Alt-Del                                |
| system-config-netboot-c | reboot [halt] (8) - stop the system                                               |
| /home/cis90ol/simmsben  | rhgb (rpm) - Red Hat Graphical Boot                                               |
|                         | sys-unconfig (8) - shell script to reconfigure the system upon next boot          |
|                         | syslinux (rpm) - Simple kernel loader which boots from a FAT filesystem           |
|                         | system-config-netboot (8) - Network Booting Configuration Utility                 |
|                         | system-config-netboot (rpm) - network booting/install configuration utility (GUI) |
|                         | system-config-netboot-cmd (rpm) - network booting/install configuration utility   |
|                         | /home/cis90ol/simmsben \$                                                         |
|                         |                                                                                   |

the **apropos** command is equivalent to the **man** –k command

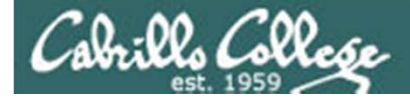

# Housekeeping

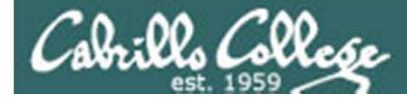

- MSDN AA is it working?
- Graded labs placed in your home directory
- Answers to labs in /home/cis90ol/answers/ directory
- Lab 3 and five forum posts due tonight

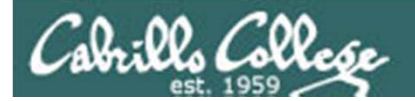

|                                                                                                    |                           | Rich's C<br>CIS 90 Ho<br>Home      | cabri<br>me<br>Re         | illo Co          | ollege<br>Fo              | e CIS     | Clas          | SSES     | стс                    |                                                                                                |
|----------------------------------------------------------------------------------------------------|---------------------------|------------------------------------|---------------------------|------------------|---------------------------|-----------|---------------|----------|------------------------|------------------------------------------------------------------------------------------------|
| Lo 🖉 🛛 et () un<br>Flash<br>Ad                                                                                                    | r × M Scgra<br>C ③ webhav | × Rich's × C C<br>wks.org/~cislab/ | abrill × ()<br>Cabrillo I | Cabrill × 🕄 Cee  | iar × 😵 Yos<br>∕stems Teo | e × (⊞ He | wt × 🕐 Bat    | sic × 💽  |                        |                                                                                                |
| Aptos Campus         Home       Resources       NETLAB       Location         Announcements       We've moved to the CTC (building 1400). Come by and check it out!       E         Spring 2011 Instructor and Lab Assistant Hours       E |                           |                                    |                           |                  |                           |           |               |          | N<br>h<br>u<br>la<br>a | Note: CIS Lab<br>hours have been<br>updated with the<br>latest instructor<br>and lab assistant |
|                                                                                                    |                           |                                    |                           |                  |                           |           | 12.11.7712-01 |          | 1                      | ours                                                                                           |
|                                                                                                    | Half Hour<br>08:30        | Monday                             | Tuesday                   | Wednesday        | Thursday                  | Friday    | Saturday      | Sunday   |                        |                                                                                                |
|                                                                                                    | 09:00                     |                                    |                           |                  |                           |           |               | closed   |                        |                                                                                                |
|                                                                                                    | 09:30                     | Gerlinde                           |                           |                  |                           |           |               | closed   |                        |                                                                                                |
|                                                                                                    | 10:00                     | Gerlinde                           |                           |                  |                           |           |               | closed   |                        |                                                                                                |
|                                                                                                    | 10:30                     | Gerlinde, Jeff                     | Jeff                      |                  | Jeff                      |           |               | closed   |                        |                                                                                                |
|                                                                                                    | 11:00                     | Gerlinde, Jeff                     | Jeff                      |                  | Jeff                      |           |               | closed   |                        |                                                                                                |
|                                                                                                    | 11:30                     | Gerlinde, Jeff                     | Jeff                      |                  | Gerlinde, Jeff            |           |               | closed   |                        |                                                                                                |
|                                                                                                    | 12:00                     | Gerlinde, Jim, Jeff                | Jeff                      |                  | Gerlinde, Jeff            | closed    |               | George   |                        |                                                                                                |
|                                                                                                    | 12:30                     | Gerlinde, Jim, Jeff                |                           |                  | Gerlinde                  | closed    |               | George   |                        |                                                                                                |
|                                                                                                    | 01:00                     | Gerlinde, Jim, Jeff                | Jim                       | George           |                           | closed    |               | George   |                        |                                                                                                |
|                                                                                                    | 01:30                     | Gerlinde, Jim, Rich, Jeff          | Jim                       | George           |                           | closed    |               | George   |                        |                                                                                                |
|                                                                                                    | 02:00                     | Gerlinde, Jim, Rich, Jeff          | Jim                       | Gerlinde, George |                           | closed    |               | George   | -                      |                                                                                                |
|                                                                                                    | 00.20                     | Disk 1s#                           | East                      | Coores           |                           | -1        |               | <b>C</b> |                        | 3/                                                                                             |

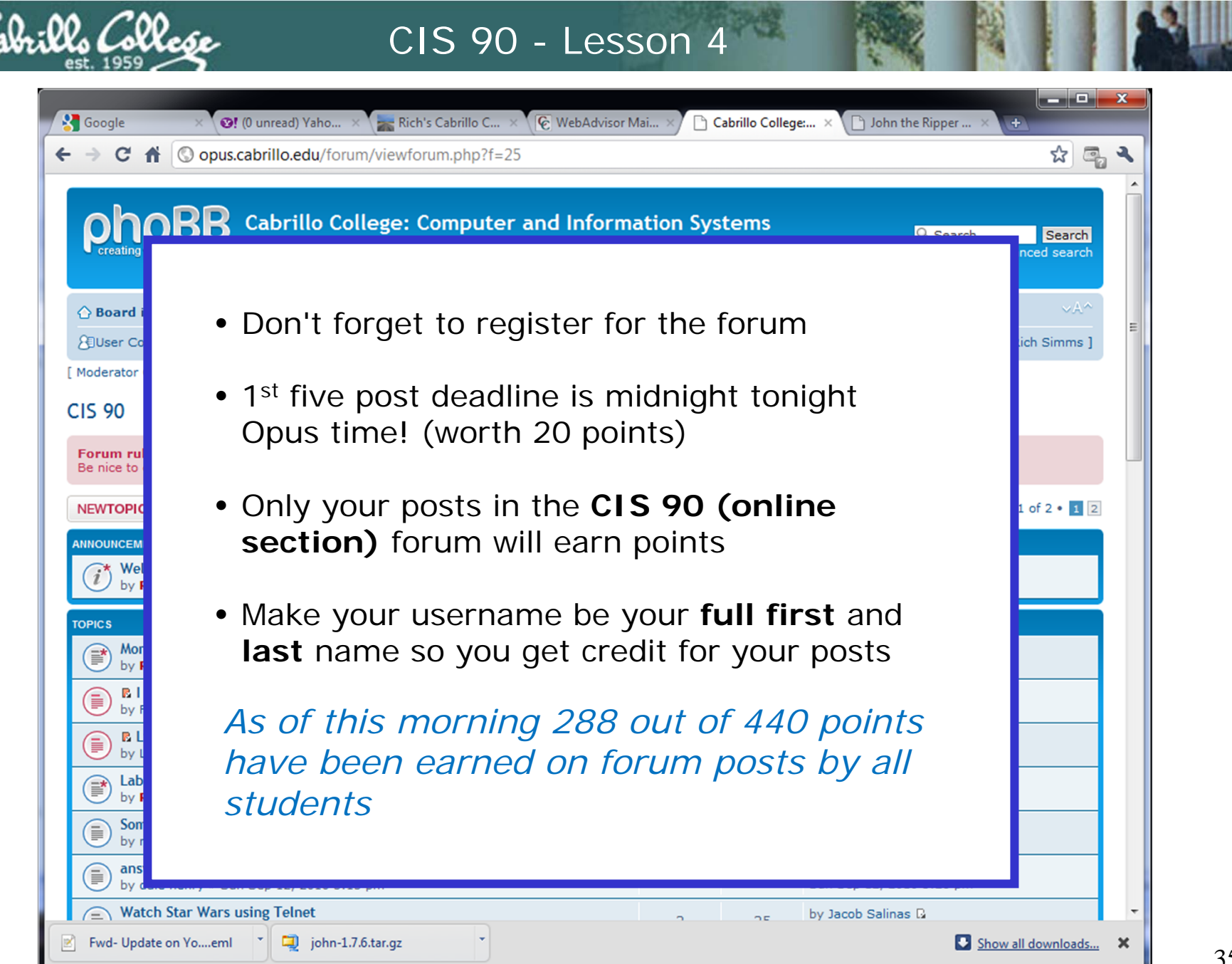

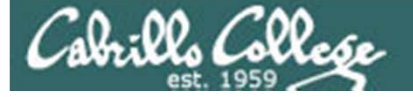

## The UNIX Directory Hierarchy
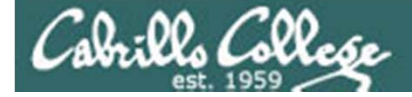

UNIX File Tree / = root of the tree

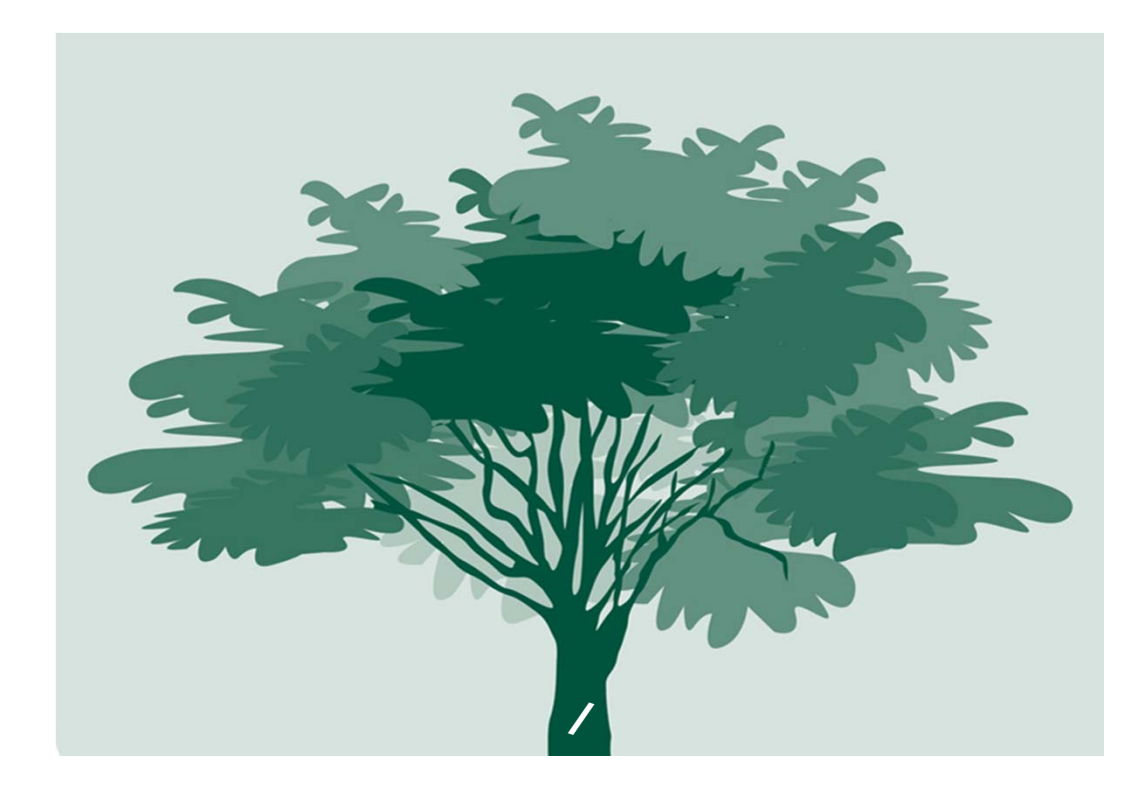

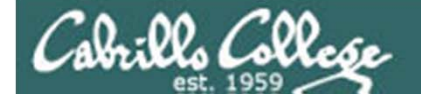

# UNIX File Tree

/ = root of the tree

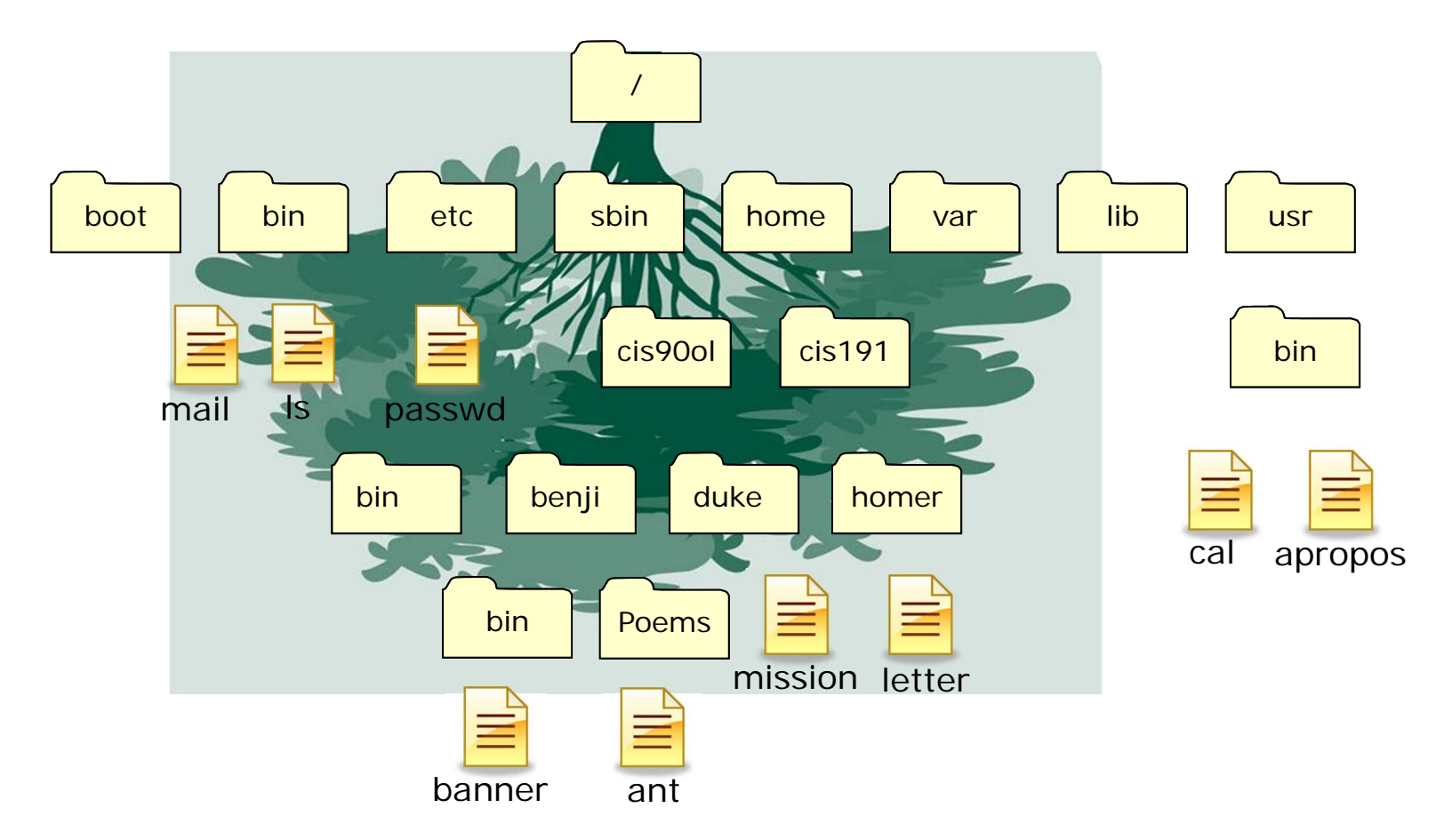

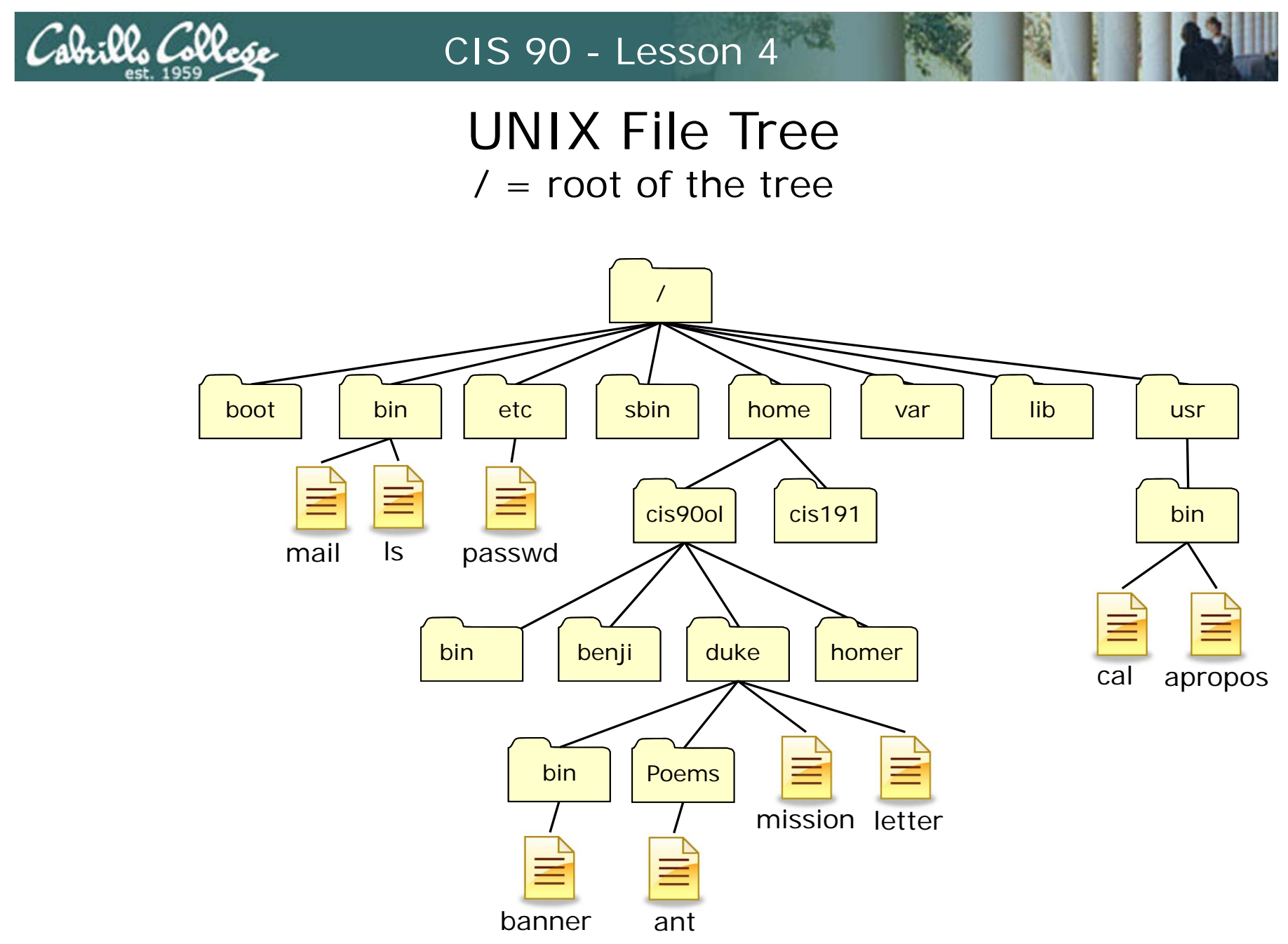

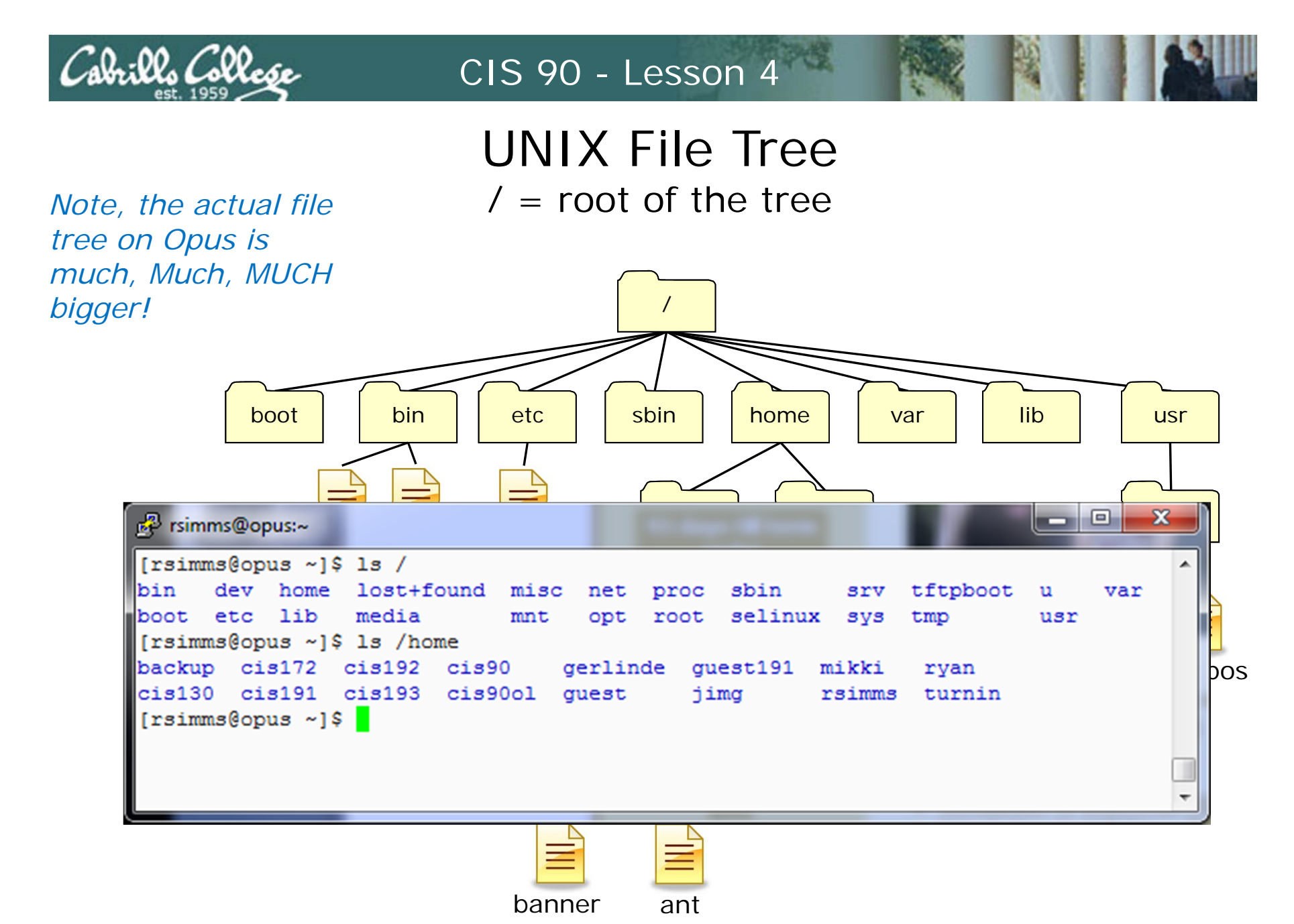

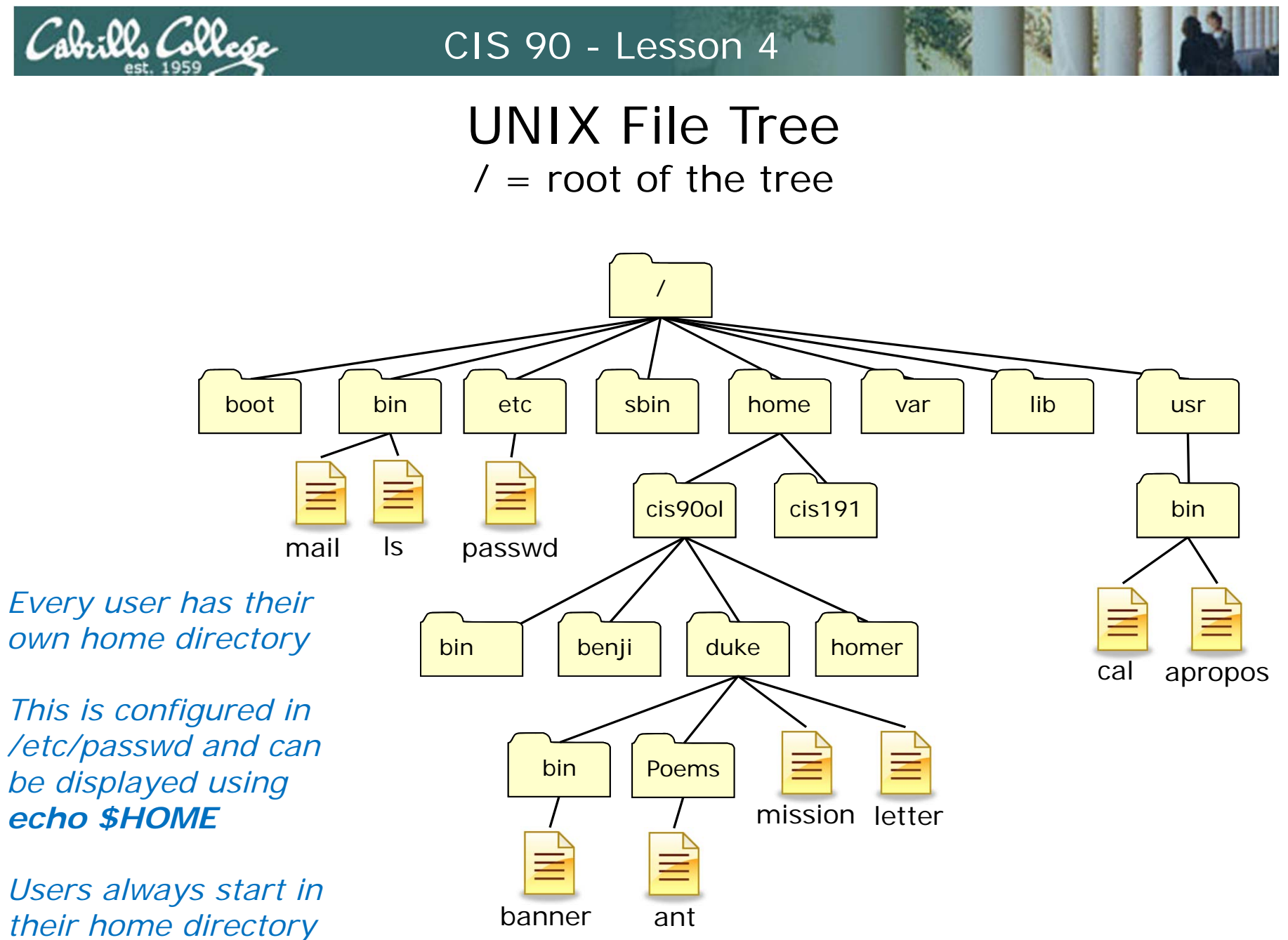

when they login

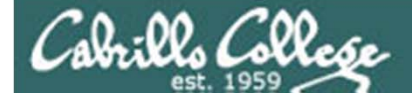

## UNIX File Tree / = root of the tree

| 🧬 simmsben@op                | ous:~                         | and so the other division of the |              |             |     | ×       |
|------------------------------|-------------------------------|----------------------------------|--------------|-------------|-----|---------|
| /home/cis900<br>/home/cis900 | l/simmsben \$ e<br>l/simmsben | cho \$HOME                       |              |             |     | ^       |
| /home/cis90ol                | l/simmsben \$ 1               | 3                                |              |             |     |         |
| bigfile                      | Hidden                        | log                              | proposal1    | text.err    |     |         |
| bin                          | lab01.graded                  | mbox                             | proposal2    | text.fxd    |     |         |
| countargs                    | Lab2.0                        | Miscellaneous                    | proposal3    | timecal     |     |         |
| dead.letter                  | Lab2.1                        | mission                          | small_town   | uhistory    |     |         |
| empty                        | letter                        | Poems                            | spellk       | what_am_i   |     |         |
| /home/cis90o                 | l/simmsben \$ c               | at /etc/passwd                   | grep simms   | ben         |     |         |
| simmsben:x:10                | 082:190:Benji                 | Simms:/home/cis                  | 90ol/simmsbe | n:/bin/bash |     |         |
| /home/cis90o                 | l/simmsben \$                 |                                  |              |             |     |         |
|                              |                               |                                  |              |             |     | ~       |
|                              |                               |                                  |              |             | cal | apropos |
|                              |                               |                                  |              |             |     | apropos |
|                              |                               | bin<br>bin<br>banner             | Poems miss   | ion letter  |     |         |

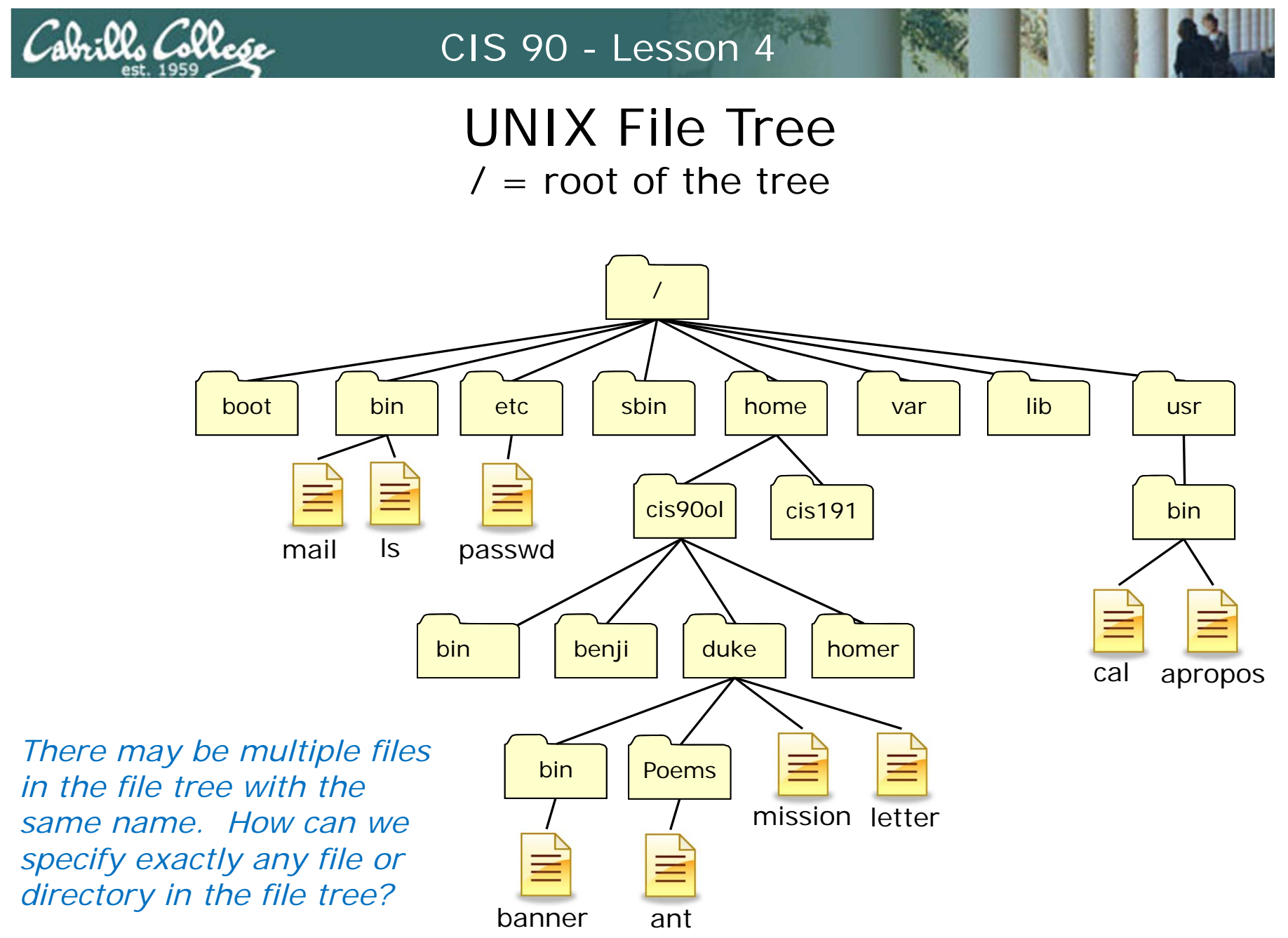

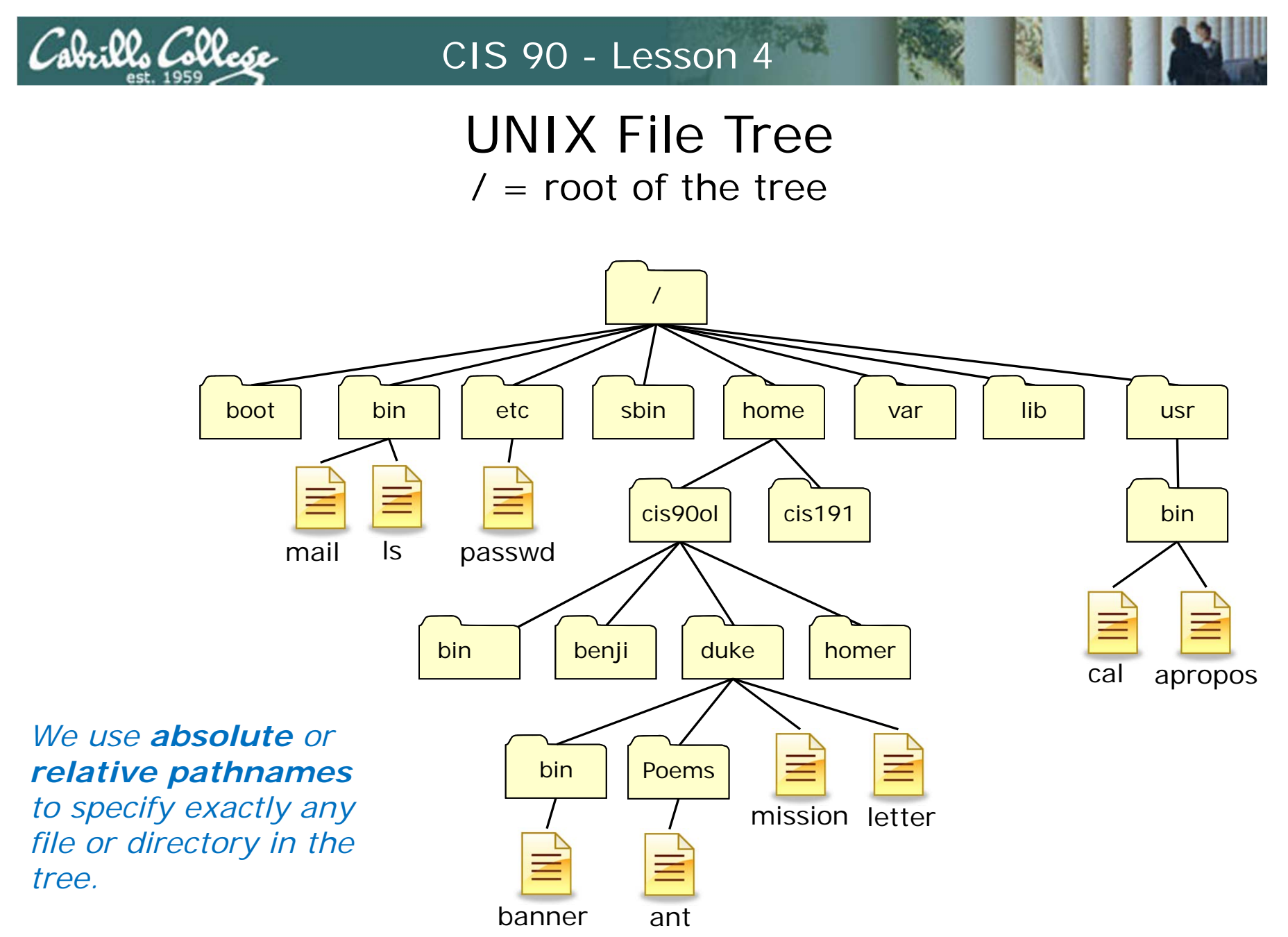

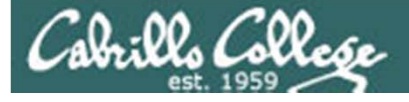

## Pathnames What the heck are they?

A pathname is a precise way to specify any file or directory in the file tree.

- An **absolute pathname** specifies the path from the top of the tree to the target directory or file.
- A relative pathname specifies the path from your current location to the target directory or file.

Understanding pathnames is critical because they are used as arguments to all commands that deal with files and directories.

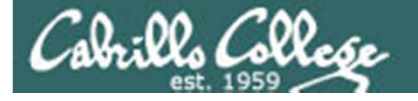

## Absolute Pathnames

An **absolute pathname** specifies the path from the top of the tree to the target directory or file.

Examples:

| /home/cis90ol/duke/Poems/ant | (file)      |
|------------------------------|-------------|
| /boot                        | (directory) |
| /usr/bin/cal                 | (file)      |
| /home/cis90ol/bin/           | (directory) |
| /bin/mail                    | (file)      |

Notice they all start with the /

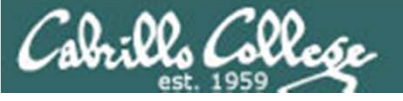

## Absolute Pathnames Using absolute pathnames as command arguments

An **absolute pathname** specifies the path from the top of the tree to the target directory or file.

Examples of absolute pathnames used as command arguments:

Is /bin /sbin /usr/bin /usr/sbin

file /usr/bin/cal

- cd /home/cis90ol/Poems/Shakespeare
- ls -l /bin/mail
- cp /etc/passwd /home/cis90ol/simmsben/misc

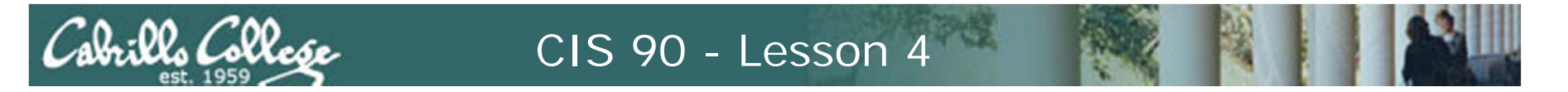

An **absolute pathname** specifies the path from the top of the tree to the target directory or file

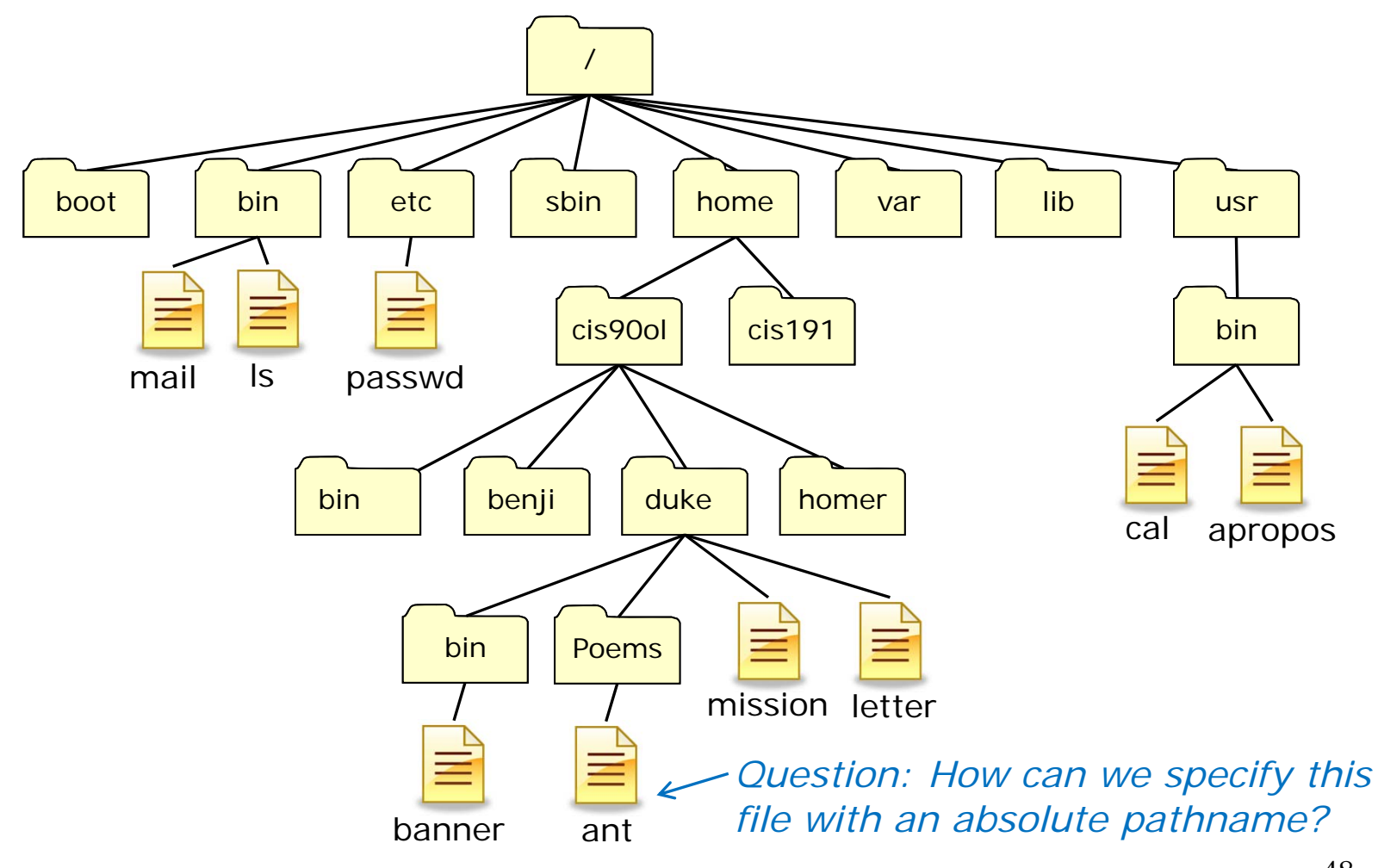

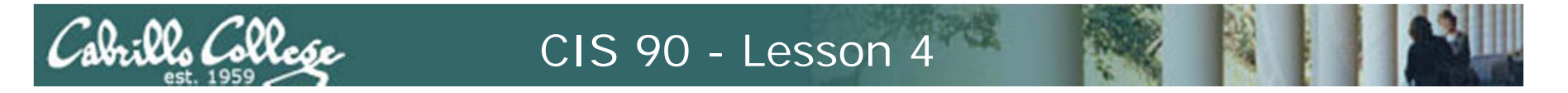

An **absolute pathname** specifies the path from the top of the tree to the target directory or file

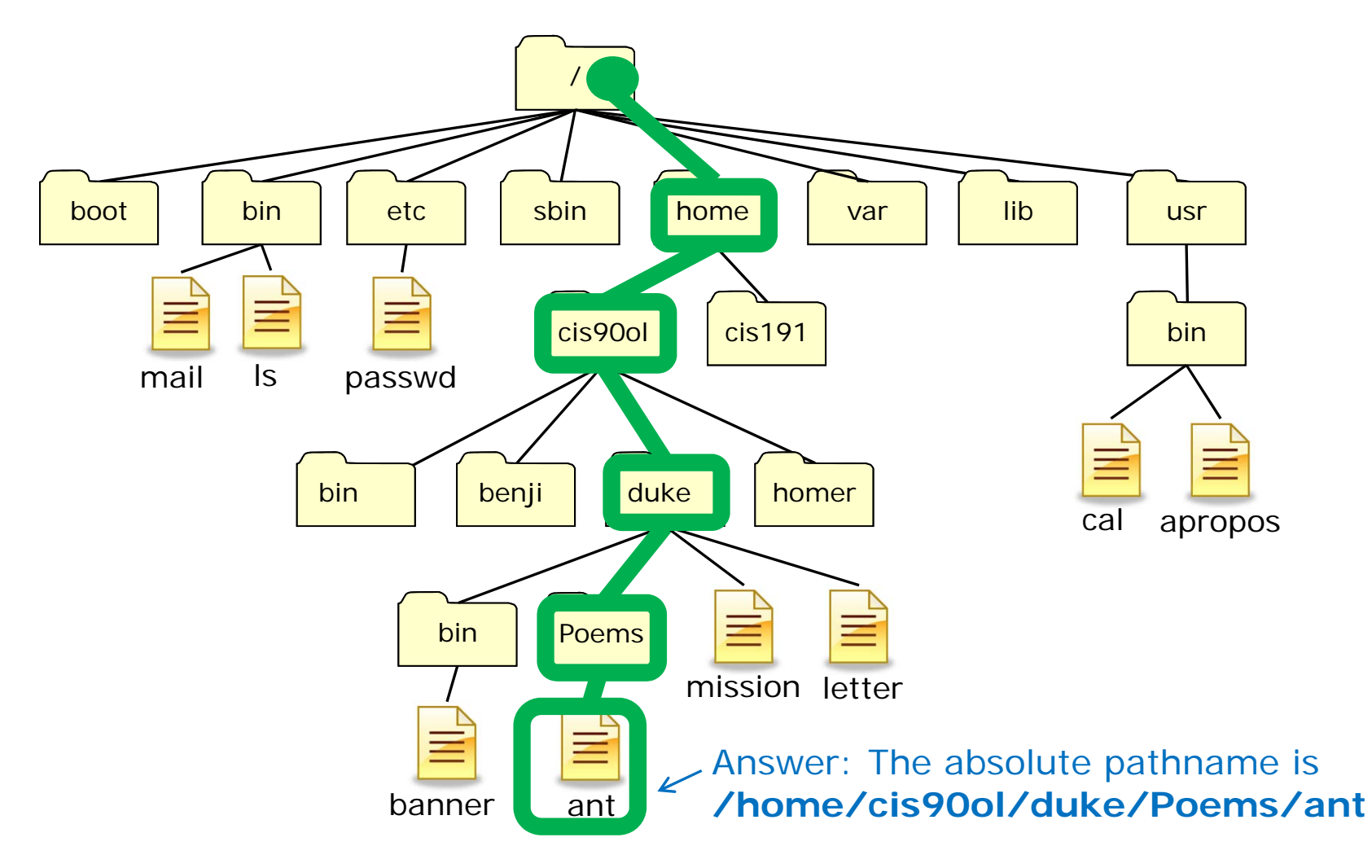

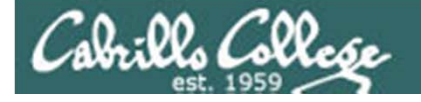

## Absolute Pathnames

These are all absolute pathname examples

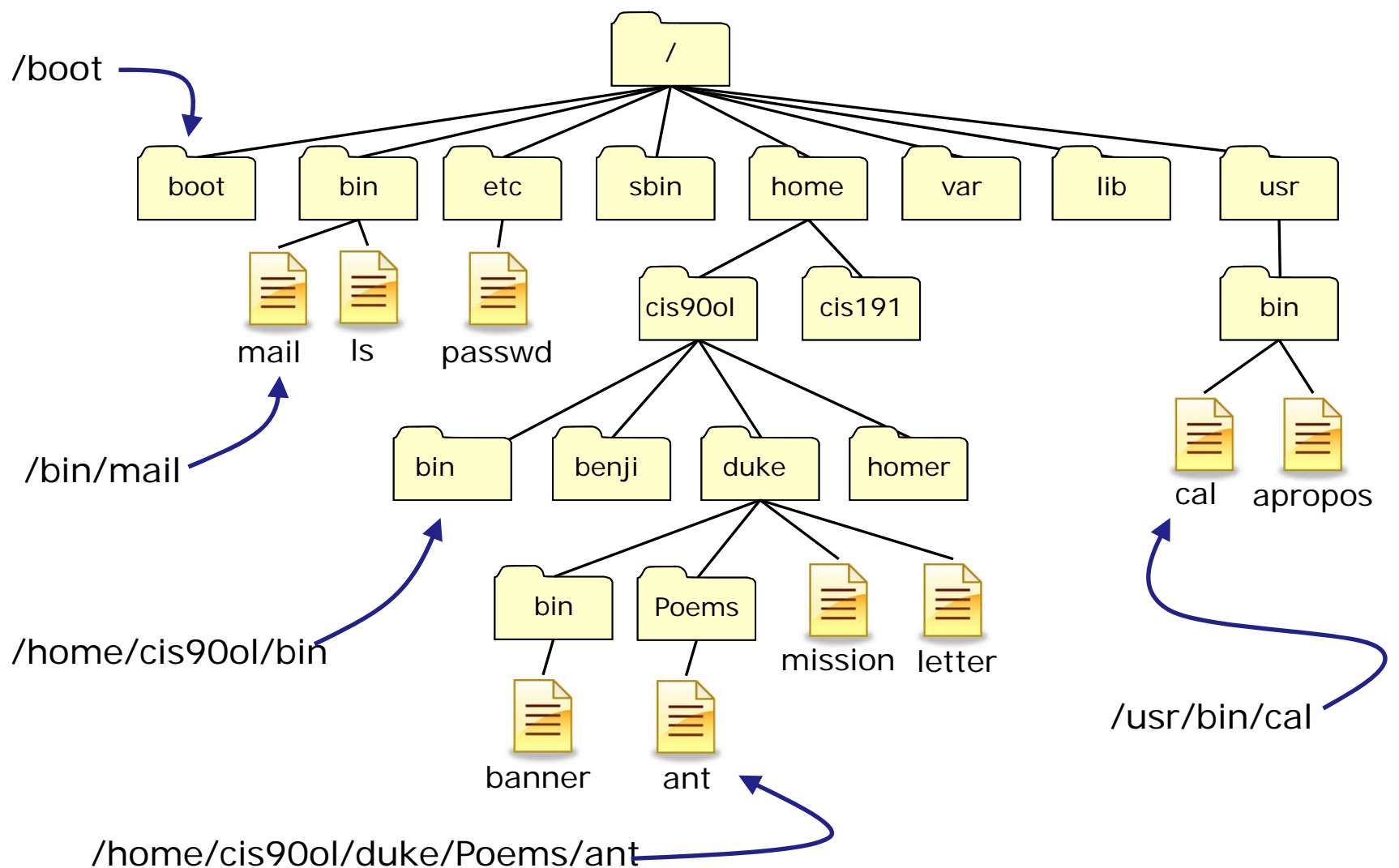

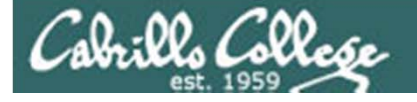

## **Relative Pathnames**

#### A **relative pathname** specifies the path from your current location to the target directory or file.

Examples:

| ant                            | (file)      |
|--------------------------------|-------------|
| Poems/Shakespeare/sonnet5      | (file)      |
| /mission                       | (file)      |
| /bin/                          | (directory) |
| ///boot/vmlinuz-2.6.18-164.el5 | (file)      |

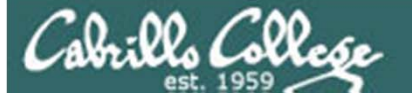

### Relative Pathnames Using relative pathnames as command arguments

A **relative pathname** specifies the path from your current location to the target directory or file.

Examples of using releative pathnames as command arguments:

ls -l ant

file ../../../bin/mail

cd Poems/Blake

Is -I ../bin/check3

file Poems/Shakespeare/sonnet4

cd Poems/Shakespeare

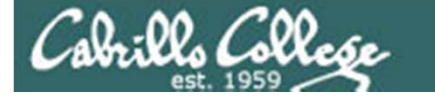

## **Relative Pathname Example**

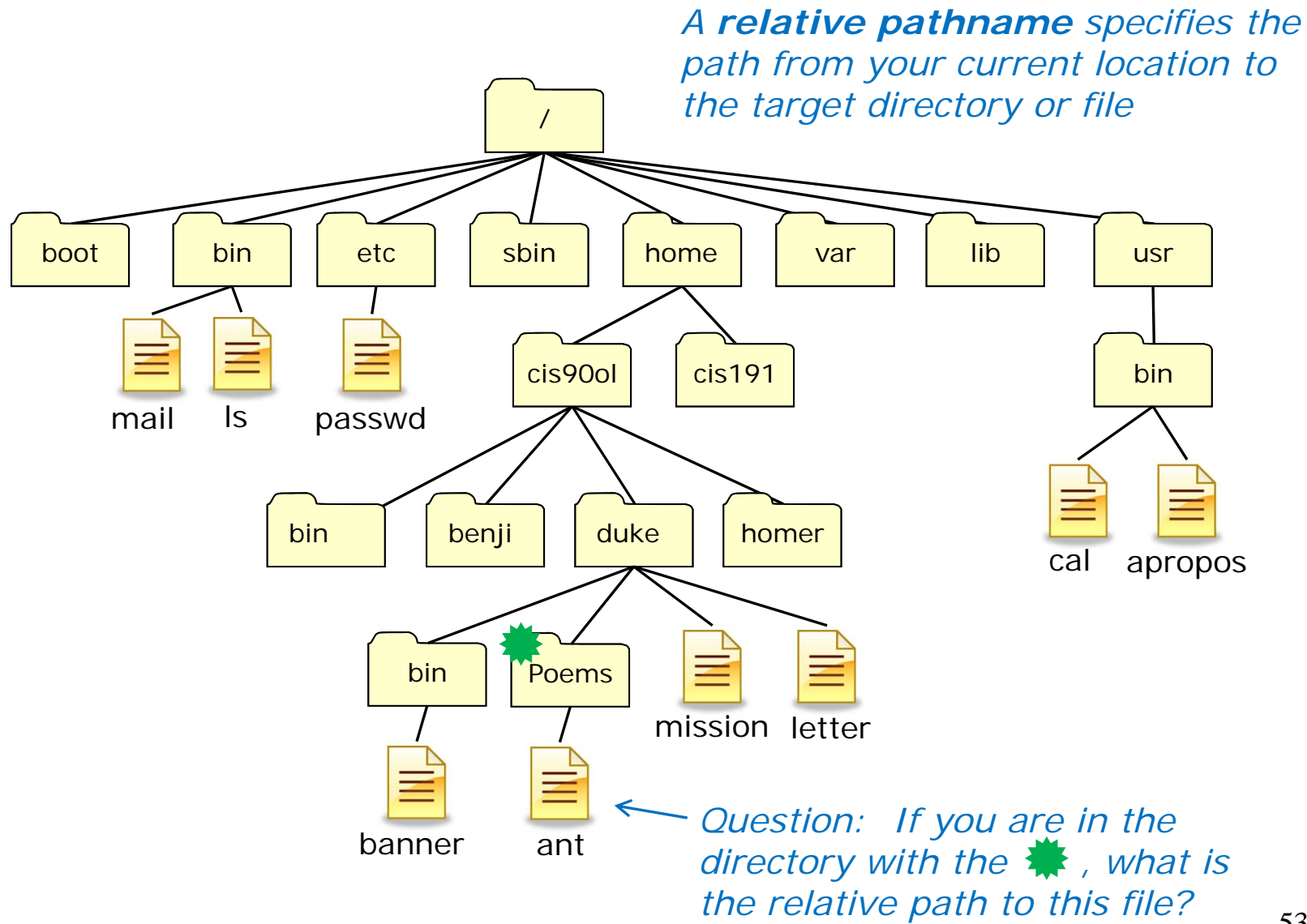

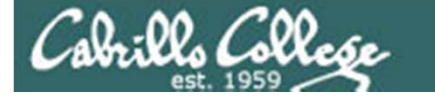

## **Relative Pathname Example**

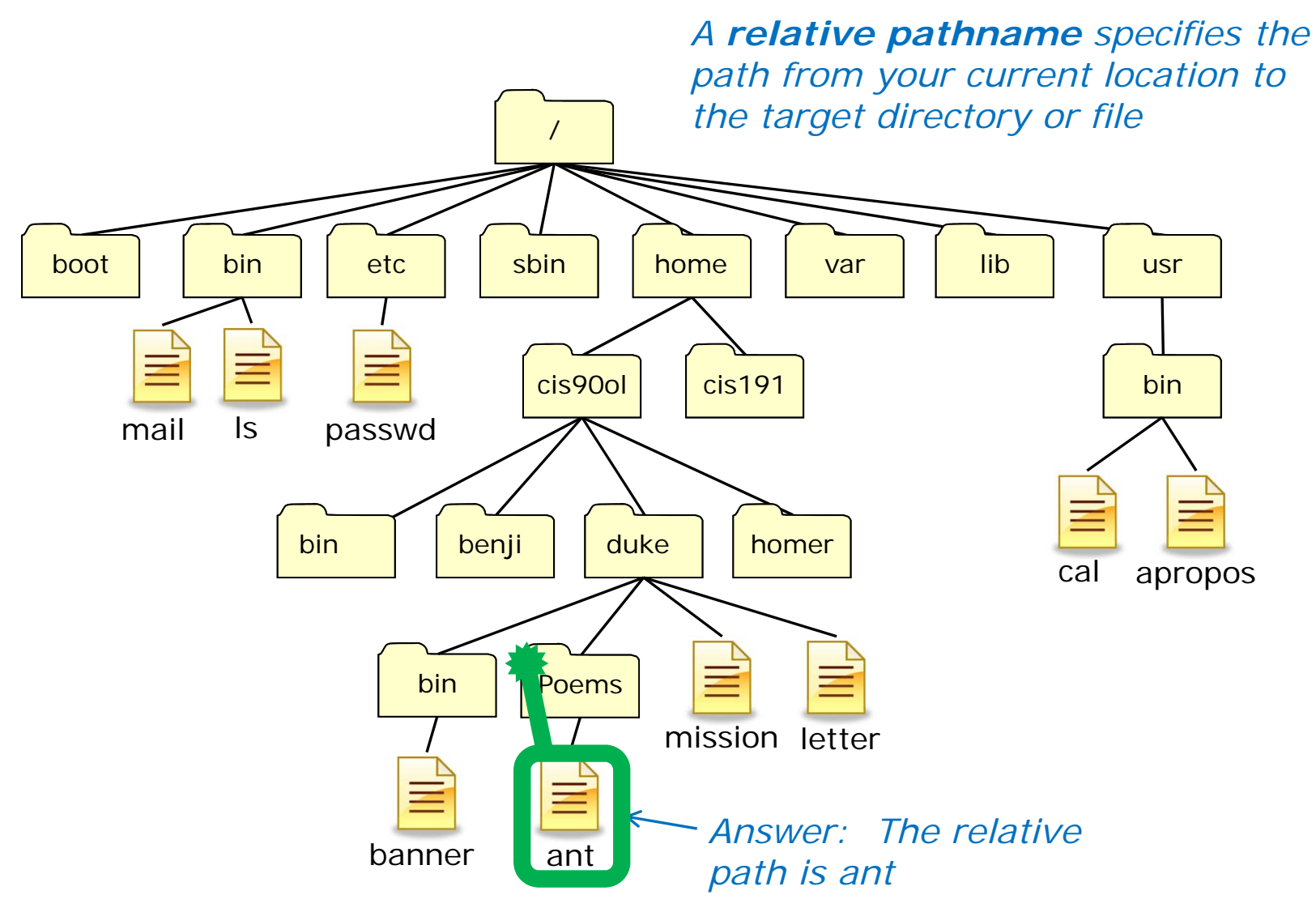

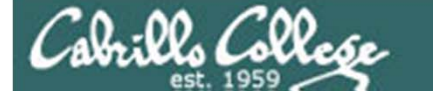

## **Relative Pathname Example**

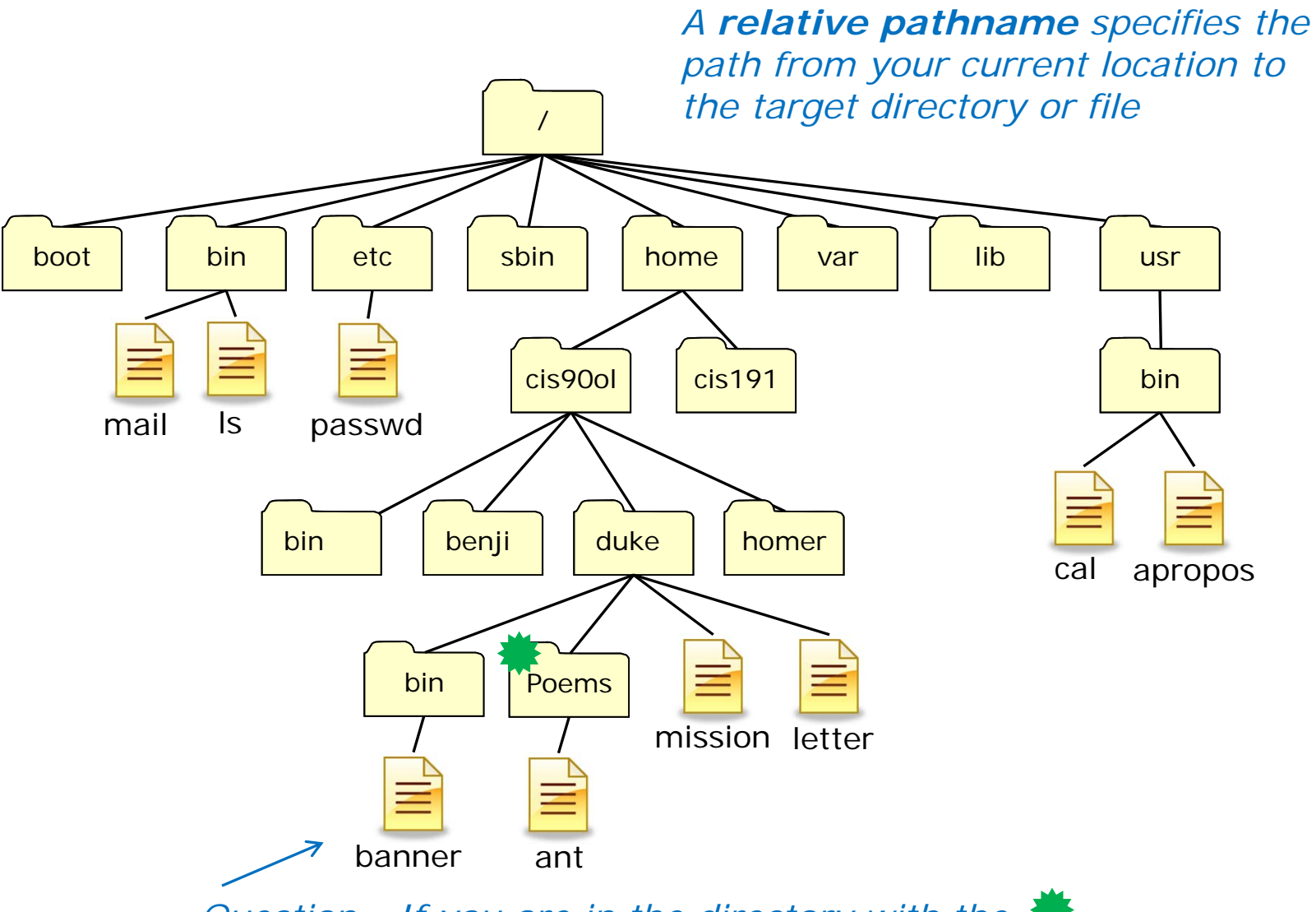

Question: If you are in the directory with the 🗰, what is the relative path to this file?

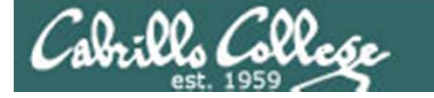

## **Relative Pathname Example**

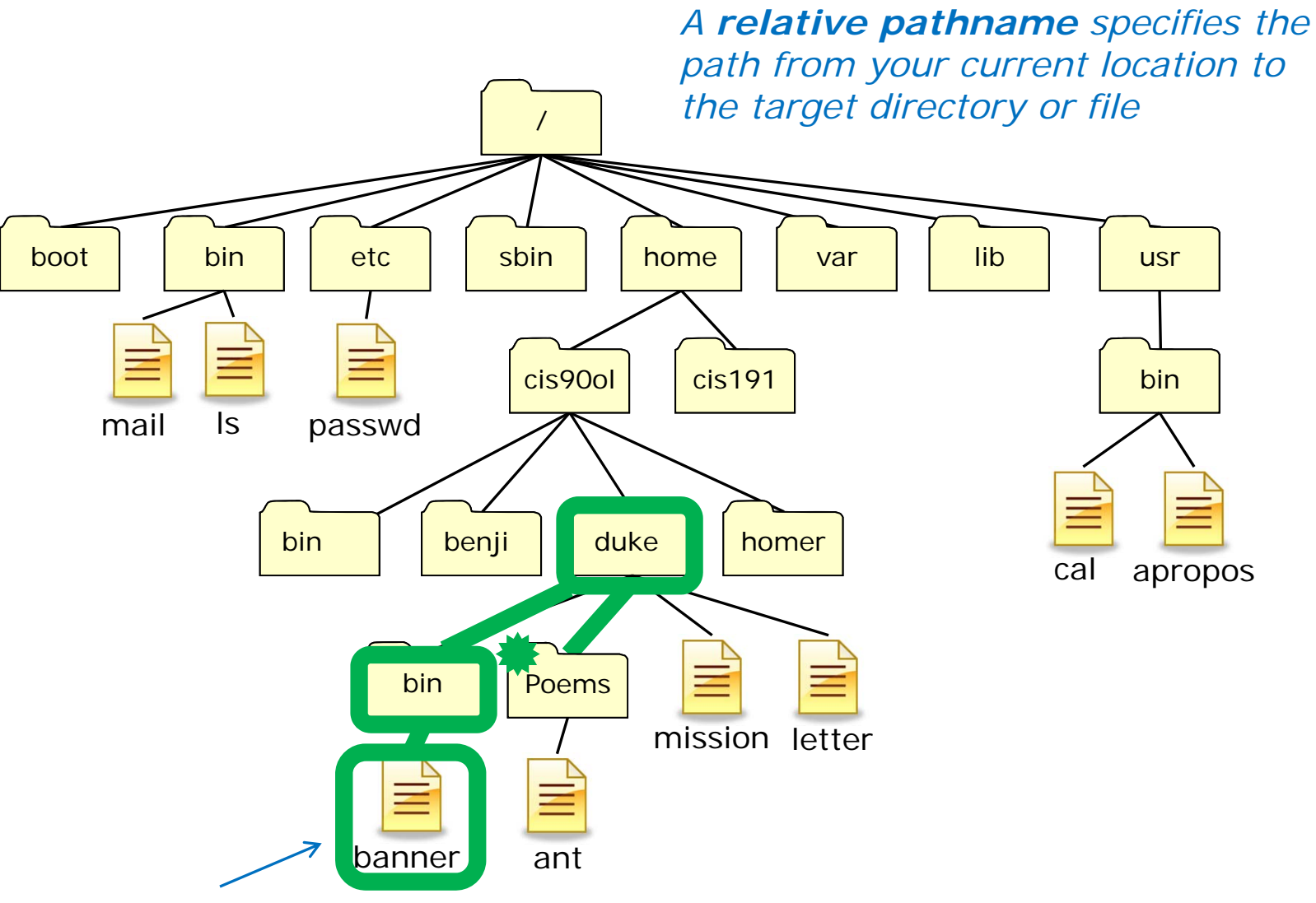

Answer: The relative path to this file is ../bin/banner

## **Relative Pathnames**

CIS 90 - Lesson 4

Cabrilla Collese

Names that start relative to the current working directory (\*)

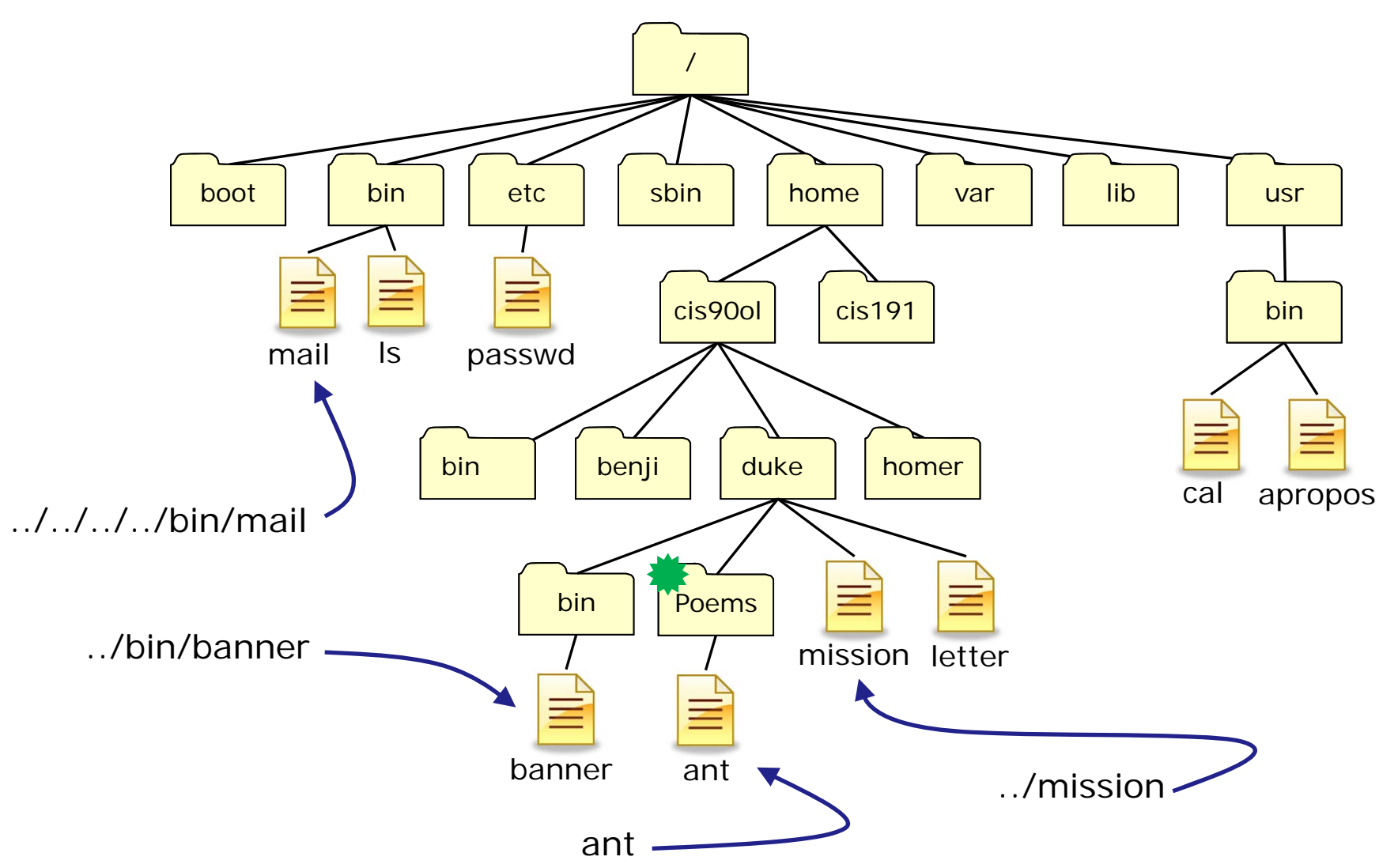

## **Relative Pathnames**

CIS 90 - Lesson 4

apillo Collese

Names that start relative to the current working directory (\*)

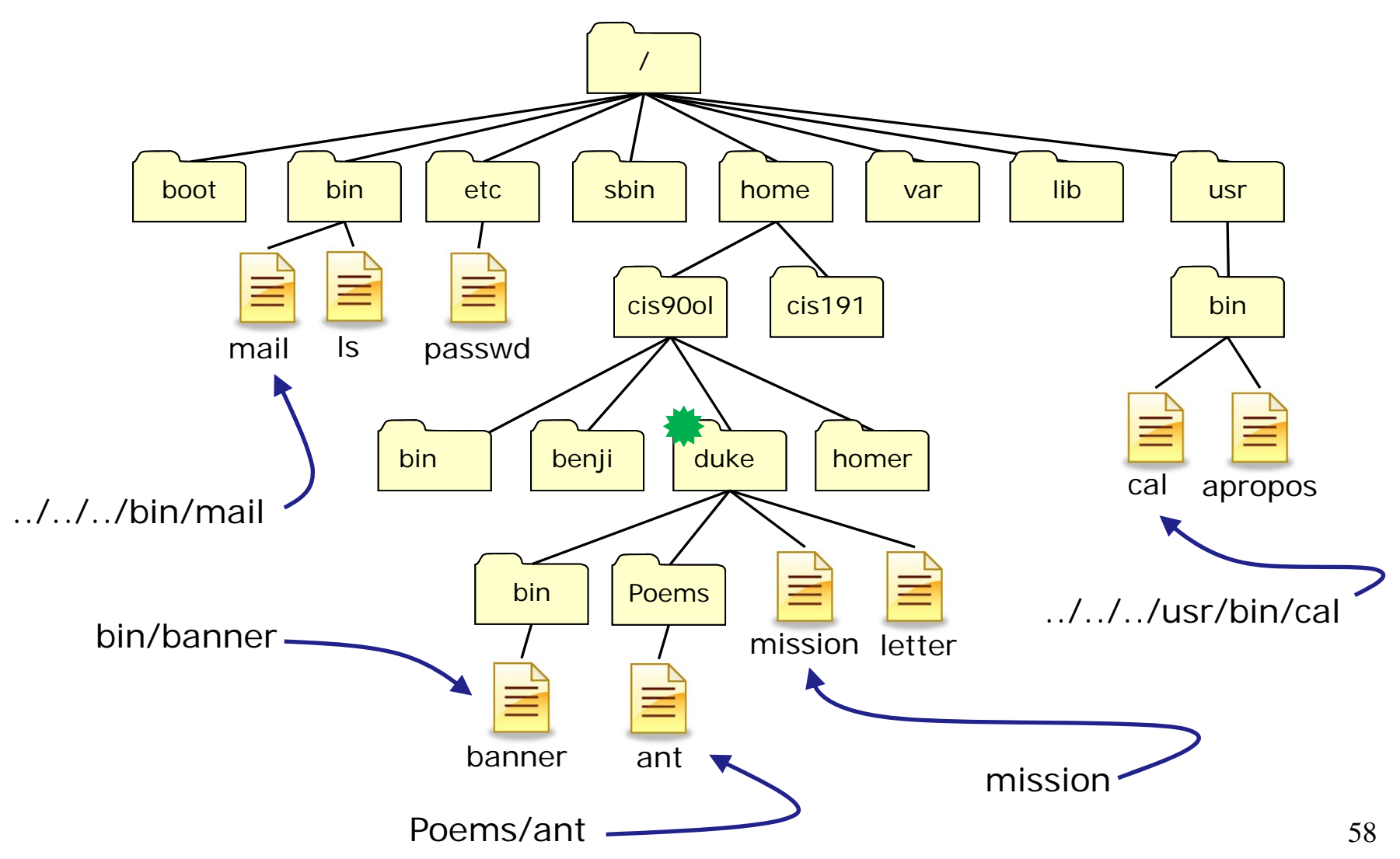

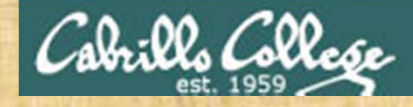

#### **Class Exercise**

From your home directory:

- List the /etc/passwd/ file using a relative pathname
  Is ../../.etc/passwd
- List the /etc/passwd file using a absolute pathname
  Is /etc/passwd
- List the letter file using a relative pathname Is letter
- List the letter file using an absolute pathname Is /home/cis90ol/simmsben/letter

user your home directory instead

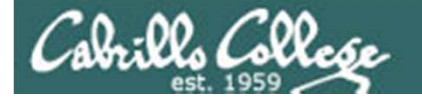

## Heads up on a future test question

#### Question: What is the absolute pathname of /etc/passwd?

Answer: /etc/passwd

What is the color of Washington's white horse?

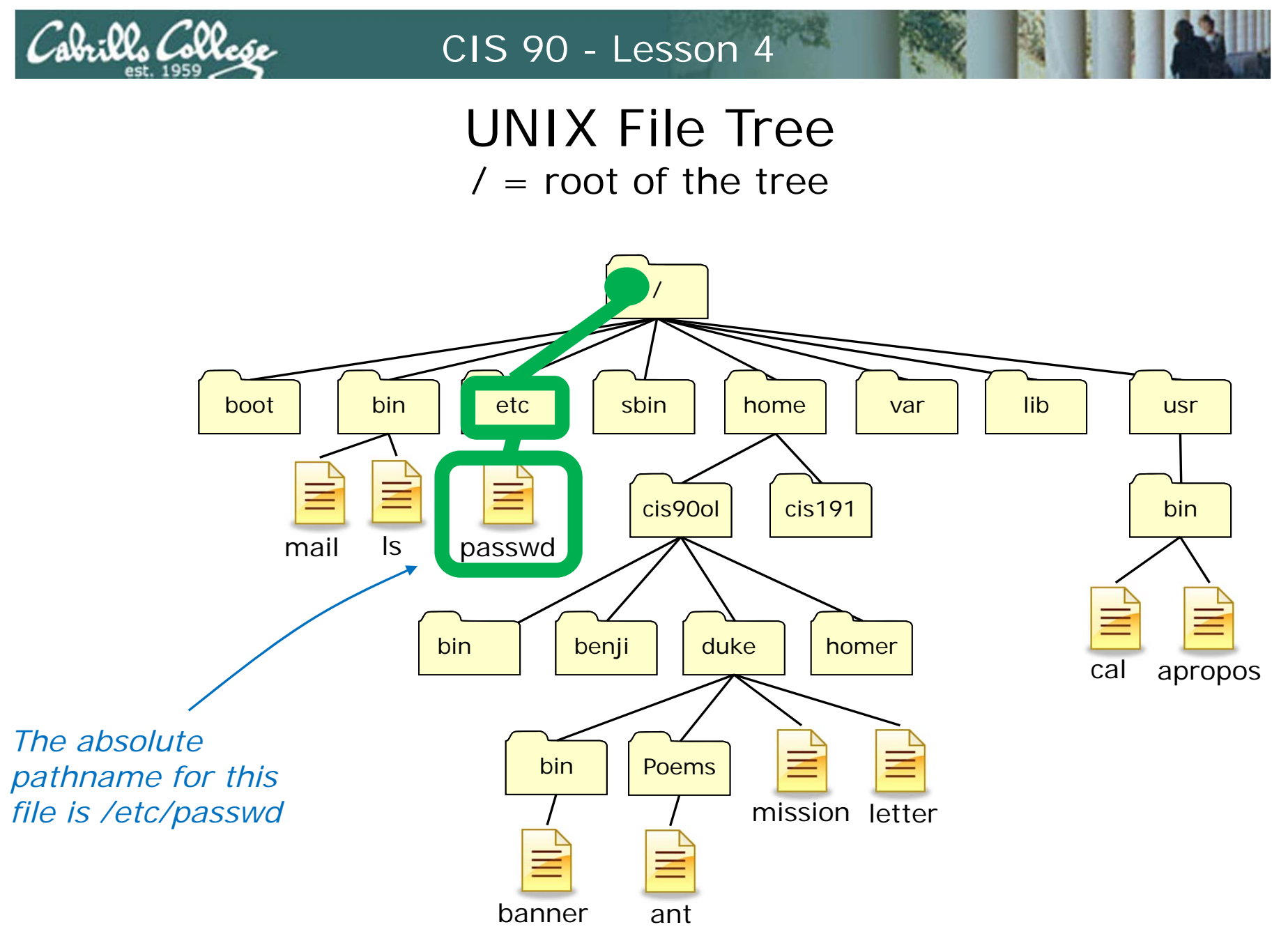

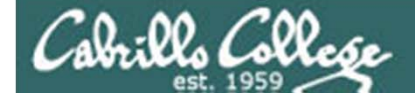

# . and ..

 $\sim$ 

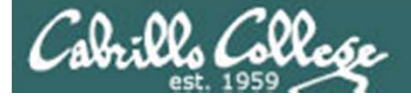

## More on Directories

- / is always used for the root directory of the tree
- .. is shorthand for the current parent directory
- . is shorthand for the absolute path to your current directory -- "here"
- ~ is shorthand for the absolute path to your home directory

| B simmsben@opus:~/Poems/Blake                             | - <b>D X</b> |  |  |  |  |
|-----------------------------------------------------------|--------------|--|--|--|--|
| /home/cis90ol/simmsben/Poems/Blake \$                     | *            |  |  |  |  |
| /home/cis90ol/simmsben/Poems/Blake \$ ls /                |              |  |  |  |  |
| bin dev home lost+found misc net proc sbin srv tftpboot w | u var        |  |  |  |  |
| boot etc lib media mnt opt root selinux sys tmp n         | usr          |  |  |  |  |
| /home/cis90ol/simmsben/Poems/Blake \$ 1s                  |              |  |  |  |  |
| ant Blake nursery Shakespeare twister Yeats               |              |  |  |  |  |
| /home/cis90ol/simmsben/Poems/Blake \$ 1s .                |              |  |  |  |  |
| jerusalem tiger                                           |              |  |  |  |  |
| /home/cis90ol/simmsben/Poems/Blake \$ 1s ~                |              |  |  |  |  |
| bigfile Hidden log proposall text.err                     |              |  |  |  |  |
| bin lab01.graded mbox proposal2 text.fxd                  |              |  |  |  |  |
| countargs Lab2.0 Miscellaneous proposal3 timecal          |              |  |  |  |  |
| dead.letter Lab2.1 mission small_town uhistory            |              |  |  |  |  |
| empty letter Poems spellk what_am_i                       |              |  |  |  |  |
| /home/cis90ol/simmsben/Poems/Blake \$                     | -            |  |  |  |  |

. and .. are hidden files, more on hidden files later ...

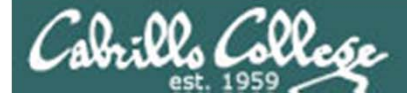

# UNIX File Hierarchy

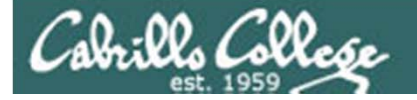

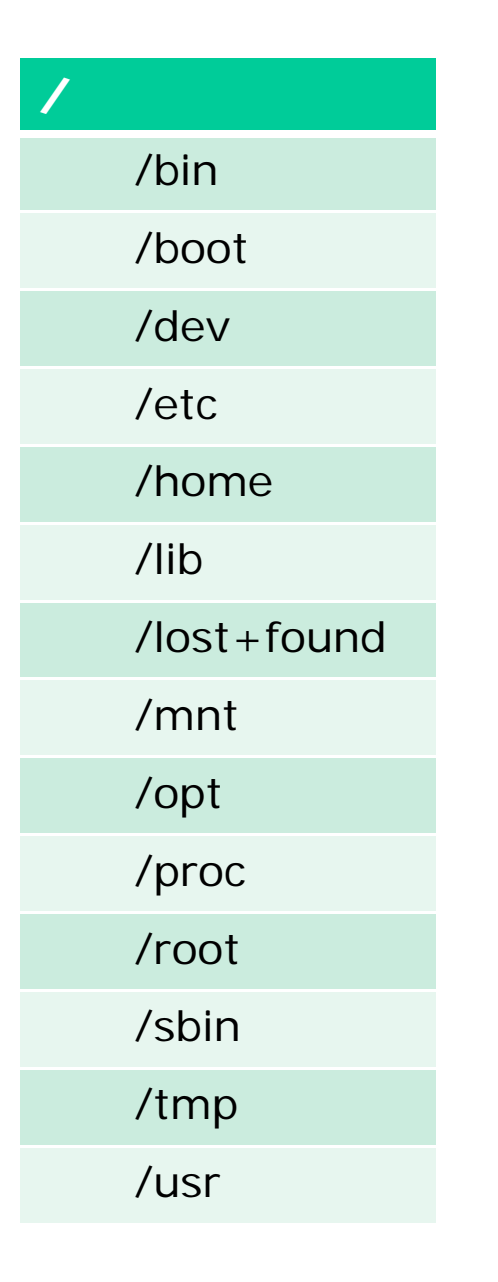

## The UNIX/Linux File System Hierarchy

There are standard top level directories in every version of UNIX/Linux

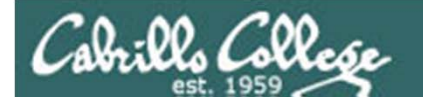

| Directory   | Contents                                                                                                    |
|-------------|----------------------------------------------------------------------------------------------------|
| /bin        | binary files forming the commands and shells used by the system administrator and users                                  |
| /boot       | files used during the initial boot-up process including the kernel                                                       |
| /dev        | device files for connected hardware                                                                                      |
| /etc        | system configuration files                                                                                               |
| /home       | individual directories owned by each user                                                                                |
| /lib        | shared libraries needed to boot the system and run the commands in the root filesystem (i.e. commands in /bin and /sbin) |
| /lost+found | recovered files that were corrupted by power failures or system crashes                                                  |
| /mnt        | mount points for floppies, cds, or other file systems                                                                    |
| /opt        | add-on software packages and/or commercial applications                                                                  |
| /proc       | kernel level process information                                                                                         |
| /root       | home directory for the root user                                                                                         |
| /sbin       | system administration commands reserved for the superuser (root)                                                         |
| /tmp        | temporary files that are deleted when the system is rebooted or started                                                  |
| /usr        | program files and related files for use by all users                                                                     |
| /var        | log files, print spool files, and mail queues                                                                            |

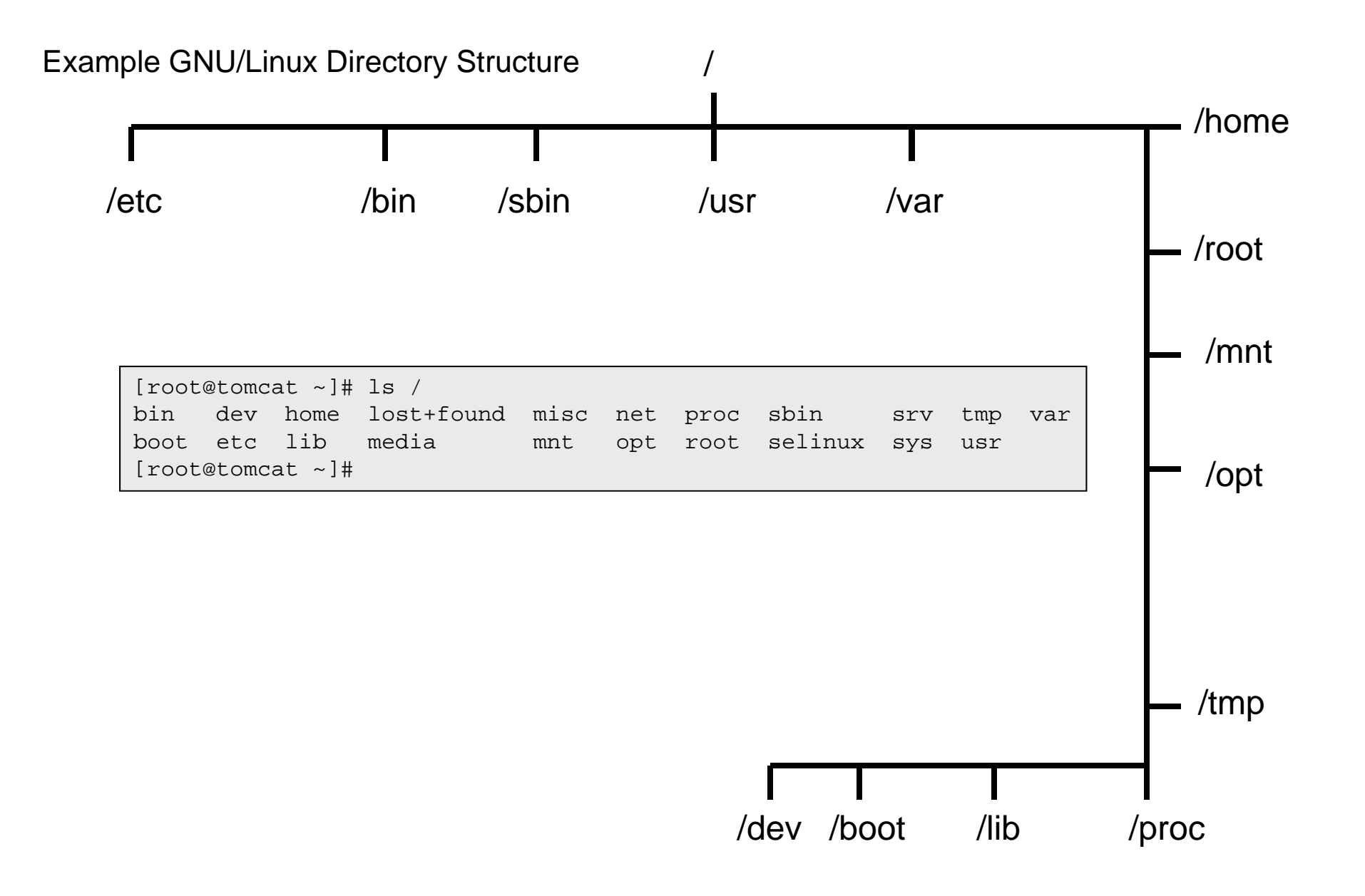

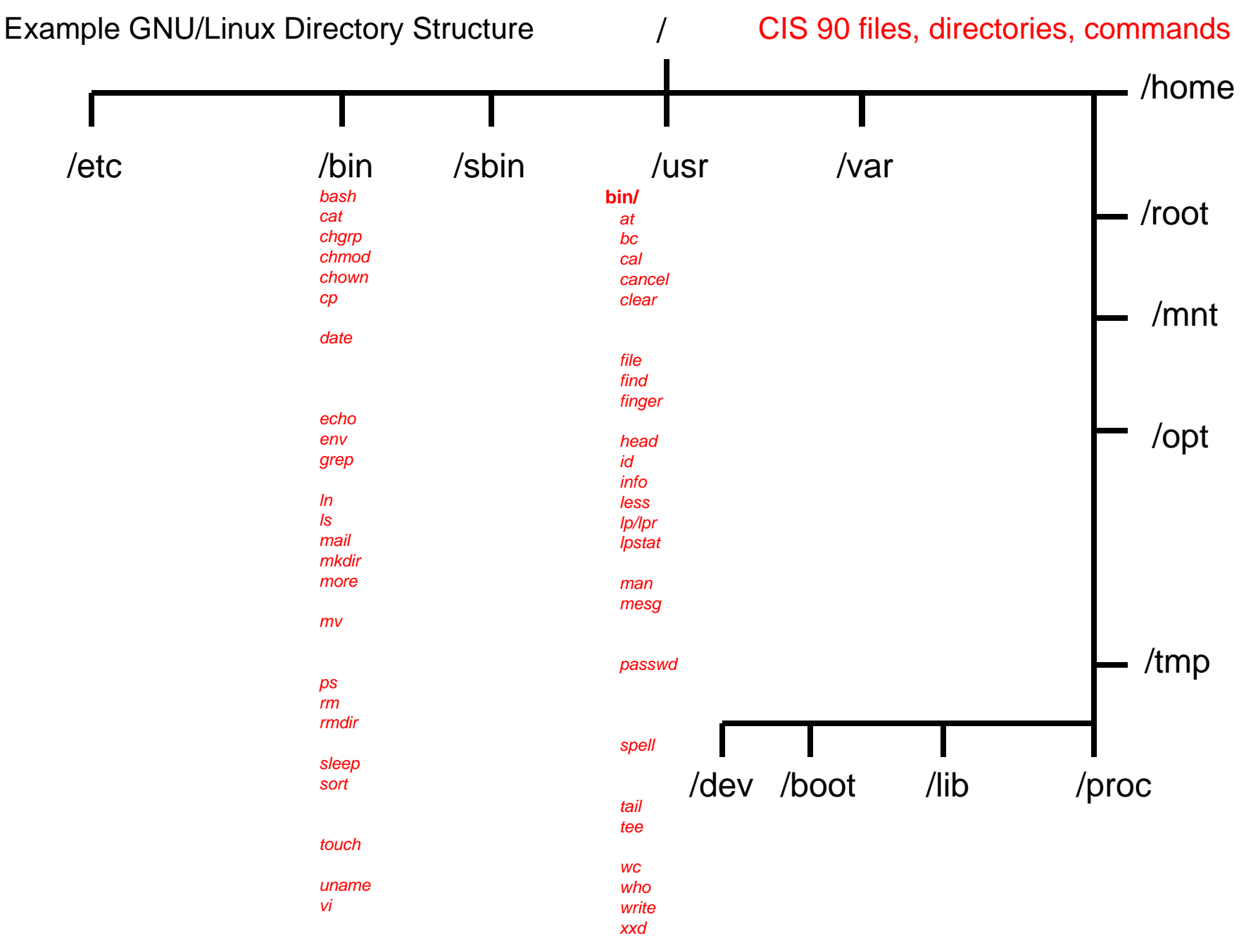

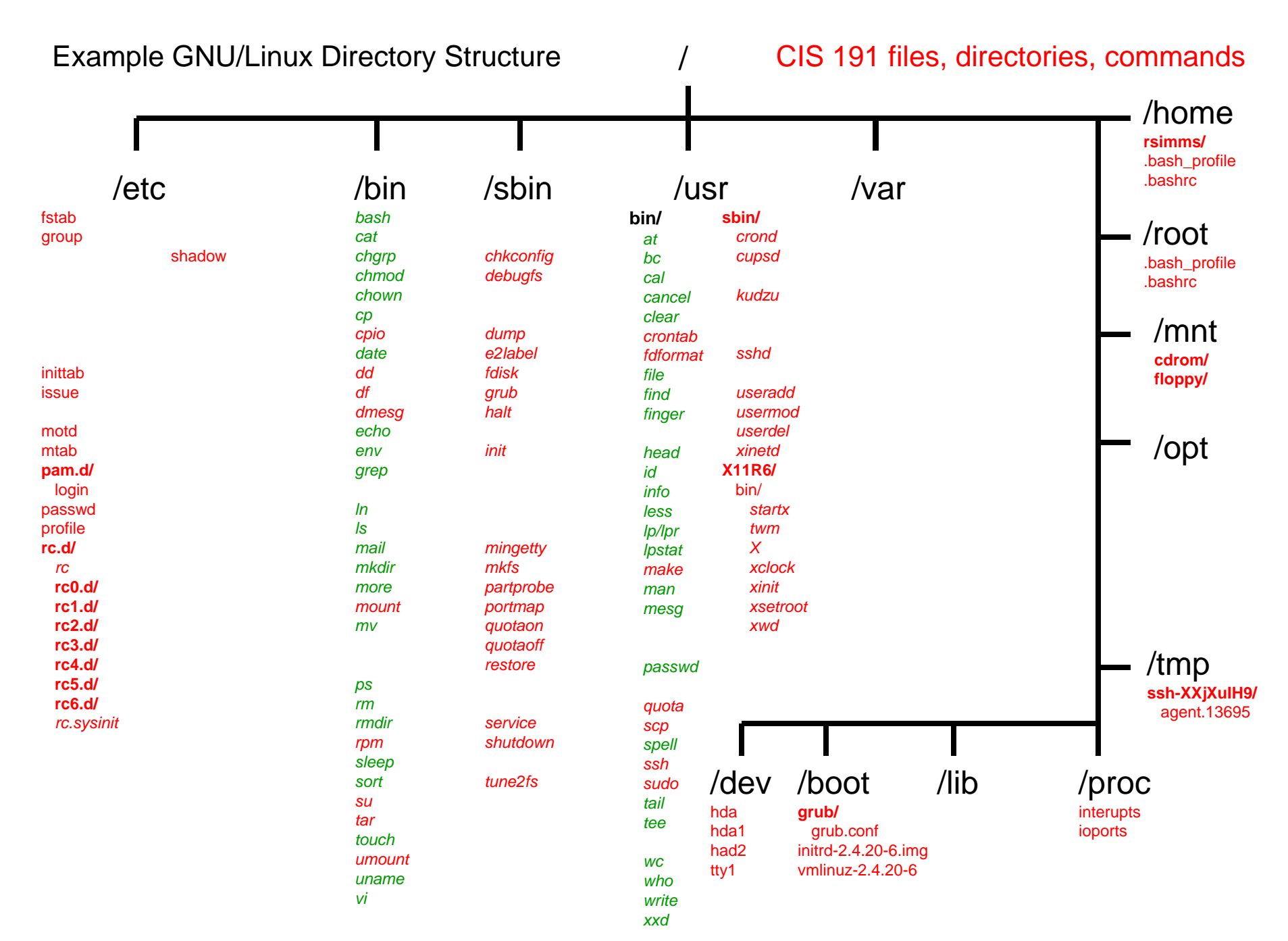

#### Example GNU/Linux Directory Structure

CIS 192 files, directories, commands

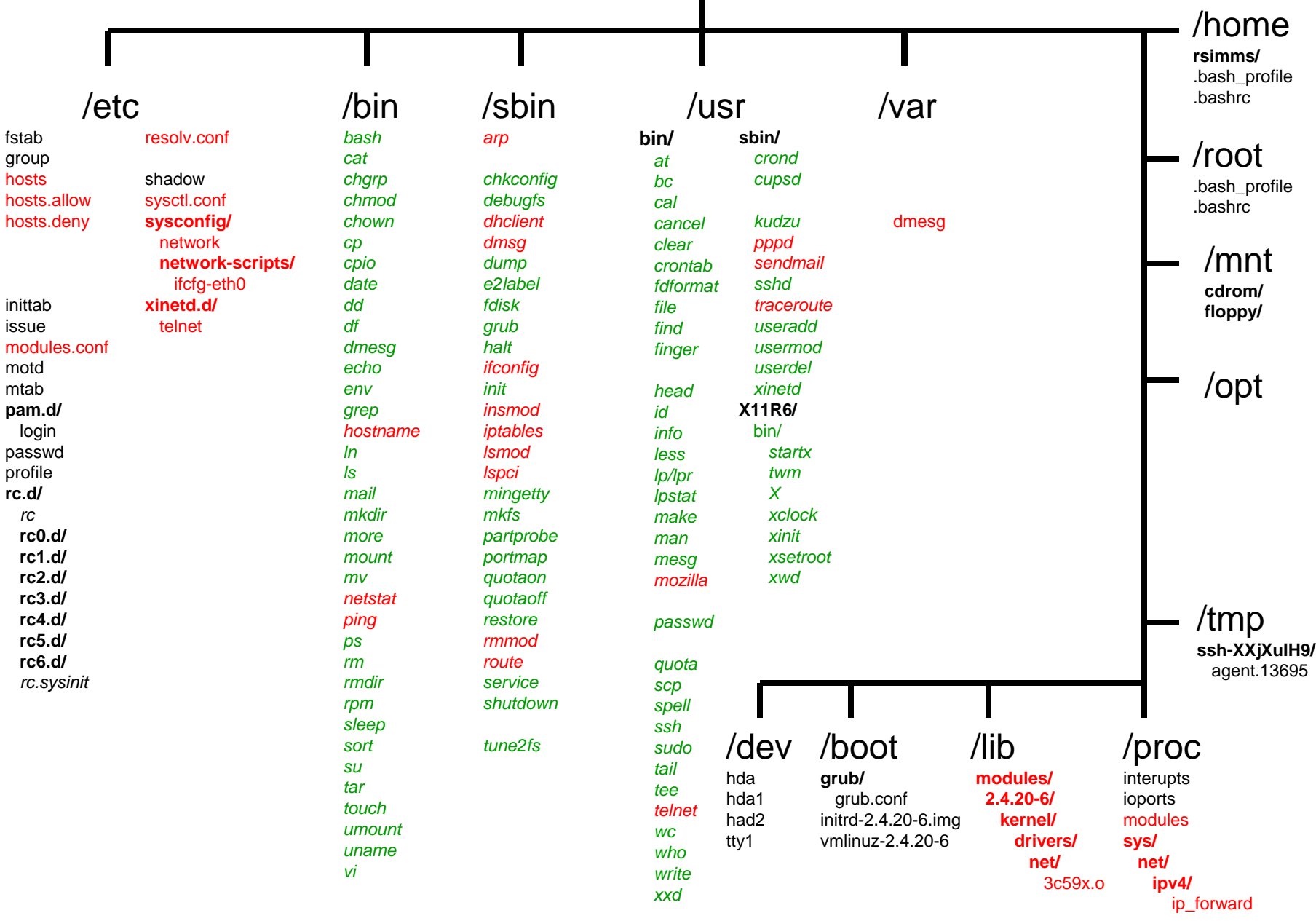

#### Example GNU/Linux Directory Structure

CIS 130 files, directories, commands

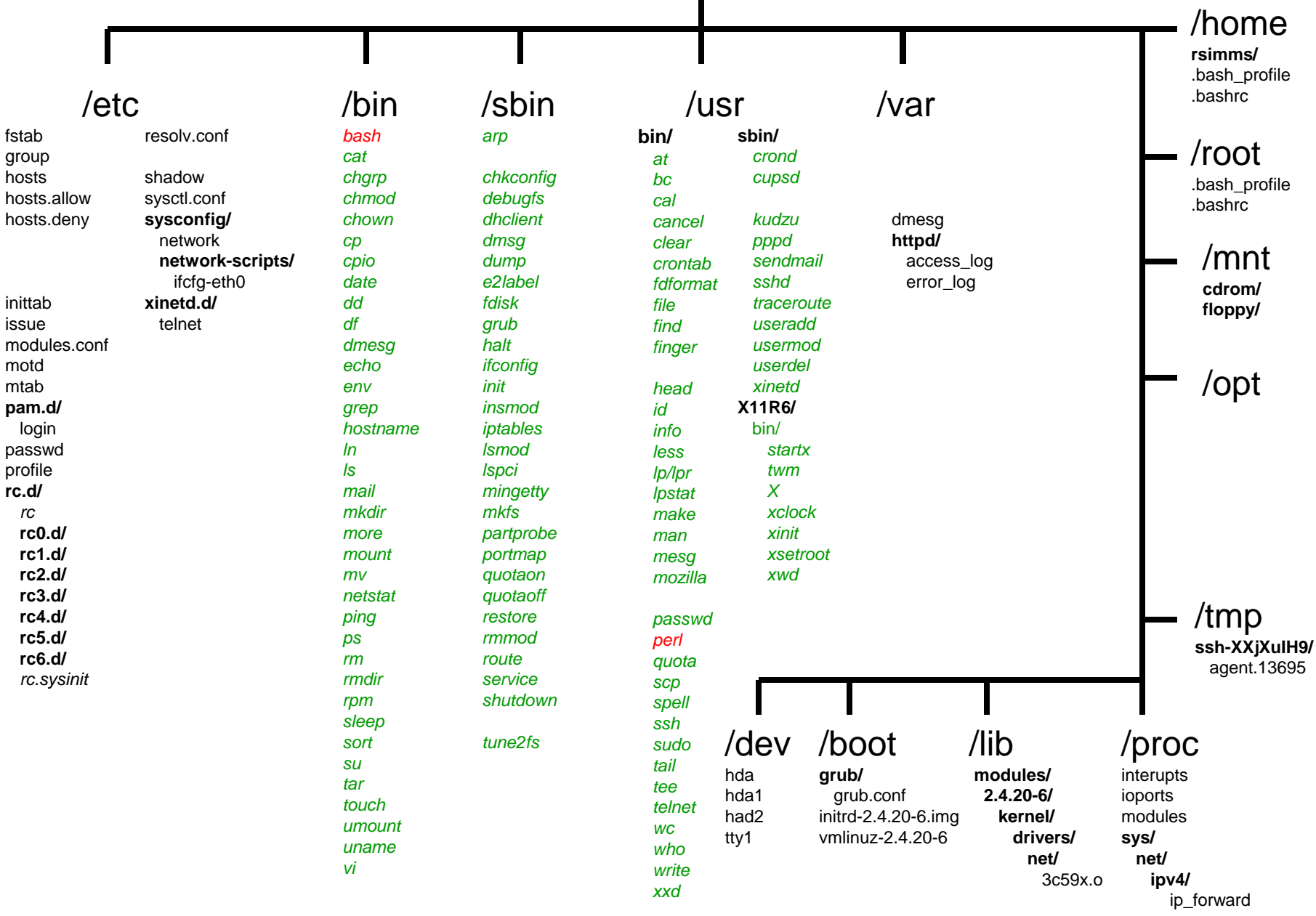

Note: shell builtins = cd, echo, exit, export, history, jobs, kill, pwd, set, type, umask, unset shell keywords = if, then, else, case, for, while

#### Example GNU/Linux Directory Structure

CIS 164 files, directories, commands

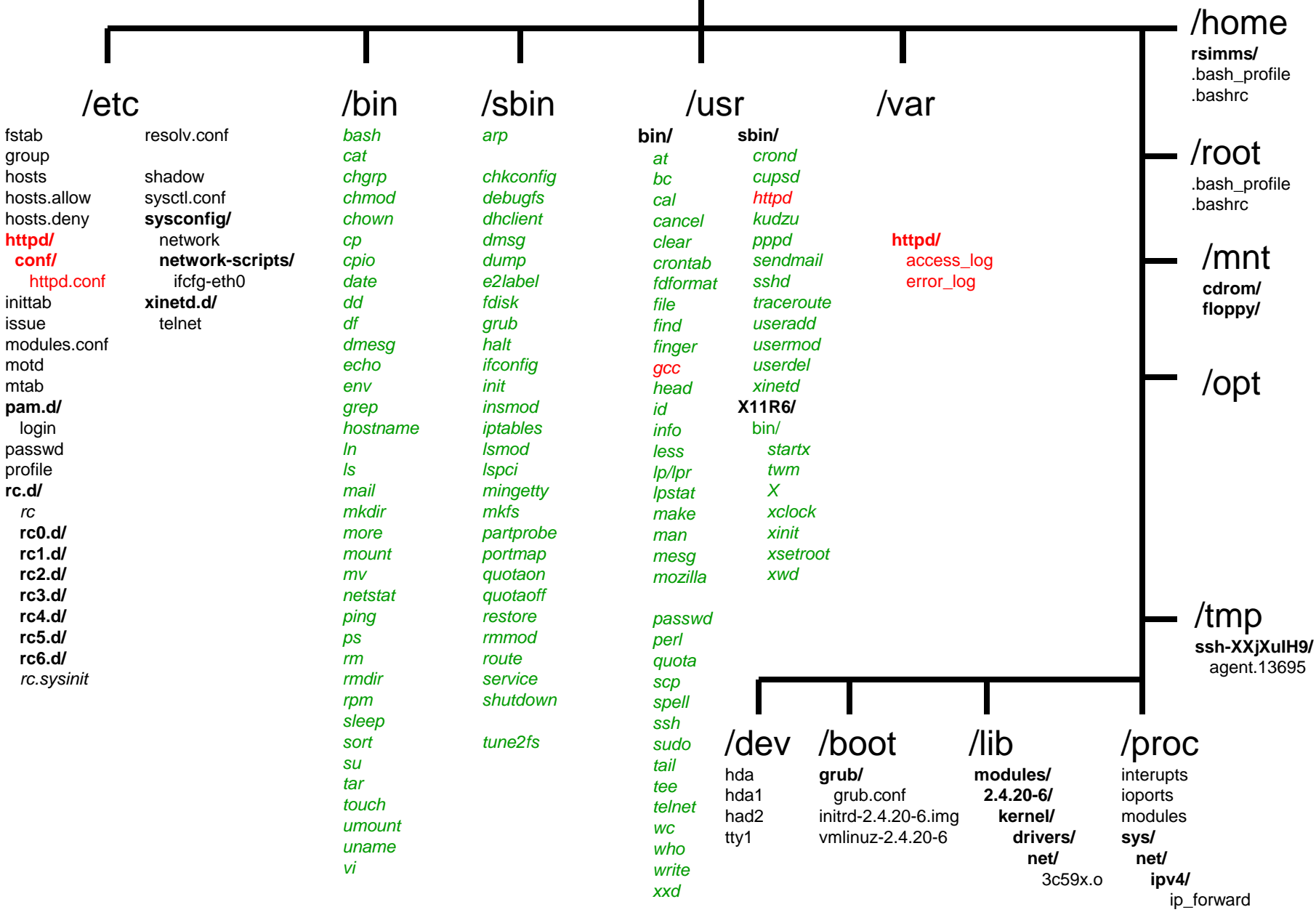

Note: shell builtins = cd, echo, exit, export, history, jobs, kill, pwd, set, type, umask, unset shell keywords = if, then, else, case, for, while
#### Example GNU/Linux Directory Structure

CIS 165PH files, directories, commands

(showing just a few of the many files)

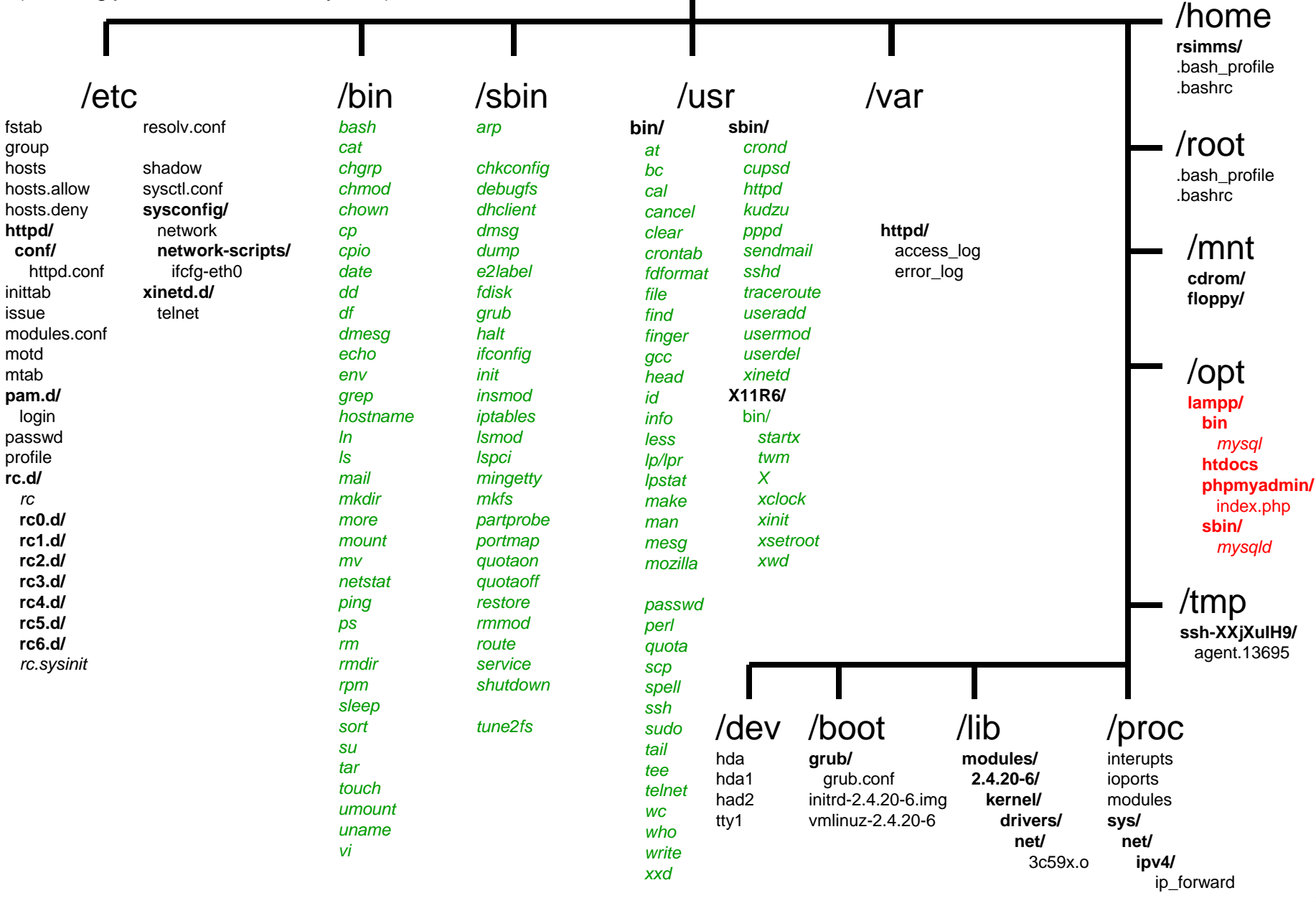

. ...

#### Example GNU/Linux Directory Structure

CIS 193 files, directories, commands

(showing just a few of the many files)

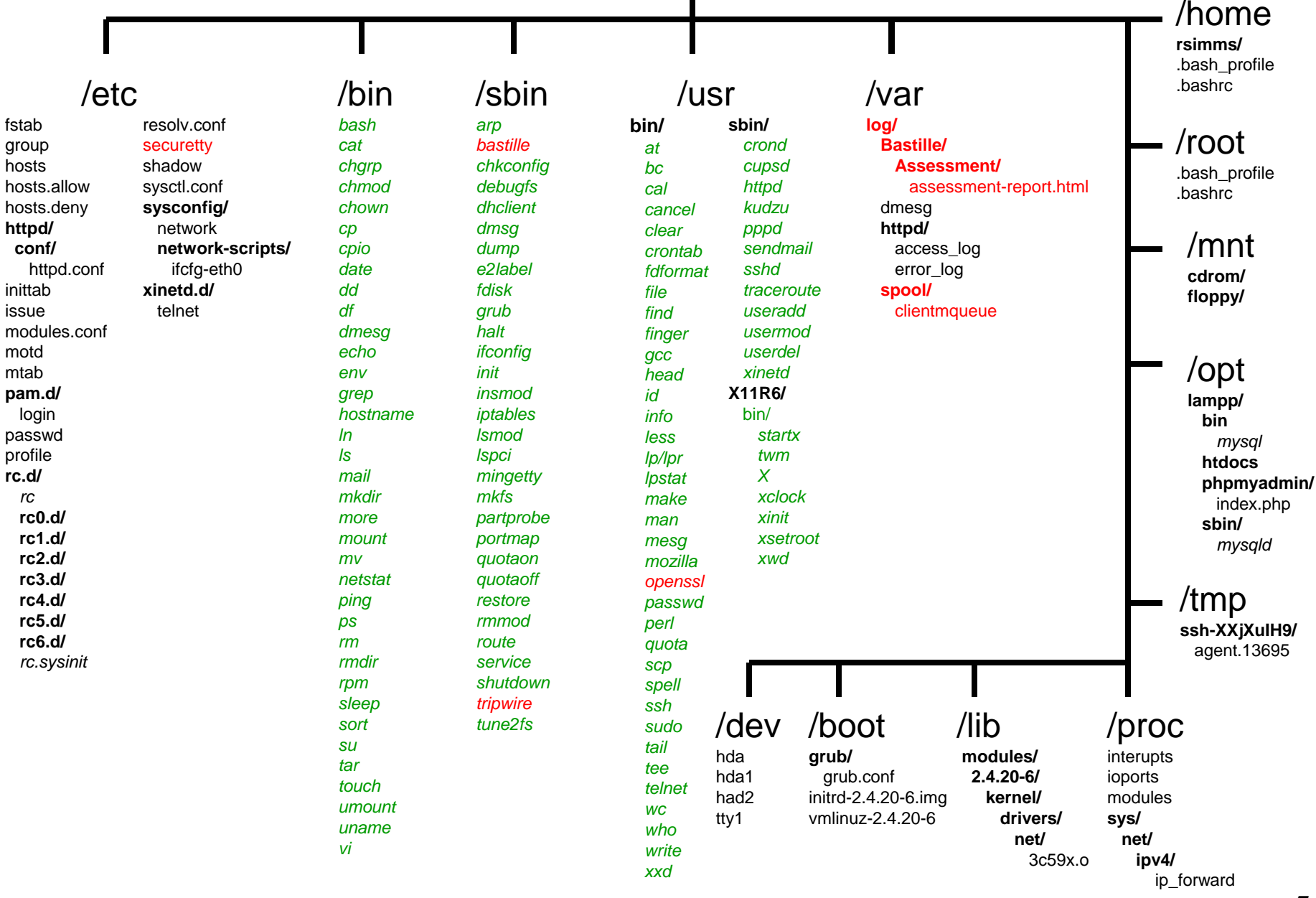

Note: shell builtins = cd, echo, exit, export, history, jobs, kill, pwd, set, type, umask, unset shell keywords = if, then, else, case, for, while

#### Example GNU/Linux Directory Structure

(showing just a few of the many files)

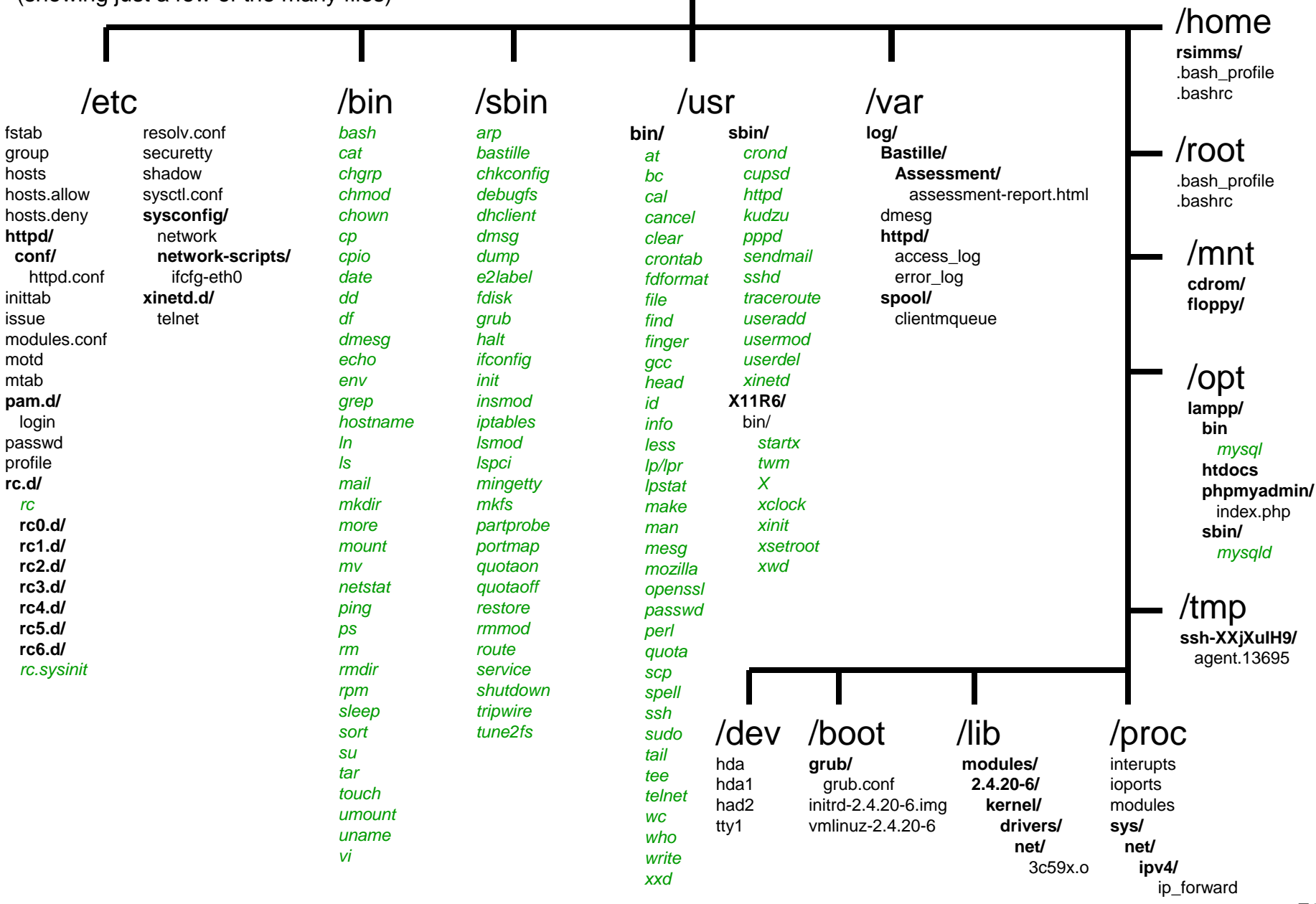

Note: shell builtins = cd, echo, exit, export, history, jobs, kill, pwd, set, type, umask, unset shell keywords = if, then, else, case, for, while

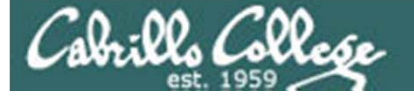

## Navigating the UNIX file tree

CIS 90 - Lesson 4

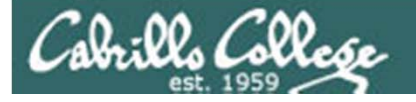

## Navigating the tree

- Use the cd command to change directories (your legs)
- Use the **Is** command to list files at your current location (your eyes)
- Use the **pwd** command to check where you are (your GPS)

Note, as CIS 90 students your command prompt has been configured to show what you would normally get with the **pwd** command. As you move around the tree your command prompt will change to show your current location.

How do we walk the tree from our home directory to the directory containing the tiger file and print it?

Capillo Collese

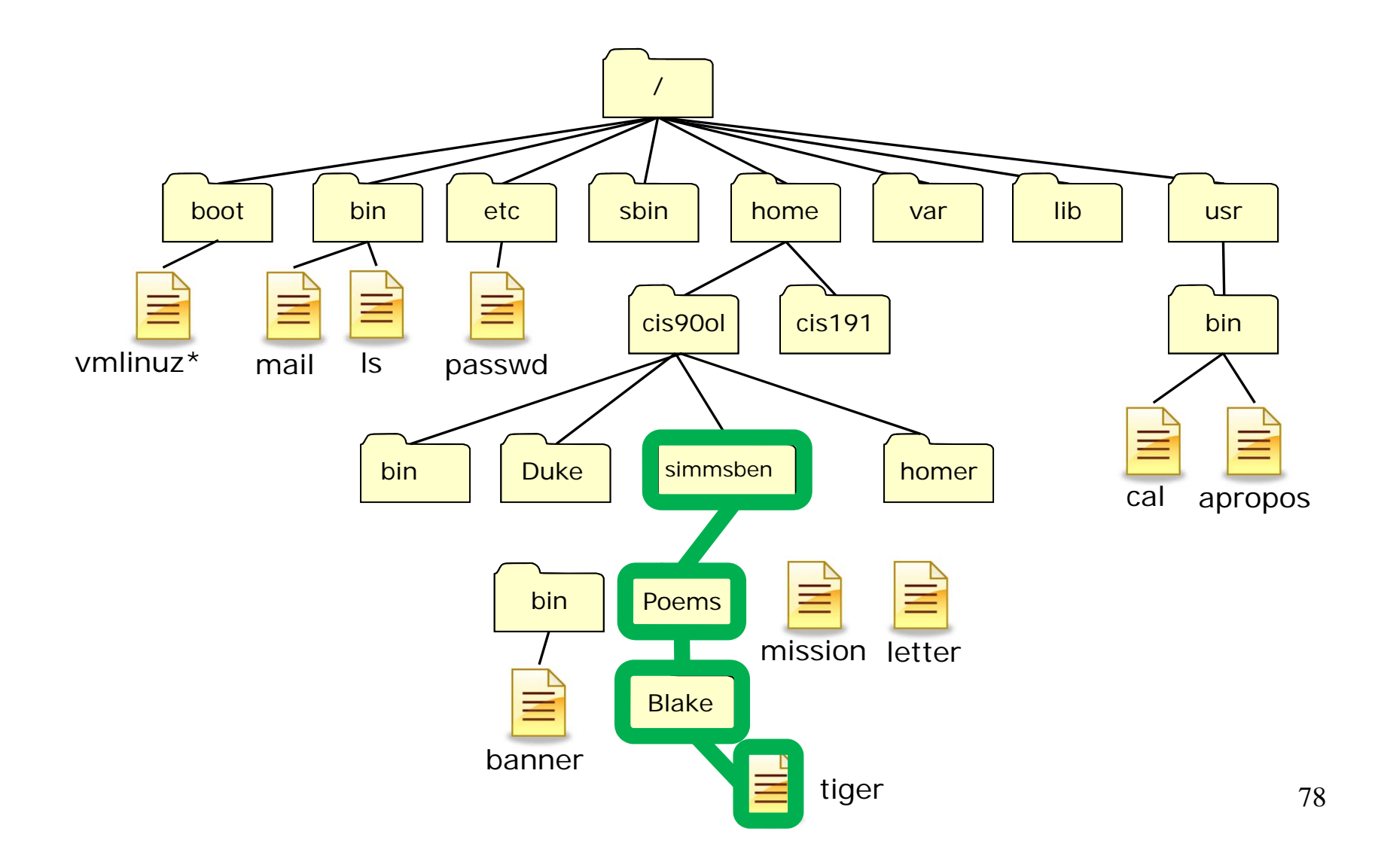

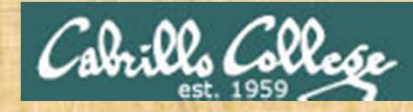

### **Class Exercise**

| /home/cis90ol/simmsben \$ CC start in our home directory         |                                  |                         |                      |                             |  |  |
|------------------------------------------------------------------|----------------------------------|-------------------------|----------------------|-----------------------------|--|--|
| /home/cis90ol                                                    | L/simmsben \$                    | s see what's th         | ere                  |                             |  |  |
| bigfile                                                          | Hidden                           | log                     | proposal1            | text.err                    |  |  |
| bin                                                              | lab01.graded                     | mbox                    | proposal2            | text.fxd                    |  |  |
| countargs                                                        | Lab2.0                           | Miscellaneous           | proposal3            | timecal                     |  |  |
| dead.letter                                                      | Lab2.1                           | mission                 | small_town           | uhistory                    |  |  |
| empty                                                            | letter                           | Poems                   | spellk               | what_am_i                   |  |  |
| /home/cis90ol                                                    | L/simmsben \$ C                  | d Poems/ g              | o down into Po       | ems directory               |  |  |
| /home/cis90ol                                                    | l/simmsben/Poe                   | ms \$ <b>IS</b> see wha | t's there            |                             |  |  |
| ant Blake n                                                      | nursery Shake                    | speare twister          | Yeats                |                             |  |  |
| /home/cis900                                                     | l/simmsben/Poe                   | ms \$ cd Blake          | / go down            | into Blake directory        |  |  |
| /home/cis90ol                                                    | l/simmsben/Poe                   | ms/Blake \$ <b> S</b>   | see what's the       | ere                         |  |  |
| jerusalem t                                                      | iger                             |                         |                      |                             |  |  |
| /home/cis90ol/simmsben/Poems/Blake \$ cat tiger print tiger file |                                  |                         |                      |                             |  |  |
| Tiger, Tiger burning bright                                      |                                  |                         |                      |                             |  |  |
| In the forest of the night,                                      |                                  |                         |                      |                             |  |  |
| What immortal hand or eye                                        |                                  |                         |                      |                             |  |  |
| Dare frame th                                                    | Dare frame thy fearful symmetry? |                         |                      |                             |  |  |
| A REAL PROPERTY AND A REAL PROPERTY AND A                        |                                  |                         | a la fina de la file | Same a martin of the second |  |  |

Cale: 12. Collese

Alternatively how could we print the tiger file from our home directory without navigating there first?

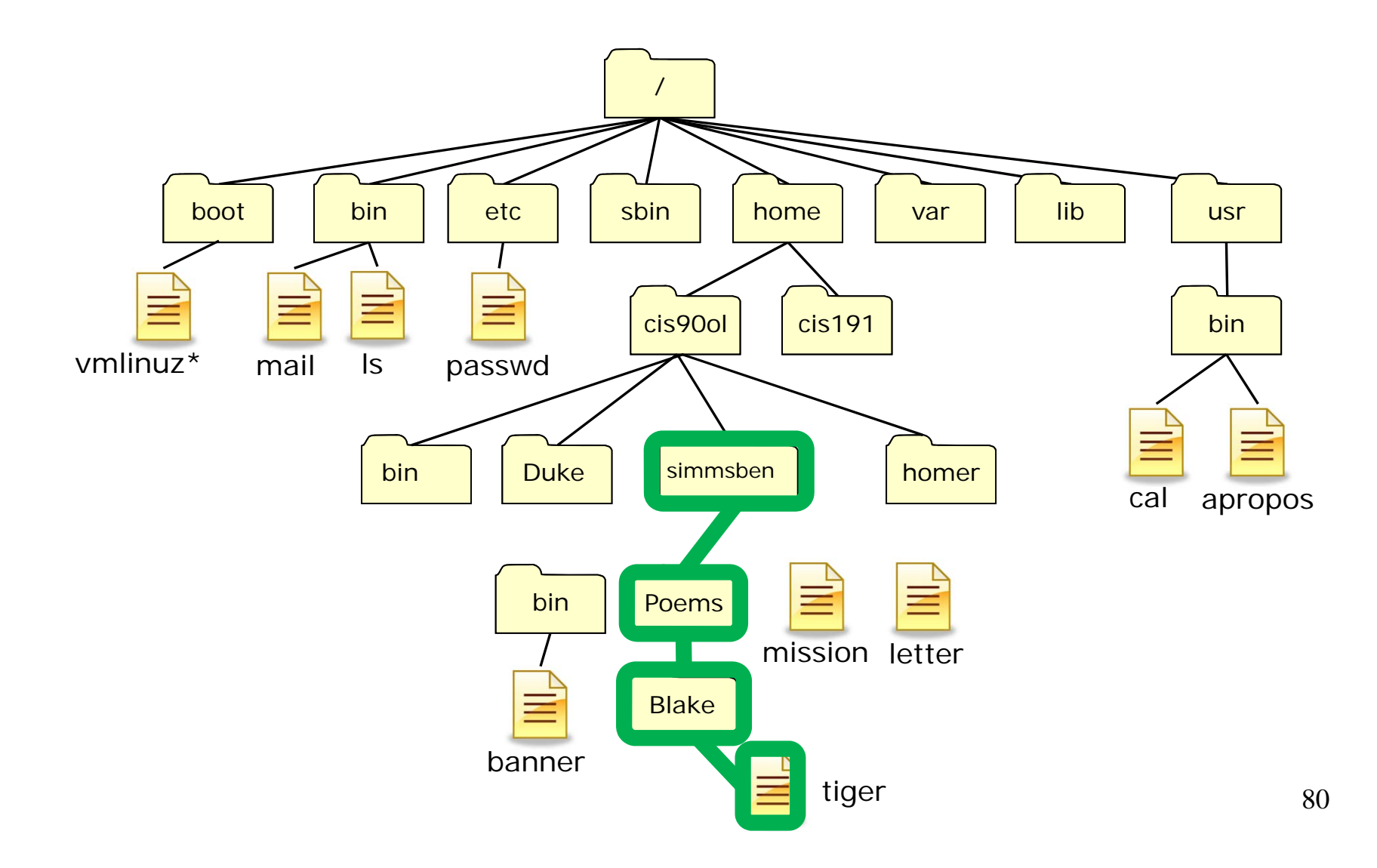

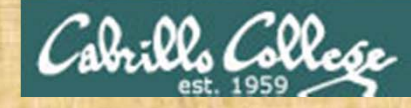

#### **Class Exercise**

/home/cis90ol/simmsben \$ CC

/home/cis90ol/simmsben \$ cat Poems/Blake/tiger using a relative pathname Tiger, Tiger burning bright In the forest of the night, What immortal hand or eye Dare frame thy fearful symmetry? /home/cis90ol/simmsben \$

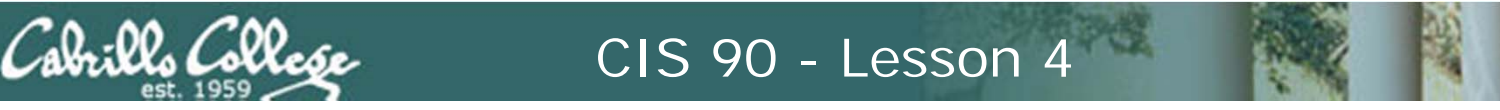

How do we walk the tree from our home directory to the directory containing the Linux kernel and do a long listing of it?

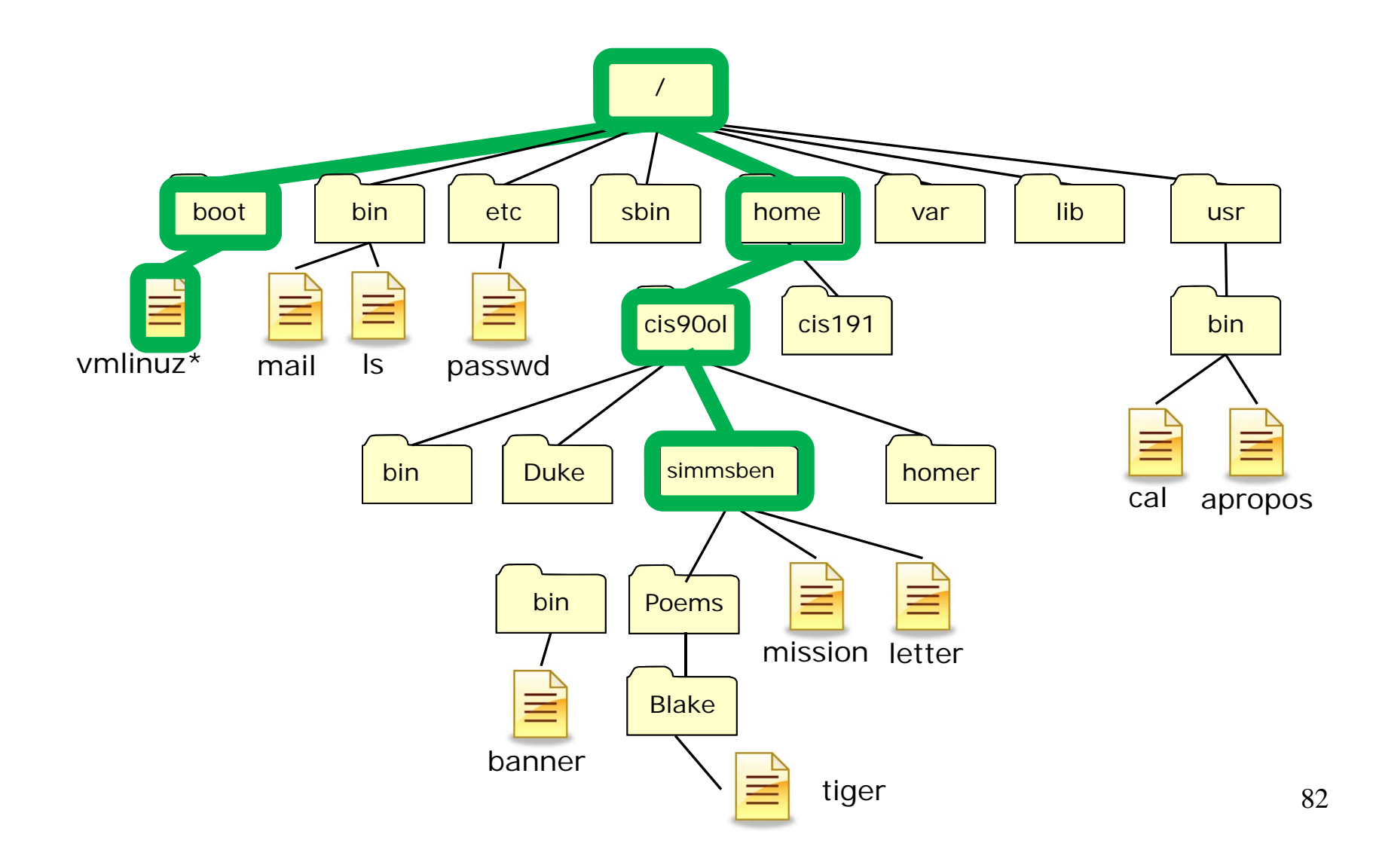

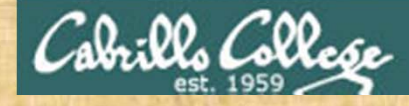

#### **Class Exercise**

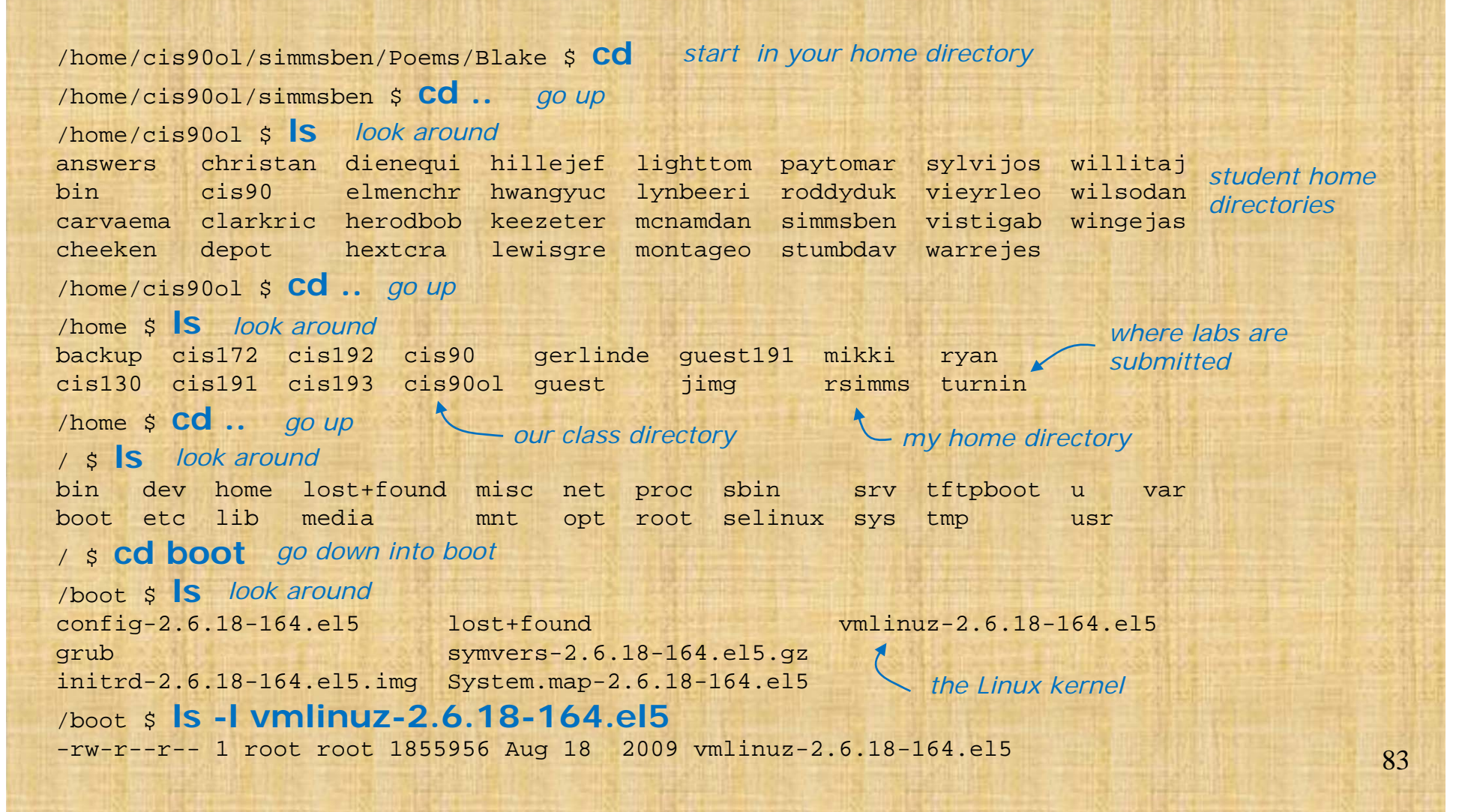

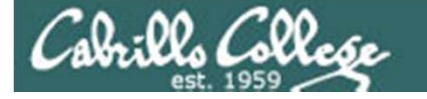

Alternatively, how could we do the same thing without walking there first?

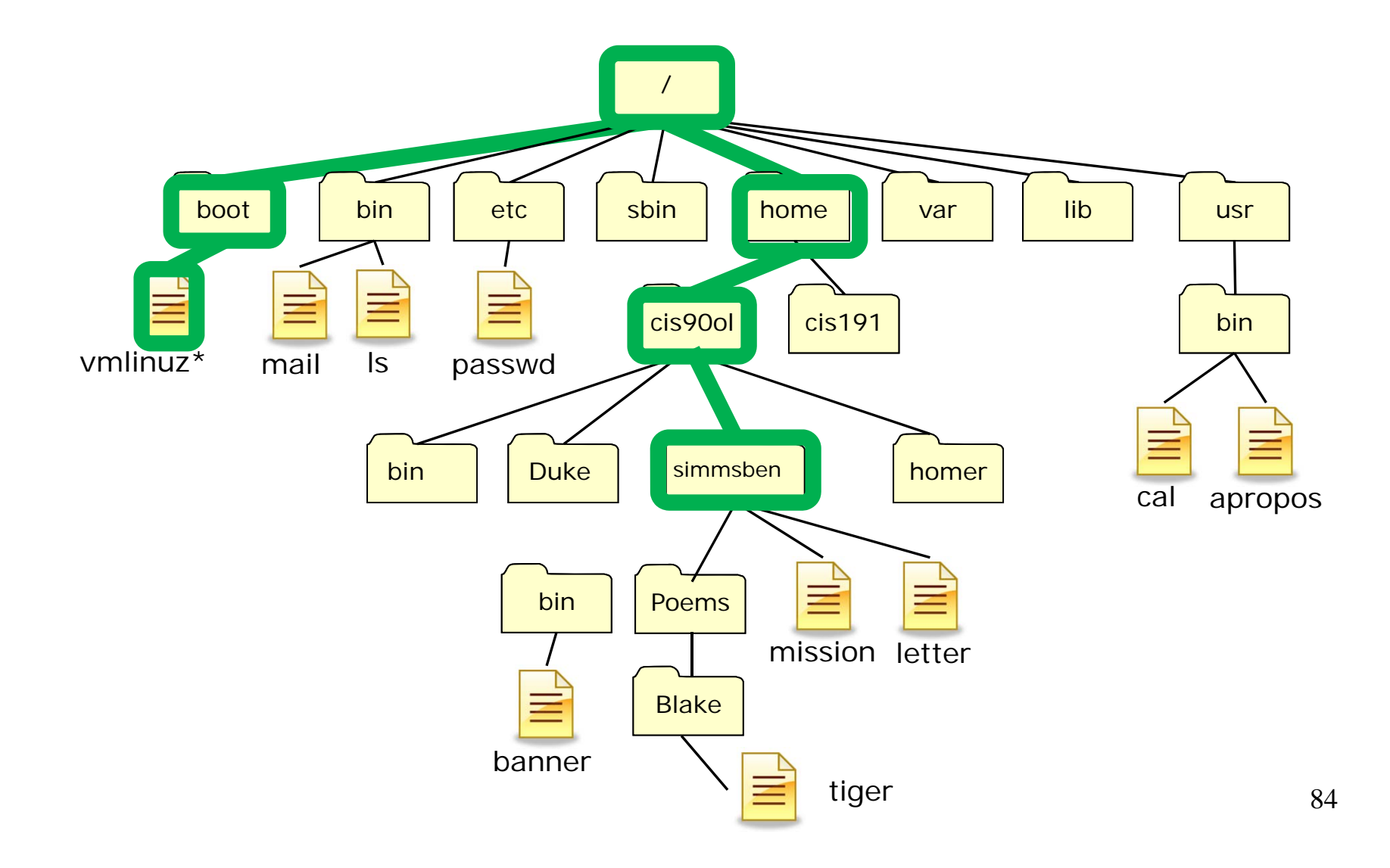

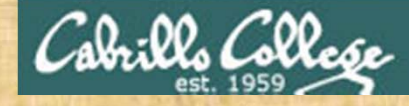

#### **Class Exercise**

/home/cis90ol/simmsben/Poems/Blake \$ cd start in your home directory
/home/cis90ol/simmsben \$ Is -I /boot/vmlinuz-2.6.18-164.el5 using an absolute pathname
-rw-r--r-- 1 root root 1855956 Aug 18 2009 /boot/vmlinuz-2.6.18-164.el5
/home/cis90ol/simmsben \$

the Linux kernel

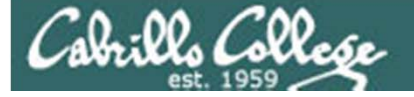

# Navigating

## cd command

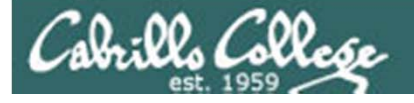

cd command change directory

- Syntax: cd [directory]
- Changes the current working directory to the directory specified.
- Use **cd** with no arguments to return to your home directory.

Note, users always start in their home directory after logging in. Every user's home directory is configured in the /etc/passwd file.

• The *directory* can be:

An absolute pathname, e.g. cd /home/cis90/duke/Poems/ant A relative pathname, e.g. cd Poems

A .. for the parent of the current working directory, e.g. cd ..

 Note, cd is a Bash builtin command (part of the shell itself) /home/cis90/simmsben \$ type cd cd is a shell builtin

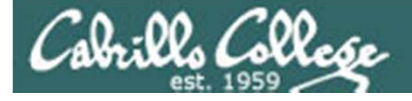

## More on .. and .

Any file that begins with a . is a hidden file. There are two hidden files that are quite useful:

- . . will always refer to the parent directory of the current directory
- . will always refer to "here" or the current directory, it is shorthand for writing out the entire absolute path to your current directory

More on hidden files later ...

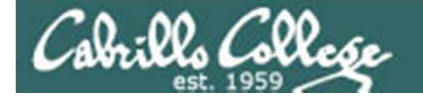

## cd command change directory example

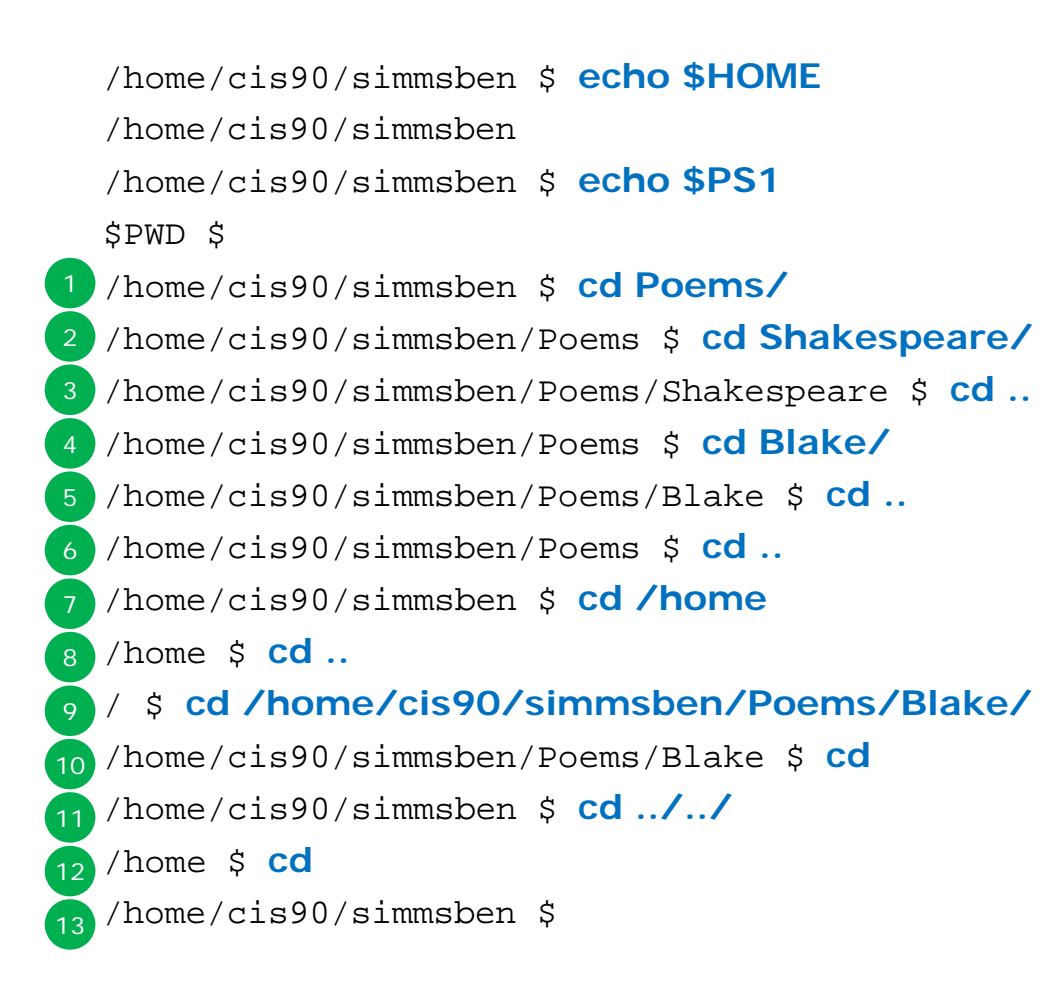

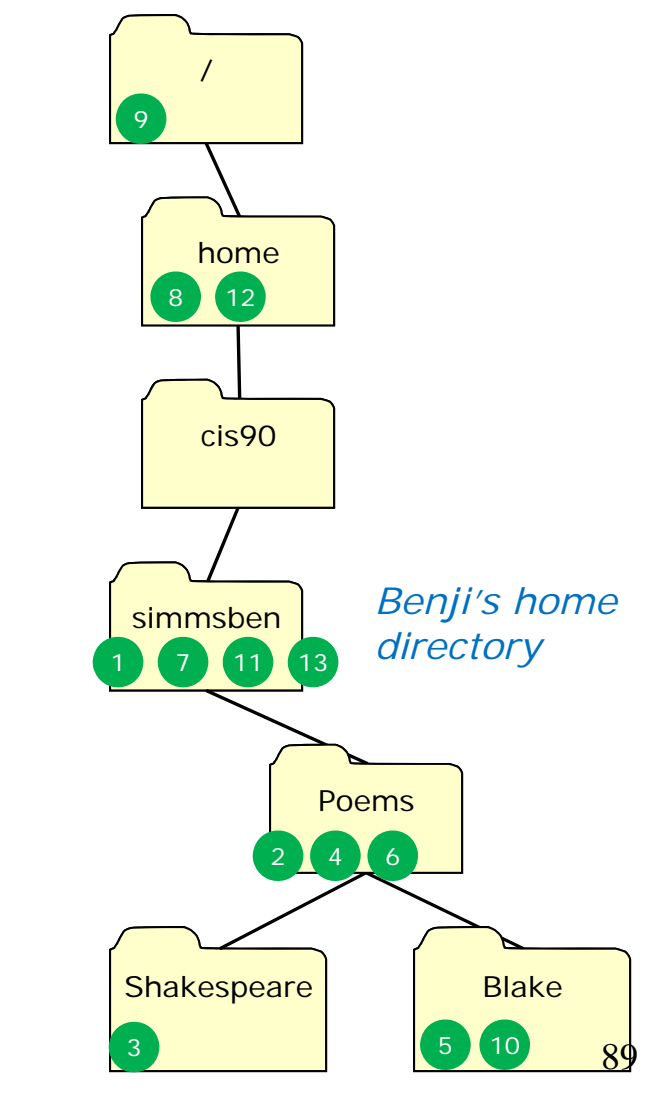

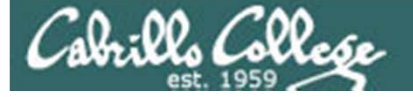

# Navigating

## pwd command

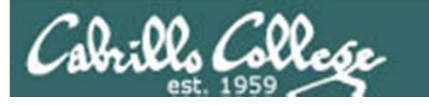

pwd command print working directory

Note: The shell prompt has been configured for CIS 90 students to always show the current working directory. This example shows the pwd command with a more typical prompt.

- Syntax: pwd
- Prints the current working directory.
- pwd is a BASH builtin command (part of the shell itself) /home/cis90/simmsben \$ type pwd pwd is a shell builtin

```
/home/cis90/simmsben $ PS1='[\u@\h\W]\$'
1 [simmsben@opus ~]$ pwd
/home/cis90/simmsben
[simmsben@opus ~]$ cd Poems/Shakespeare/
2 [simmsben@opus Shakespeare]$ pwd
/home/cis90/simmsben/Poems/Shakespeare
[simmsben@opus Shakespeare]$ cd /home/
3 [simmsben@opus home]$ pwd
/home
/home/cis90/simmsben $ PS1='$PWD $ '
/home/cis90/simmsben $
```

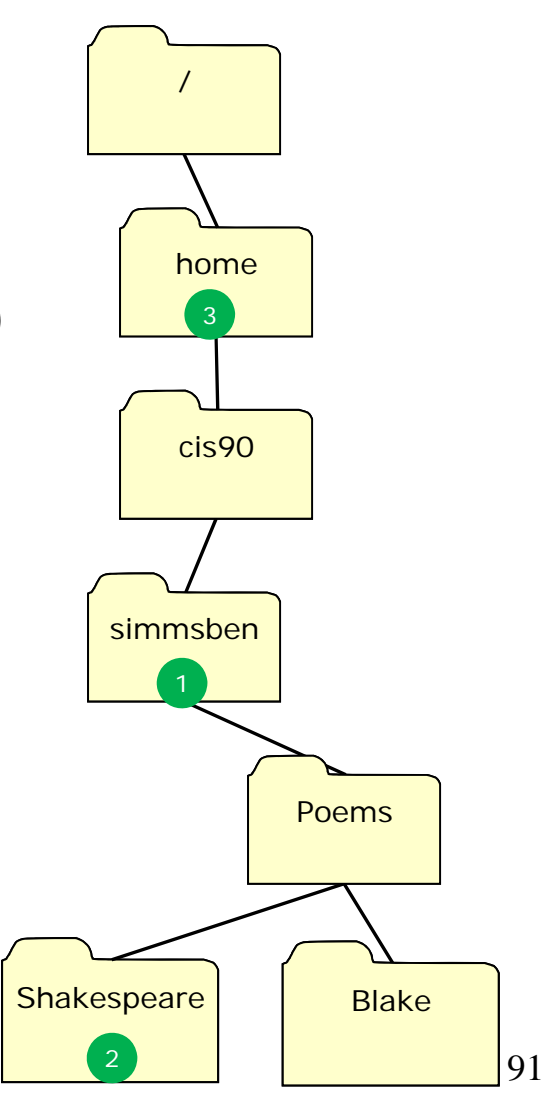

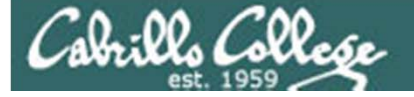

# Navigating

## Is command

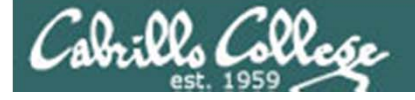

## Is command lists files

• Syntax: Is [-a -i -d -l -F -S -R ] [directory]...

| Option | Description                                                         |
|--------|---------------------------------------------------------------------|
| -a     | Show all files, even the hidden ones with names starting with "."   |
| -i     | Show inode numbers                                                  |
| -d     | Show the directory itself rather than the contents of the directory |
| -1     | Long listing (lots of inode information)                            |
| -F     | Show file types (directory/, program*, link@, socket=)              |
| -S     | Sort by size                                                        |
| -R     | Recursive (show all sub-directories)                                |

• The *directory* can be:

An absolute pathname, e.g. cd /home/cis90/duke/Poems/ A relative pathname, e.g. cd /Poems If no directory is specified, the current working directory is used. Can also be a filename e.g. Is –I /etc/passwd to show permissions More than one directory can be specified

• Use man Is to see more information.

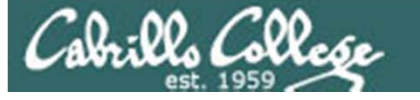

## Is command example is used to list file and directory information

*FYI* ...

Is is in /bin and has been aliased to use color on tty's (not pipes)

```
[simmsben@opus ~]$type -a ls
ls is aliased to `ls --color=tty'
ls is /bin/ls
```

 Note: the -color=tty added by the alias is what enables the color classifications

We will learn about aliases later in the course

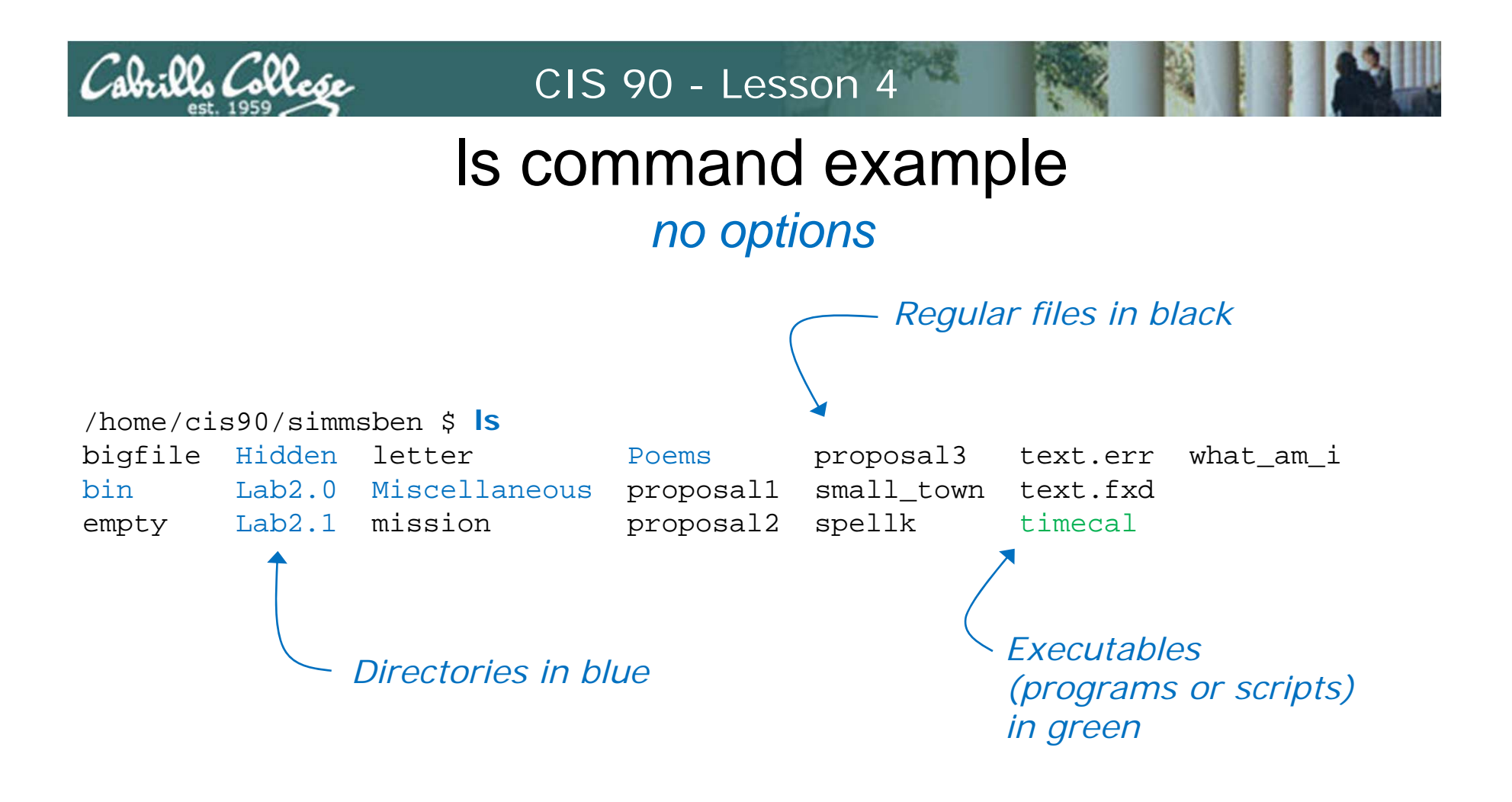

Typing the Is command in your home directory displays the files and directories using colors for different file types

## Is command example

## use the -F option to show file types with symbols

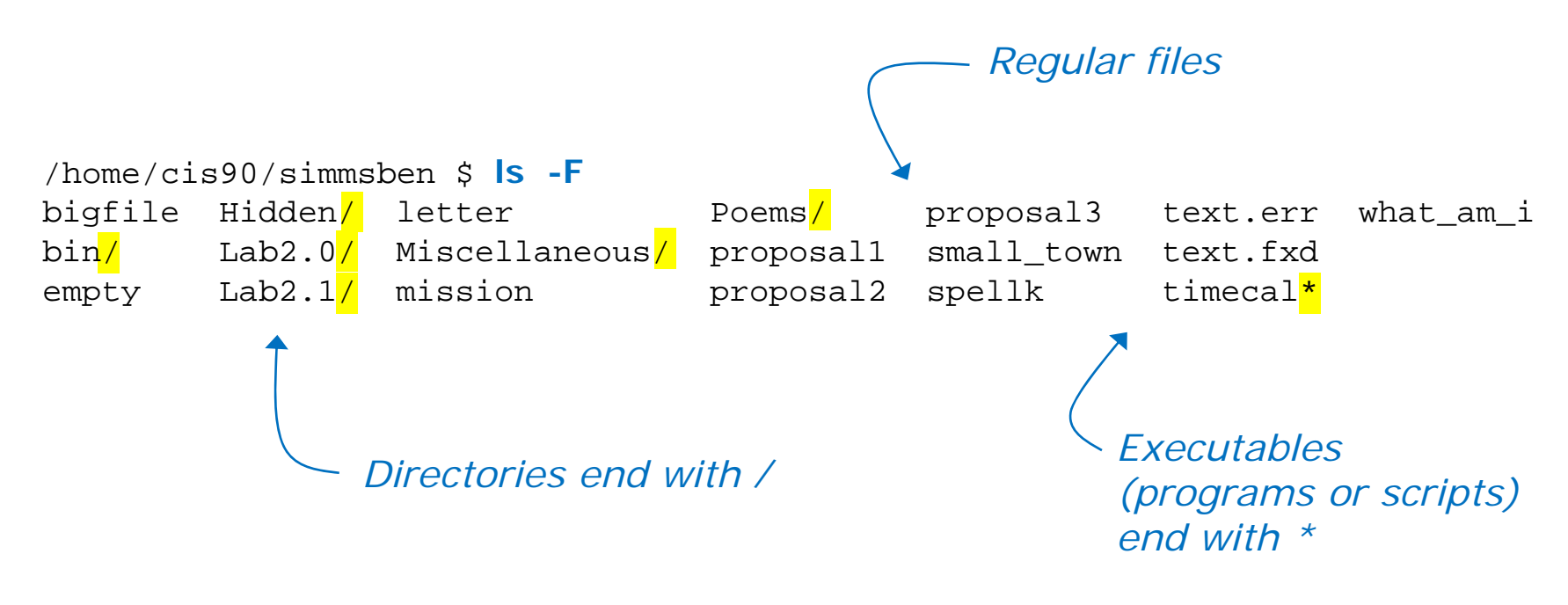

Showing file types with colors doesn't work if you are color blind. Use **Is** with the **-F** option to show file types with symbols

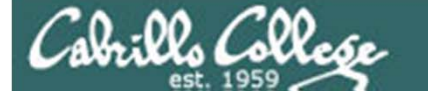

## Is command example use the -a option to show hidden files

/home/cis90/simmsben \$ cd

*cd* with no arguments takes you to your home directory

|   | /home/cis90/simmsben \$ <mark> s -a</mark> |           |          |               |            |           |
|---|--------------------------------------------|-----------|----------|---------------|------------|-----------|
|   | •                                          | .bashrc   | Hidden   | Miscellaneous | proposal1  | text.err  |
|   |                                            | bigfile   | Lab2.0   | mission       | proposal2  | text.fxd  |
| 1 | .bash_history                              | bin       | Lab2.1   | .mozilla      | proposal3  | timecal   |
|   | .bash_logout                               | .emacs    | .lesshst | .plan         | small_town | what_am_i |
|   | .bash_profile                              | empty     | letter   | Poems         | spellk     | .zshrc    |
|   | /home/cis90/si                             | mmsben \$ |          |               |            |           |

Note, all hidden files begin with a .

.. is the parent directory and is hidden

. is "this directory" or "here" and is hidden

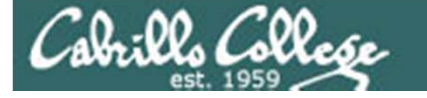

## Is command example

## use the -i option to show inode numbers

| /home/cis90/simmsben | \$ | cd |
|----------------------|----|----|
|----------------------|----|----|

*cd* with no arguments take you to your home directory

| /home/              | cis90/simm | ısben \$            | ls -i         |                     |            |                     |           |
|---------------------|------------|---------------------|---------------|---------------------|------------|---------------------|-----------|
| <mark>105056</mark> | bigfile    | <mark>102566</mark> | Lab2.1        | <mark>102608</mark> | proposal1  | <mark>102613</mark> | text.err  |
| <mark>102542</mark> | bin        | <mark>102576</mark> | letter        | <mark>102609</mark> | proposal2  | <mark>102614</mark> | text.fxd  |
| <mark>102551</mark> | empty      | <mark>102577</mark> | Miscellaneous | <mark>102610</mark> | proposal3  | <mark>102615</mark> | timecal   |
| <mark>102552</mark> | Hidden     | <mark>102582</mark> | mission       | <mark>102611</mark> | small_town | <mark>102616</mark> | what_am_i |
| <mark>102555</mark> | Lab2.0     | <mark>102584</mark> | Poems         | <mark>102612</mark> | spellk     |                     |           |

*Is* with –*i* option shows inode numbers

More on inode numbers later ...

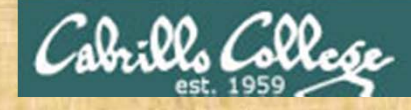

### **Class Exercise**

- cd (takes you home)
- Use the Is command with different option combinations

| ls      | (simple listing)                             |
|---------|----------------------------------------------|
| ls –I   | (long listing)                               |
| ls –a   | (include hidden files in list)               |
| ls –i   | (show inode numbers for each file)           |
| ls –F   | (use symbols instead of color to show types) |
| ls –aiF | (use multiple options at once)               |

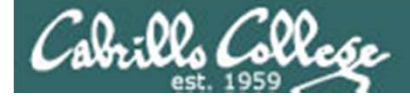

Practice test questions

Which program generated the error message?

/home/cis90ol/simmsben \$ ls -3
/s command gave ls: invalid option -- 3
this error Try `ls --help' for more information.

/home/cis90ol/simmsben \$ lx
bash shell gave -bash: lx: command not found
this error

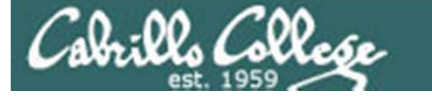

# Navigating

## \* metacharacter

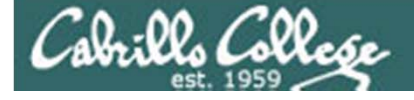

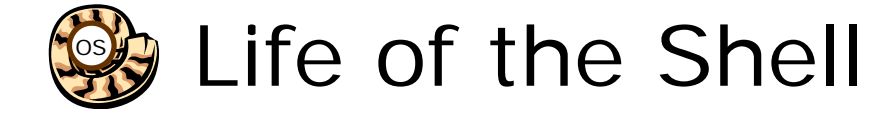

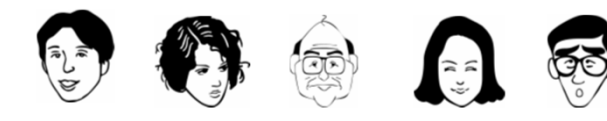

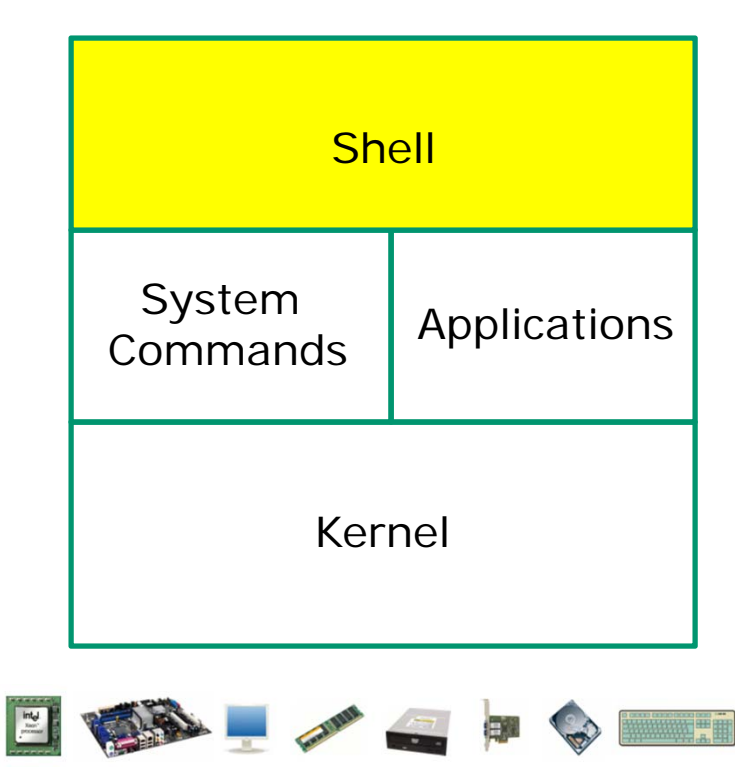

Prompt
 Parse
 Search
 Execute
 Nap
 Repeat

Metacharacters, like the \*, are processed during the Parse step (before the selected command is even run)

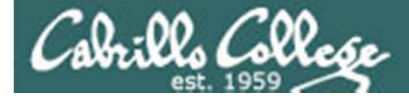

## Metacharacters \* (filename expansion character)

Matches:

- all non-hidden files in the current directory when used alone
- zero or more characters when used as **prefix**, infix or postfix

| /home/cis             | s90/simmsben \$ | ls        |            |           |
|-----------------------|-----------------|-----------|------------|-----------|
| bigfile               | Lab2.0          | mission   | proposal3  | text.fxd  |
| bin                   | Lab2.1          | Poems     | small_town | timecal   |
| empty                 | letter          | proposall | spellk     | what_am_i |
| Hidden                | Miscellaneous   | proposal2 | text.err   |           |
| /home/cis<br>text.err | s90/simmsben \$ | ls *.err  |            |           |

\*.err matches all file names ending with ".err"

Shell operation question: Does the Is command see the "\*" typed by the user?

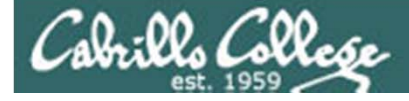

## Metacharacters \* (filename expansion character)

Matches:

what\_am\_i

- all non-hidden files in the current directory when used alone
- zero or more characters when used as prefix, infix or postfix

| /home/ci | s90/simmsben \$ | ls        |            |           |
|----------|-----------------|-----------|------------|-----------|
| bigfile  | Lab2.0          | mission   | proposal3  | text.fxd  |
| bin      | Lab2.1          | Poems     | small_town | timecal   |
| empty    | letter          | proposal1 | spellk     | what_am_i |
| Hidden   | Miscellaneous   | proposal2 | text.err   |           |
|          |                 |           |            |           |
| /home/ci | s90/simmsben \$ | ls *am*   |            |           |

\*am\*matches all file names containing "am"

Answer to the question on pervious slide: NO! The shell replaced the "\*.err" with the string "text.err" and that's what the **Is** command received as an argument.

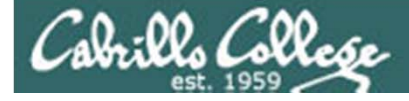

## Metacharacters \* (filename expansion character)

Matches:

- all non-hidden files in the current directory when used alone
- zero or more characters when used as prefix, infix or **postfix**

| /home/cis90/simmsben \$ <b> s</b> |                                                                 |                                                                               |                                                                                                    |  |  |  |
|-----------------------------------|-----------------------------------------------------------------|-------------------------------------------------------------------------------|----------------------------------------------------------------------------------------------------|--|--|--|
| Lab2.0                            | mission                                                         | proposal3                                                                     | text.fxd                                                                                                    |  |  |  |
| Lab2.1                            | Poems                                                           | small_town                                                                    | timecal                                                                                                    |  |  |  |
| letter                            | proposall                                                       | spellk                                                                        | what_am_i                                                                                                    |  |  |  |
| Miscellaneous                     | proposal2                                                       | text.err                                                                      |                                                                                                    |  |  |  |
|                                   | 90/simmsben \$  <br>Lab2.0<br>Lab2.1<br>letter<br>Miscellaneous | 90/simmsben \$IsLab2.0missionLab2.1Poemsletterproposal1Miscellaneousproposal2 | 90/simmsben \$IsLab2.0missionproposal3Lab2.1Poemssmall_townletterproposal1spellkMiscellaneousproposal2text.err |  |  |  |

/home/cis90/simmsben \$ Is p\*
proposal1 proposal2 proposal3

**p**\* matches all file names starting with a "p"

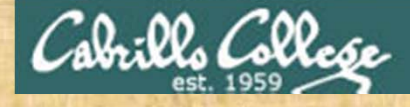

### Activity

### What commands in the /usr/bin directory starts with the letter w?

#### 🔗 simmsben@opus:~

| /home/cis90ol/simmsben | \$ ls /usr/bin/w*   |
|------------------------|---------------------|
| /usr/bin/w             | /usr/bin/whatis     |
| /usr/bin/wacdump       | /usr/bin/whereis    |
| /usr/bin/wacomcpl      | /usr/bin/which      |
| /usr/bin/wacomcpl-exec | /usr/bin/whiptail   |
| /usr/bin/wall          | /usr/bin/who        |
| /usr/bin/watch         | /usr/bin/whoami     |
| /usr/bin/wbinfo        | /usr/bin/whois      |
| /usr/bin/wbmptopbm     | /usr/bin/winicontop |
| /usr/bin/wc            | /usr/bin/wish       |
| /usr/bin/wdaemon       | /usr/bin/wish8.4    |
| /usr/bin/wftopfa       | /usr/bin/wmf2eps    |
| /usr/bin/wget          | /usr/bin/wmf2fig    |
| /home/cis90ol/simmsben | S                   |

/usr/bin/wmf2gd /usr/bin/wmf2svg /usr/bin/wmf2x /usr/bin/word-list-compress /usr/bin/write /usr/bin/wrjpgcom /usr/bin/wrudf pm /usr/bin/wtpt /usr/bin/wtpt /usr/bin/wvdial

/usr/bin/wvdialconf

X

106

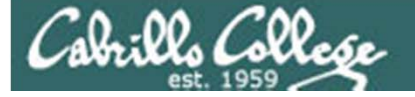

# Navigating

CIS 90 - Lesson 4

## More on Is command

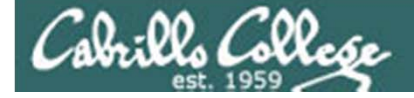

## Is command

## Using files and directories as arguments

|                                                            |               | With      | no arguments | specified, Is will |
|------------------------------------------------------------|---------------|-----------|--------------|--------------------|
| /home/cis90/simmsben \$ 1s show current directory contents |               |           |              |                    |
| bigfile                                                    | Lab2.0        | mission   | proposal3    | text.fxd           |
| bin                                                        | Lab2.1        | Poems     | small_town   | timecal            |
| empty                                                      | letter        | proposal1 | spellk       | what_am_i          |
| Hidden                                                     | Miscellaneous | proposal2 | text.err     |                    |

/home/cis90/simmsben \$ ls bigfile
bigfile

With a filename specified as an argument, the file will be displayed (if it exists)

/home/cis90/simmsben \$ ls Poems/
ant Blake nursery Shakespeare twister Yeats

With a directory specified as an argument, the contents of the directory will be displayed (if it exists)
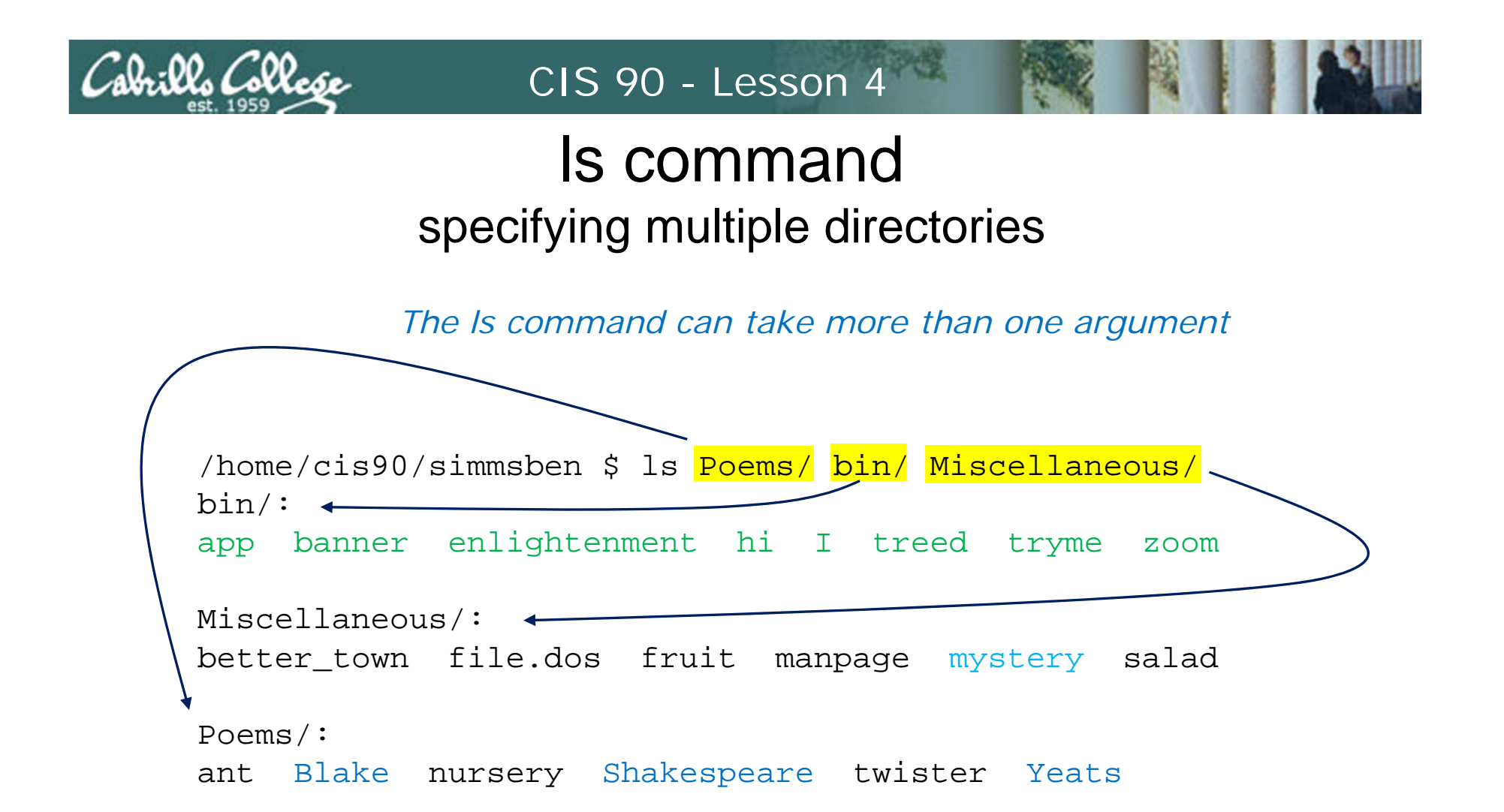

Note the mystery file is **light blue** ... it is a symbolic link to another file

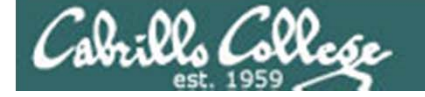

## Is command example

 The \* is expanded by the shell and replaced with the names of all files and directories in the current directory

/home/cis90/simmsben \$ Is \*
bigfile letter proposal1 proposal3 spellk text.fxd what\_am\_i Files listed
empty mission proposal2 small\_town text.err timecal first
bin:

appbannerenlightenmenthiItreedtrymezoomFollowed by each directoryls: Hidden: Permission deniedexpanded to show that<br/>directory's files

Lab2.0:

386 A\_long\_name file.9 READNAME this\_years\_annual\_report afile annual report junk.old.bak sTrAnGeNeSs

Lab2.1: 1.1 filename junk letter more old Proposal3 Proposal.old

Miscellaneous: better\_town file.dos fruit manpage mystery salad

Poems: ant Blake nursery Shakespeare twister Yeats

Do you see the error message? Which directory in the home directory could not be listed?

XVZ

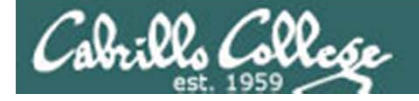

# Is command

Use the –I option for a "long listing"

| • | 1 2          | 3    | 4               | 5     | 6     |     | 7  |       | 8             |   |                      |
|---|--------------|------|-----------------|-------|-------|-----|----|-------|---------------|---|----------------------|
|   | <b>႕</b>     | _ل_  |                 |       |       |     |    |       |               |   |                      |
| r |              | 1    | 1/ 1            | 1     |       |     |    |       |               |   | total size of all    |
| 1 | simmsben@opu | IS:~ | Contract of the |       |       |     |    |       |               |   |                      |
|   | [simmsben@d  | p    | 15 ~]\$ls -     | -1    |       |     |    |       |               | A | THES IN DIOCKS       |
|   | total 204 ┥  |      |                 |       |       |     |    |       |               |   |                      |
|   | -rw-rw-r     | 1    | simmsben        | cis90 | 56    | Jul | 8  | 17:22 | bcommands     |   |                      |
|   | -rw-rr       | 2    | simmsben        | C1590 | 10576 | Jul | 20 | 2001  | bigfile       |   |                      |
|   | drwxr-xr-x   | 2    | simmsben        | cis90 | 4096  | Sep | 11 | 2005  | bin           |   |                      |
|   | -rw-rr       | 1    | simmsben        | cis90 | 0     | Jul | 20 | 2001  | empty         | 1 | file to us a         |
|   | d            | 2    | simmsben        | c1s90 | 4096  | Feb | 1  | 2002  | Hidden        |   | . пе туре            |
|   | drwxr-xr-x   | 2    | simmsben        | c1s90 | 4096  | Feb | 17 | 2001  | Lab2.0        |   | - = regular          |
|   | drwxr-xr-x   | 3    | simmsben        | cis90 | 4096  | Feb | 17 | 2001  | Lab2.1        |   |                      |
|   | -rw-rr       | 1    | simmsben        | cis90 | 1044  | Jul | 20 | 2001  | letter        |   | d = directory        |
|   | -rw          | 1    | simmsben        | C1590 | 5799  | Jul | 24 | 21:08 | mbox          |   | I – link             |
|   | drwxr-xr-x   | 2    | simmsben        | c1590 | 4096  | Sep | 11 | 2005  | Miscellaneous |   | $\Gamma = \Pi \Pi K$ |
|   | -rw-rr       | 1    | simmsben        | c1590 | 759   | Jun | 6  | 2002  | mission       | 2 | 2. permissions       |
|   | drwxr-xr-x   | 5    | simmsben        | c1590 | 4096  | Jul | 9  | 14:24 | Poems         |   | Number of bard       |
|   | -rw-rr       | T    | simmsben        | C1590 | 1074  | Aug | 26 | 2003  | proposall     |   |                      |
|   | -rw-rr       | 1    | simmsben        | cis90 | 2175  | Jul | 20 | 2001  | proposal2     |   | links                |
|   | -rw-rr       | 1    | simmsben        | c1590 | 2054  | Sep | 14 | 2003  | proposal3     |   |                      |
|   | -rw-rr       | 1    | simmsben        | c1590 | 5467  | Jul | 6  | 13:41 | results-el    | 4 | . Owner              |
|   | -rw-rr       | 1    | simmsben        | c1590 | 1286  | Jul | 6  | 12:20 | results-ela   | F | , aroup              |
|   | -rw-rw-r     | 1    | simmsben        | C1590 | 688   | Jul | 24 | 15:35 | salsa         |   |                      |
|   | -rw-rr       | 1    | simmsben        | C1590 | 1580  | Nov | 16 | 2004  | small_town    | 6 | size (in bytes)      |
|   | -rw-rr       | 1    | simmsben        | C1590 | 485   | Aug | 26 | 2003  | spellk        | 7 | / last modified      |
|   | -rw-rr       | 1    | simmspen        | C1590 | 250   | Jul | 20 | 2001  | text.err      |   |                      |
|   | -rw-rr       | T    | simmspen        | C1590 | 231   | Jul | 20 | 2001  | text.IXd      | 6 | 3. file name         |
|   | -rwxr-xr-x   | 1    | simmsben        | C1590 | 509   | Jun | 6  | 2002  | timecal       | _ |                      |
|   | -rw-rr       | 1    | simmsben        | C1590 | 352   | Jul | 20 | 2001  | wnat_am_1     |   |                      |
|   | [simmsben@d  | pυ   | 15 ~ ] Ş        |       |       |     |    |       |               | ~ | 11                   |

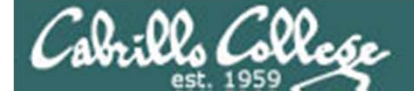

### Is command example

| 🧬 simmsben@opus:~     |         |       |     |    |       |               |
|-----------------------|---------|-------|-----|----|-------|---------------|
| [simmsben@opus ~]\$ls | -1S     |       |     |    |       |               |
| total 204             |         |       |     |    |       |               |
| -rw-rr 2 simmsbe      | n cis90 | 10576 | Jul | 20 | 2001  | bigfile       |
| -rw 1 simmsbe         | n cis90 | 5799  | Jul | 24 | 21:08 | mbox          |
| -rw-rr 1 simmsbe      | n cis90 | 5467  | Jul | 6  | 13:41 | results-e1    |
| drwxr-xr-x 2 simmsbe  | n cis90 | 4096  | Sep | 11 | 2005  | bin           |
| d 2 simmsber          | n cis90 | 4096  | Feb | 1  | 2002  | Hidden        |
| drwxr-xr-x 2 simmsbe  | n cis90 | 4096  | Feb | 17 | 2001  | Lab2.0        |
| drwxr-xr-x 3 simmsbe  | n cis90 | 4096  | Feb | 17 | 2001  | Lab2.1        |
| drwxr-xr-x 2 simmsbe  | n cis90 | 4096  | Sep | 11 | 2005  | Miscellaneous |
| drwxr-xr-x 5 simmsbe  | n cis90 | 4096  | Jul | 9  | 14:24 | Poems         |
| -rw-rr 1 simmsbe      | n cis90 | 2175  | Jul | 20 | 2001  | proposal2     |
| -rw-rr 1 simmsbe      | n cis90 | 2054  | Sep | 14 | 2003  | proposal3     |
| -rw-rr 1 simmsbe      | n cis90 | 1580  | Nov | 16 | 2004  | small_town    |
| -rw-rr 1 simmsber     | n cis90 | 1286  | Jul | 6  | 12:20 | results-e1a   |
| -rw-rr 1 simmsbe      | n cis90 | 1074  | Aug | 26 | 2003  | proposal1     |
| -rw-rr 1 simmsbe      | n cis90 | 1044  | Jul | 20 | 2001  | letter        |
| -rw-rr 1 simmsbe      | n cis90 | 759   | Jun | 6  | 2002  | mission       |
| -rw-rw-r 1 simmsbe    | n cis90 | 688   | Jul | 24 | 15:35 | salsa         |
| -rwxr-xr-x 1 simmsbe  | n cis90 | 509   | Jun | 6  | 2002  | timecal       |
| -rw-rr 1 simmsbe      | n cis90 | 485   | Aug | 26 | 2003  | spellk        |
| -rw-rr 1 simmsbe      | n cis90 | 352   | Jul | 20 | 2001  | what_am_i     |
| -rw-rr 1 simmsbe      | n cis90 | 250   | Jul | 20 | 2001  | text.err      |
| -rw-rr 1 simmsbe      | n cis90 | 231   | Jul | 20 | 2001  | text.fxd      |
| -rw-rw-r 1 simmsbe    | n cis90 | 56    | Jul | 8  | 17:22 | bcommands     |
| -rw-rr 1 simmsbe      | n cis90 | 0     | Jul | 20 | 2001  | empty         |
| [simmsben@opus ~]\$   |         | ×     |     |    |       |               |

Long listing (-l) sorted by file size (-S) of home directory

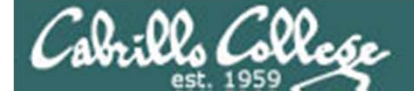

# Is command

the directory or the contents of a directory

/home/cis90ol/simmsben \$ **Is bin** app banner enlightenment hi I treed tryme zoom The contents of the directory

The contents of the directory are shown

/home/cis90ol/simmsben \$ Is -d bin
bin
The directory itself is shown
with the -d option

Use the **d** option to list the directory itself. Without the **d** the directory contents are listed instead.

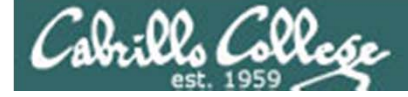

# Is command

#### the directory or the contents of a directory

| /home/cis90 | ) / ຣ | simmsben \$ | are shown |      |     |    |      |               |
|-------------|-------|-------------|-----------|------|-----|----|------|---------------|
| LULAI UU    |       |             |           |      |     |    |      |               |
| -rwxr-xr-x  | 1     | simmsben    | cis90     | 220  | Apr | 22 | 2004 | app           |
| -rwxr-xr-x  | 1     | simmsben    | cis90     | 6160 | Aug | 28 | 2003 | banner        |
| -rwxr-xr-x  | 1     | simmsben    | cis90     | 3388 | Sep | 11 | 2005 | enlightenment |
| -rwxr-xr-x  | 1     | simmsben    | cis90     | 107  | Jul | 20 | 2001 | hi            |
| -rwxr-xx    | 1     | simmsben    | cis90     | 375  | Oct | 20 | 2003 | I             |
| -rwxr-xr-x  | 1     | simmsben    | cis90     | 190  | Jul | 20 | 2001 | treed         |
| -rwxr-xr-x  | 1     | simmsben    | cis90     | 174  | Mar | 4  | 2004 | tryme         |
| -rwxr-xr-x  | 1     | simmsben    | cis90     | 74   | Jul | 20 | 2001 | zoom          |
|             |       |             |           |      |     |    |      |               |

The directory itself is shown

/home/cis90/simmsben \$ **Is -Id bin** with the -d option drwxr-xr-x 2 simmsben cis90 4096 Sep 11 2005 bin /home/cis90/simmsben \$

Use the **d** option to get long listing information about the directory itself. Without the **d** the directory contents are listed instead.

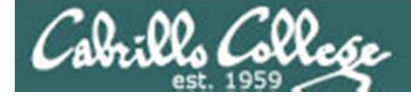

# What are some different ways to get the inode number of your home directory?

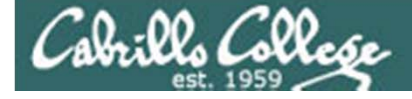

# Is command

different ways to determine the inode number of your home directory

| /home/c  | is90ol/simr | nsben \$ 1 | ls -id /ho | me/cis90c | ol/simmsber   | using a    | an absolute |
|----------|-------------|------------|------------|-----------|---------------|------------|-------------|
| 2329740  | /home/cis9  | 90ol/simr  | nsben      |           |               | painna     | me          |
|          |             |            |            |           | using c       | contents o | of the      |
| /home/ci | is90ol/simr | nsben \$ 1 | ls -i /hom | e/cis90ol | L parent      | directory  |             |
| 2523721  | answers     | 2329975    | dienequi   | 2330007   | lighttom      | 2329935    | sylvijos    |
| 2395395  | bin         | 2329756    | elmenchr   | 2329839   | lynbeeri      | 2329951    | vieyrleo    |
| 2329831  | carvaema    | 2329748    | herodbob   | 2329780   | mcnamdan      | 2329847    | vistigab    |
| 2329943  | cheeken     | 2329764    | hextcra    | 2329855   | montageo      | 2329927    | warrejes    |
| 2329991  | christan    | 2329919    | hillejef   | 2329967   | paytomar      | 2329983    | willitaj    |
| 1902656  | cis90       | 2330015    | hwangyuc   | 2329823   | roddyduk      | 2329772    | wilsodan    |
| 2329657  | clarkric    | 2329999    | keezeter   | 2329740   | simmsben      | 2329911    | wingejas    |
| 2524651  | depot       | 2329871    | lewisgre   | 2329811   | stumbdav      |            |             |
|          |             |            |            | in this   | contoxt is an |            |             |

/home/cis90ol/simmsben \$ ls -id . In this context is an 2329740 .

/home/cis90ol/simmsben \$ ls -idl .
2329740 drwxr-xr-x 9 simmsben cis90ol 4096 Feb 28 09:25 .

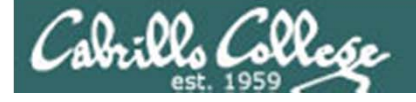

# Is command

#### long listing (-I), recursively list subdirectories (-R)

| 🛃 simmsben@opus:~ | /Poems    |        |      |       |      |      |               |  |
|-------------------|-----------|--------|------|-------|------|------|---------------|--|
| [simmsben@op      | us Poems] | ls -lF | २    |       |      |      |               |  |
| .:                |           |        |      |       |      |      |               |  |
| total 48          |           |        |      |       |      |      |               |  |
| -rw-rr 1          | simmsben  | cis90  | 237  | 7 Aug | g 26 | 2003 | 3 ant         |  |
| drwxr-xr-x 2      | simmsben  | cis90  | 4096 | 6 Jul | L 20 | 2001 | l Blake       |  |
| -rw-rr 1          | simmsben  | cis90  | 779  | 9 Oct | : 12 | 2003 | 8 nursery     |  |
| drwxr-xr-x 2      | simmsben  | cis90  | 4096 | 6 Oct | : 31 | 2004 | 1 Shakespeare |  |
| -rw-rr 1          | simmsben  | cis90  | 151  | l Jul | L 20 | 2001 | l twister     |  |
| drwxr-xr-x 2      | simmsben  | cis90  | 4096 | 6 Jul | L 20 | 2001 | l Yeats       |  |
|                   |           |        |      |       |      |      |               |  |
| ./Blake:          |           |        |      |       |      |      |               |  |
| total 16          |           |        |      |       |      |      |               |  |
| -rw-rr 1          | simmsben  | cis90  | 582  | Jul   | 20   | 2001 | jerusalem     |  |
| -rw-rr 1          | simmsben  | cis90  | 115  | Jul   | 20   | 2001 | tiger         |  |
| (                 |           |        |      |       |      |      |               |  |
| ./Shakespear      | e:        |        |      |       |      |      |               |  |
| total 104         |           |        |      |       |      |      |               |  |
| -rw-rr 1          | simmsben  | cis90  | 614  | Jul   | 20   | 2001 | sonnet1       |  |
| -rw-rr 1          | simmsben  | cis90  | 620  | Jul   | 20   | 2001 | sonnet10      |  |
| -rw-rr 1          | simmsben  | cis90  | 689  | Oct   | 31   | 2004 | sonnet11      |  |
| -rw-rr 1          | simmsben  | C1590  | 618  | Jul   | 20   | 2001 | sonnet15      |  |
| -rw-rr 1          | simmsben  | C1590  | 647  | Jul   | 20   | 2001 | sonnet1/      |  |
| -rw-rr 1          | simmsben  | C1590  | 631  | JUL   | 20   | 2001 | sonnet2       |  |
| -rw-rr 1          | simmsben  | C1590  | 601  | JUL   | 20   | 2001 | sonnet26      |  |
| -rw-rr 1          | simmsben  | C1590  | 612  | Jul   | 20   | 2001 | sonnet3       |  |
| -rw-rr 1          | simmsben  | C1590  | 598  | JUL   | 20   | 2001 | sonnet35      |  |
| -rw-rr 1          | simmsben  | C1590  | 200  | Jul   | 20   | 2001 | sonnet4       |  |
| -rw-rr 1          | simmsben  | c1590  | 022  | Jul   | 20   | 2001 | sonnet5       |  |
| -rw-rr 1          | simmsben  | c1590  | 201  | Tul   | 20   | 2001 | sonnet 9      |  |
| -1                | STIMISDEI | CISSO  | 020  | Jui   | 20   | 2001 | Somets        |  |
| /Vester           |           |        |      |       |      |      |               |  |
| total 24          |           |        |      |       |      |      |               |  |
| -rw-rr 1          | simmsben  | cis90  | 855  | Jul   | 20   | 2001 | mooncat       |  |
| -rw-rr 1          | simmsben  | cis90  | 520  | Jul   | 20   | 2001 | old           |  |
| -rw-rr 1          | simmsben  | cis90  | 863  | Jul   | 20   | 2001 | whitebirds    |  |
| [simmsben@op      | us Poems] | 5      |      |       |      |      |               |  |

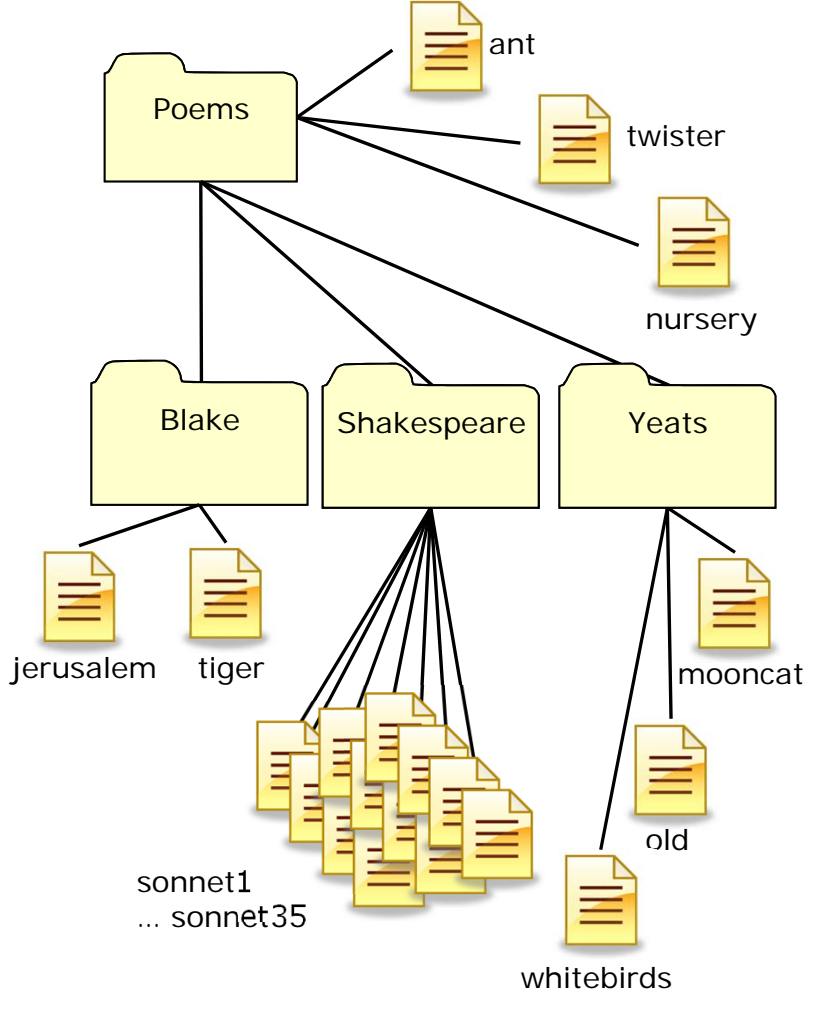

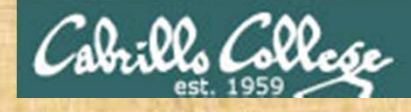

#### **Class Exercise**

- Go to your home directory, type: cd
- Use the **Is** command with different arguments:

(sort by size)

- IS IS
- Is –ISr
- Is -id /
- IS ...
- Is -id ...
- Is bin Poems
- Is -R
- Is -IR

(sort by size in reverse order) (get the idone number of the root directory) *(list contents of parent directory)* (get inode number of parent directory) Is –id /home/cis90ol/ (get inode number of parent directory) (short listings of bin and Poems directories) (recursive simple listing of home directory) (recursive long listing of home directory)

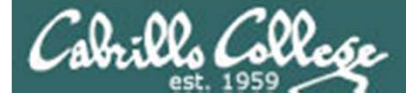

# Shell tips

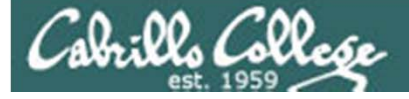

bash shell tip tab completes

- It can be tedious typing in long pathnames.
- Since bash knows the names of the files you only have to type just enough characters to uniquely specify a name and then the tab key can be pressed to complete them.
- Example: the black characters were typed by the user, the green ones were typed by bash:

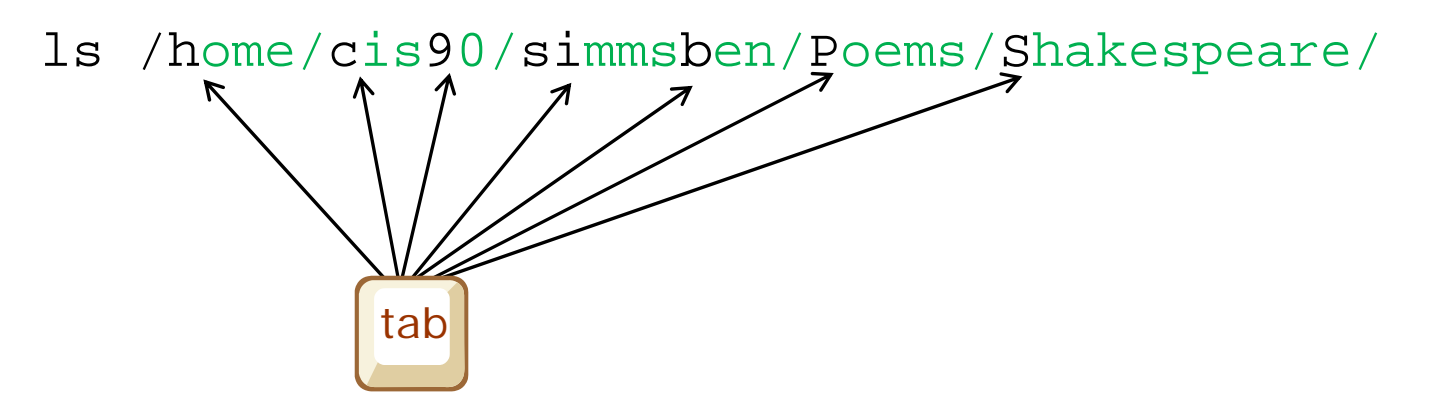

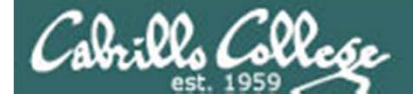

# bash shell tip command history and editing

- It can be tedious re-typing a long command to fix a typo.
- Since bash knows the commands you have previously entered, just use the up and down arrows to re-type a previous command.
- When the command you want appears, use the home, right or left arrow keys to go where you want to make the correction. New text can be inserted and old text deleted or backspaced over.
- Example: The Is command was mis-typed as Ia:

| /home/cis90/simmsben \$ la /home/cis90/simmsben/Poems/Shakespeare/ |          |          |          |          |         |         |  |  |  |  |  |  |
|--------------------------------------------------------------------|----------|----------|----------|----------|---------|---------|--|--|--|--|--|--|
| -bash: la: command not found I then fix typo                       |          |          |          |          |         |         |  |  |  |  |  |  |
| /home/cis90/simmsben \$ 1s /home/cis90/simmsben/Poems/Shakespeare/ |          |          |          |          |         |         |  |  |  |  |  |  |
| sonnet1                                                            | sonnet11 | sonnet17 | sonnet26 | sonnet35 | sonnet5 | sonnet9 |  |  |  |  |  |  |
| sonnet10 sonnet15 sonnet2 sonnet3 sonnet4 sonnet7                  |          |          |          |          |         |         |  |  |  |  |  |  |
| /home/cis90/simmsben \$                                            |          |          |          |          |         |         |  |  |  |  |  |  |

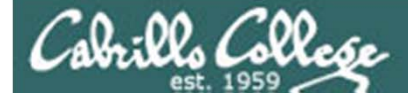

# UNIX Files

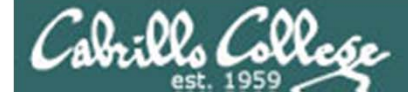

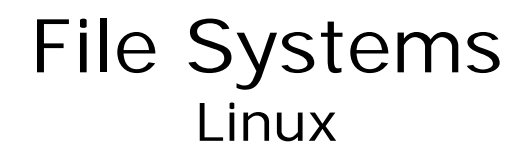

A typical hard drive

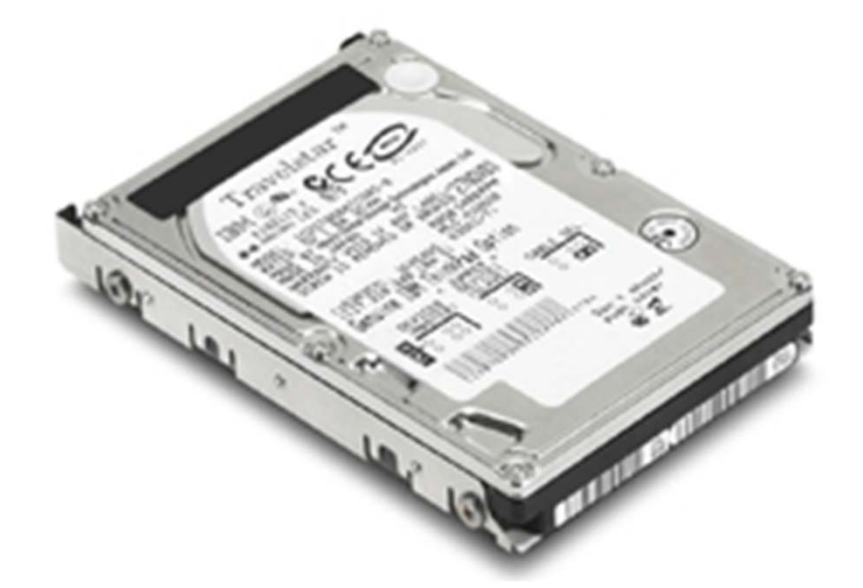

This is where your files actually reside

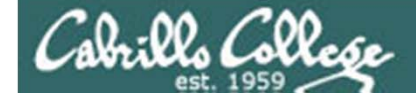

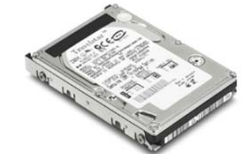

File Systems

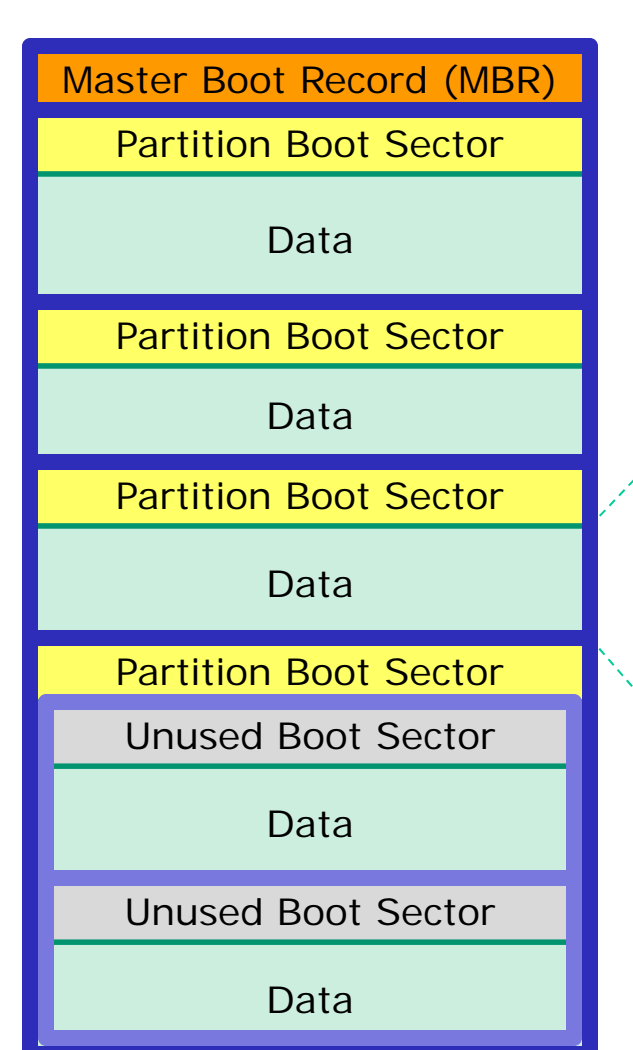

The hard drive is partitioned and the data areas can be formatted as a file system. Linux typically uses ext2 and ext3 file systems. Windows uses FAT32 and NTFS file systems.

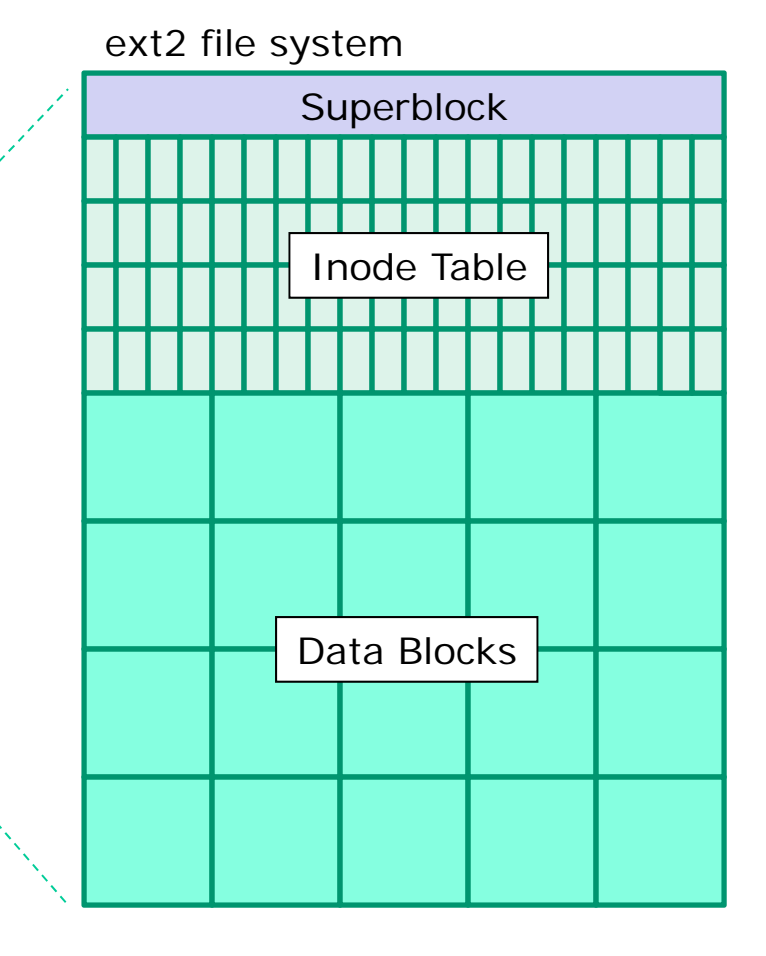

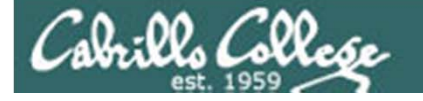

# UNIX Files The three elements of a file

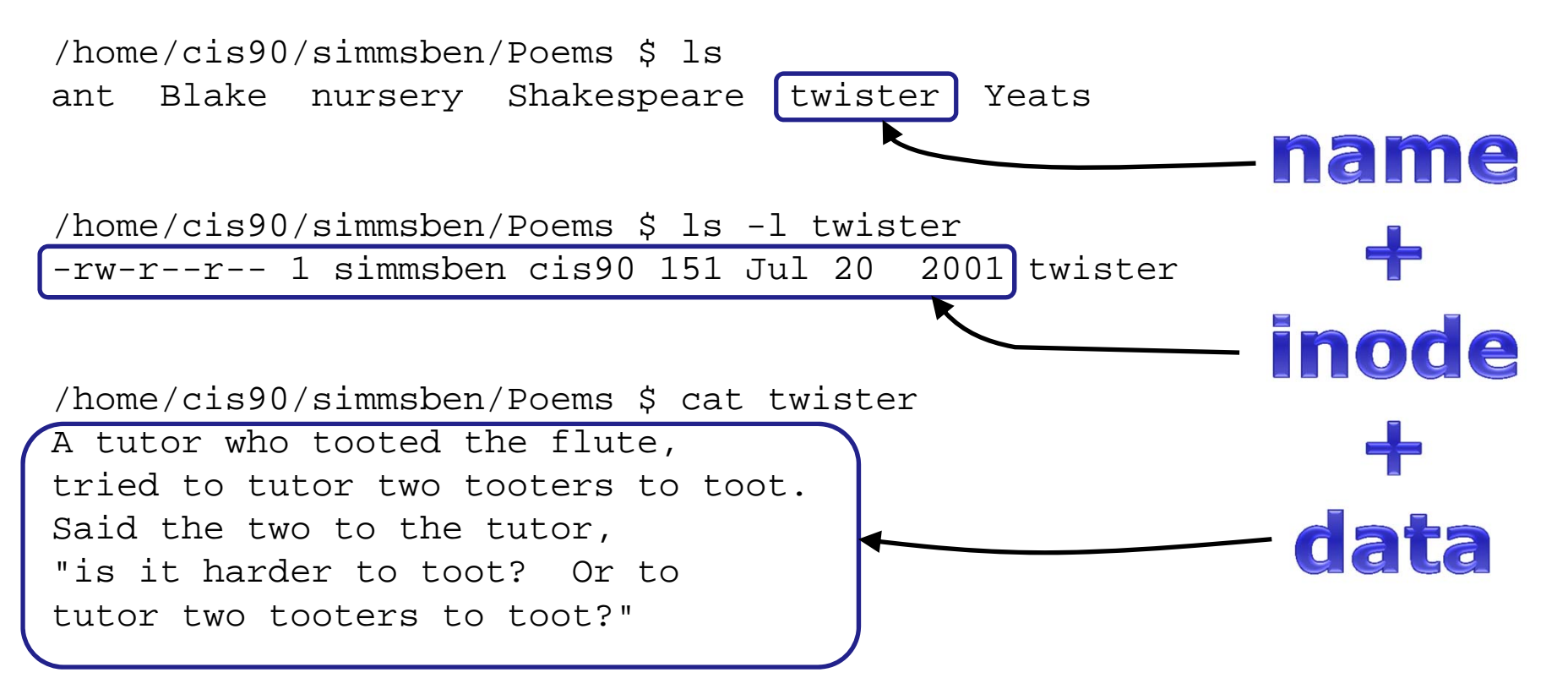

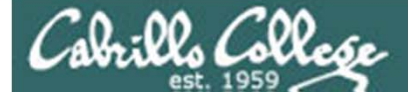

# UNIX File names conventions

Any combination of the following:

- Upper and lower case letters: A-Z and a-z
- Numbers: 0-9
- Periods, underscores, hyphens: . \_ -

Don't use metacharacters, blanks or /'s as part of your filenames because the shell will treat those characters differently!

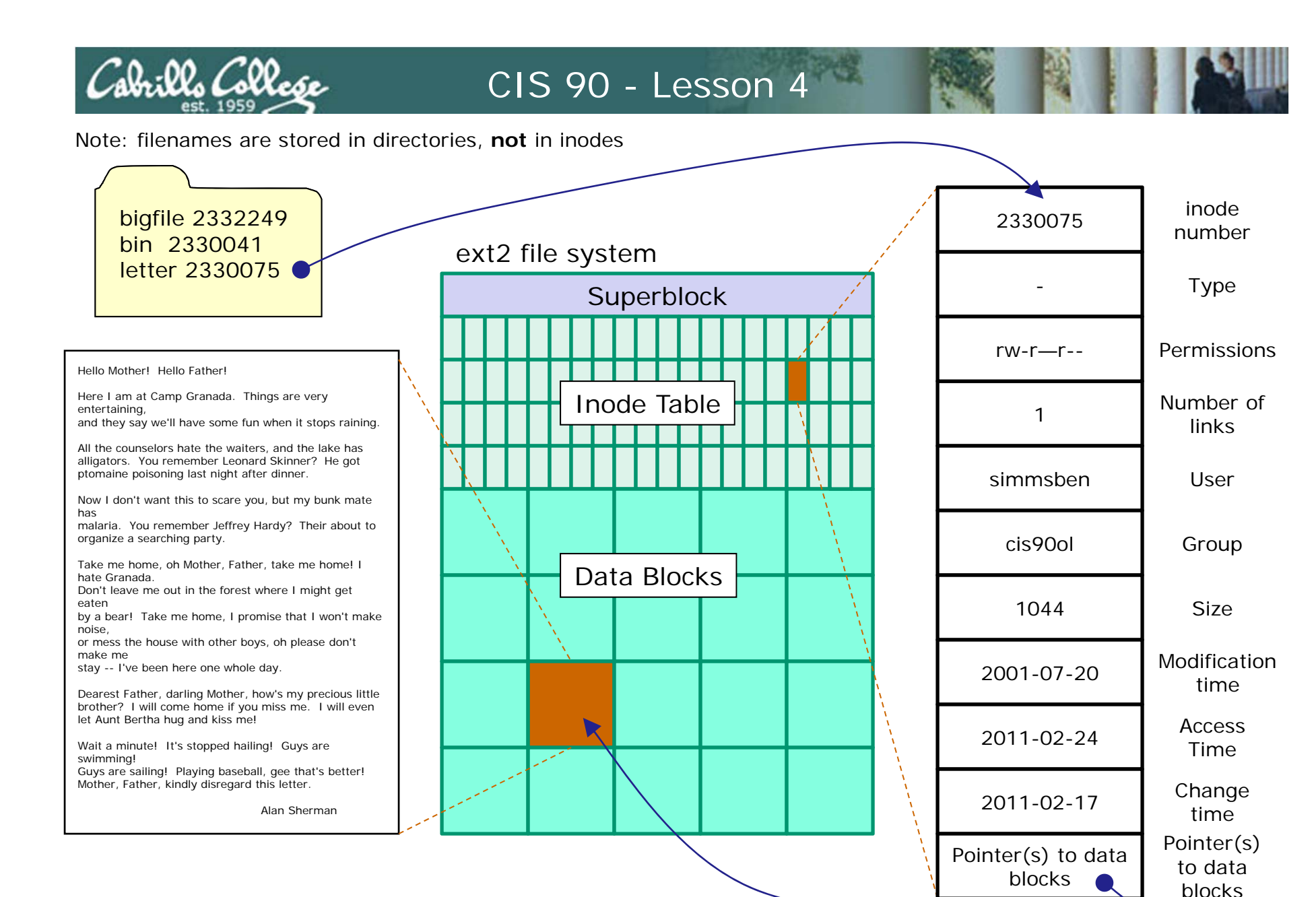

/home/cis90ol/simmsben \$ ls -il letter 2330075 -rw-r--r-- 1 simmsben cis90ol 1044 Jul 20 2001 letter

127

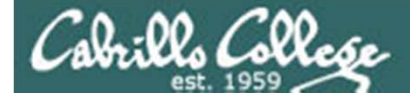

# File Types

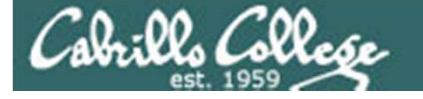

# File Types and Commands

| Long listing<br>code<br>(Is –I) | Туре                                               | How to<br>make<br>one |
|---------------------------------|----------------------------------------------------|-----------------------|
| d                               | directory                                          | mkdir                 |
| -                               | regular<br>• Programs<br>• Text<br>• Data (binary) | touch                 |
| l I                             | symbolic link                                      | ln -s                 |
| С                               | character special device files                     | mknod                 |
| b                               | block special device files                         | mknod                 |

Note: Other files types includes sockets (s) and named pipes (p)

*Note: Use the file command to distinguish between text and date files* 

#### Various Types of Files (found in /etc)

Cabrillo College

|                        |                                    |                                  |                            | rsin                   | nms                  | @ulysses: /b                           | oot                     |                                      | -   |                       |
|------------------------|------------------------------------|----------------------------------|----------------------------|------------------------|----------------------|----------------------------------------|-------------------------|--------------------------------------|-----|-----------------------|
| Eile                   | <u>E</u> dit                       | <u>∨</u> iew <u>T</u> e          | rminal                     | Ta <u>b</u> s <u>H</u> | <u>H</u> elp         |                                        |                         |                                      |     |                       |
| -rw-<br>drw><br>drw>   | ·rr-<br>(r-xr-)<br>(r-xr-)         | 1 roo<br>4 roo<br>8 roo          | t root<br>t root<br>t dip  | :<br>: 4<br>4          | 342<br>1096<br>1096  | 2008-06-20<br>2008-04-22<br>2008-04-22 | 11:10<br>13:52<br>14:01 | popularity-contest.c<br>power<br>ppp | onf |                       |
| - rw-<br>drw><br>- rw- | ·rr-·<br>(r-xr-)                   | 1 roo<br>2 roo<br>1 roo          | t root<br>t root<br>t root | :<br>: 4<br>: 2        | 497<br>4096<br>2510  | 2008-04-22<br>2008-04-15<br>2007-12-03 | 13:49<br>01:53<br>17:04 | profile.d<br>protocols               |     | Regular files (black) |
| drw)<br>drw)           | (r-xr-)<br>(r-xr-)                 | 2 roo<br>2 roo                   | t root                     | 4                      | 4096<br>4096         | 2008-04-22<br>2008-04-22               | 14:03<br>14:03          | pulse<br>purple                      | [   | Directories (blue)    |
| drw)<br>drw)           | (r-xr-)<br>(r-xr-)<br>(r-xr-)      | 2 roo<br>2 roo<br>2 roo          | t root<br>t root<br>t root | 4<br>4<br>5 4          | 1096<br>1096<br>1096 | 2008-04-22<br>2008-04-22<br>2008-06-20 | 13:49<br>13:49<br>11:12 | python2.5<br>rc0.d                   |     |                       |
| drw)<br>drw)<br>drw)   | <pre>(r-xr-) (r-xr-) (r-xr-)</pre> | 2 roo<br>2 roo<br>2 roo<br>2 roo | t root<br>t root<br>t root | : 4<br>: 4<br>: 4      | 1096<br>1096<br>1096 | 2008-04-22<br>2008-06-20<br>2008-06-20 | 14:07<br>11:12<br>11:12 | rc1.d<br>rc2.d<br>rc3.d              |     |                       |
| drw)<br>drw)<br>drw)   | <pre>(r-xr-) (r-xr-) (r-xr-)</pre> | 2 roo<br>2 roo<br>2 roo<br>2 roo | t root<br>t root<br>t root | 4<br>4                 | 4096<br>4096<br>4096 | 2008-06-20<br>2008-06-20<br>2008-06-20 | 11:12<br>11:12<br>11:12 | rc4.d<br>rc5.d<br>rc6.d              |     |                       |
| - rw><br>drw><br>drw>  | <pre>(r-xr-) (r-xr-) (r-xr-)</pre> | 1 roo<br>2 roo<br>2 roo          | t root<br>t root<br>t root | :<br>: 4<br>: 4        | 306<br>1096<br>1096  | 2008-04-22<br>2008-04-22<br>2008-04-22 | 13:49<br>14:05<br>14:03 | rc.local<br>rcS.d<br>readahead       | -   |                       |
| drw)<br>- rw-          | (r-xr-)                            | 3 roo<br>1 roo                   | t root<br>t root           | 4                      | 1096<br>170<br>268   | 2008-04-22<br>2008-06-24<br>2008-04-04 | 13:53<br>10:44          | resolvconf<br>resolv.conf            |     | Regular files with    |
| - rw-<br>drw>          | (r-xr-)                            | 1 roo<br>2 roo                   | t root                     | 4                      | 887<br>1096          | 2007-12-03<br>2008-06-20               | 17:04<br>11:15          | rpc<br>samba                         |     | (green)               |
| drw)<br>drw)<br>- rw-  | <pre>(r-xr-) (r-xr-) -rr</pre>     | 3 roo<br>2 roo<br>1 roo          | t root<br>t root<br>t root | : 4<br>: 4<br>: 3      | 1096<br>1096<br>3663 | 2008-04-22<br>2008-04-22<br>2007-10-23 | 13:59<br>14:05<br>12:02 | sane.d<br>scim<br>screenrc           |     |                       |
|                        |                                    |                                  |                            |                        | 17                   |                                        | ALC: N                  |                                      |     |                       |

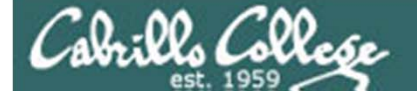

#### Various Types of Files (found in /bin)

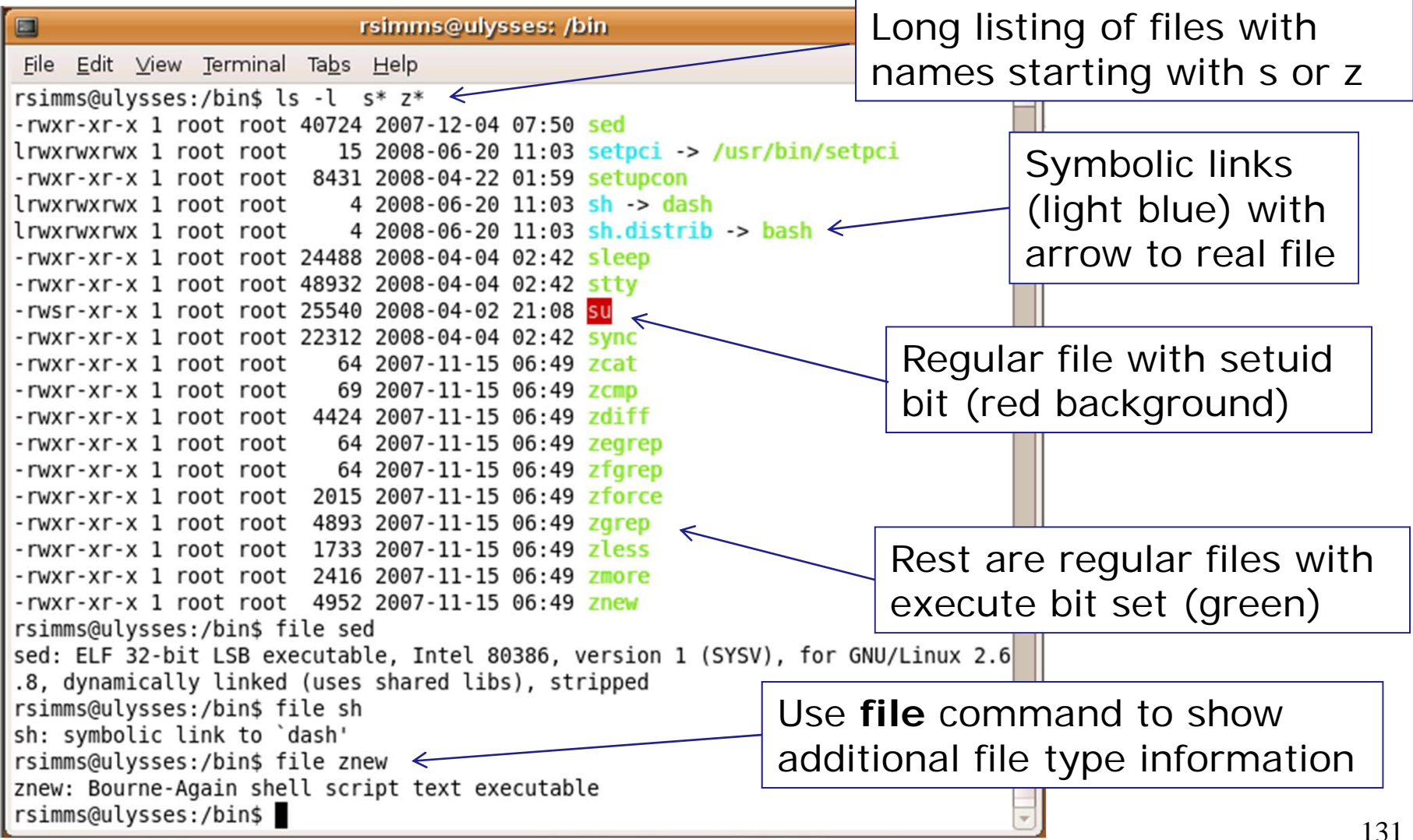

#### Various Types of Files (found in /dev)

ala:02 Calla

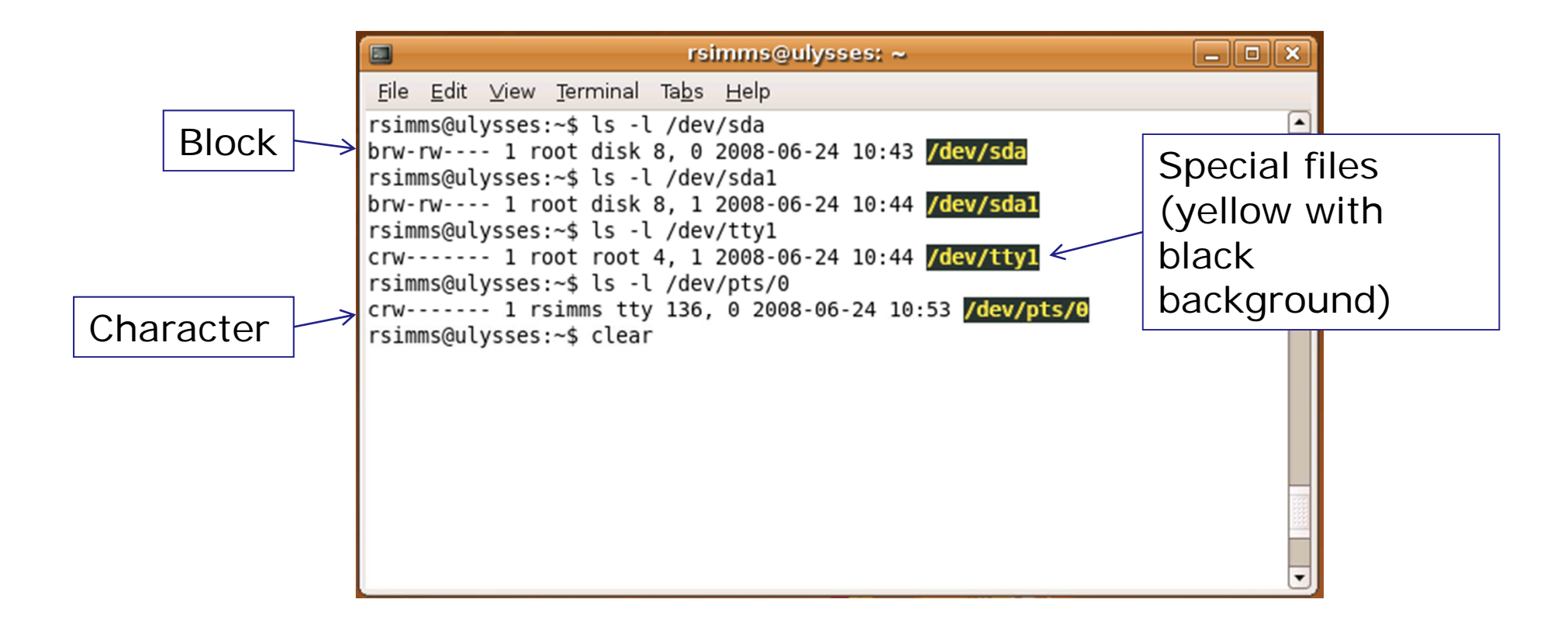

Hard drives are block devices (data is transferred in large chunks for efficiency). Terminals are character devices where data is transferred one character at a time.

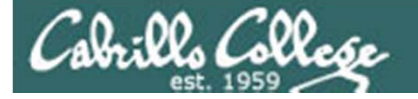

### /boot (Red Hat 9)

| V roc        | ot@frida     | u:~          |                  | ,,,,,,,,,,,,,,,,,,,,,,,,,,,,,,,,,,,,,,, | ,,,,,,,,,,,,,,,,,,,,,,,,,,,,,,,,,,,,,,, |         | ////// | ///// |       |                                             |        | ×  |
|--------------|--------------|--------------|------------------|-----------------------------------------|-----------------------------------------|---------|--------|-------|-------|---------------------------------------------|--------|----|
| <u>F</u> ile | <u>E</u> dit | <u>V</u> iew | <u>T</u> erminal | <u>G</u> o                              | <u>H</u> elp                            |         |        |       |       |                                             |        |    |
| [root        | @frida       | n root       | t]# ls -l        | /boot                                   |                                         |         |        |       |       |                                             |        | •  |
| total        | 5127         |              |                  |                                         |                                         |         |        |       |       |                                             |        |    |
| -rw-r        | r            | 1            | root             | root                                    |                                         | 5824    | Jan    | 24    | 2003  | boot.b                                      |        |    |
| -rw-r        | r            | 1            | root             | root                                    |                                         | 612     | Jan    | 24    | 2003  | chain.b                                     |        |    |
| -rw-r        | r            | 1            | root             | root                                    |                                         | 44309   | Feb    | 27    | 2003  | config-2.4.20-6                             |        |    |
| drwxr        | -xr-x        | 2            | root             | root                                    |                                         | 1024    | Jun    | 5     | 19:10 | grub                                        |        |    |
| -rw-r        | r            | 1            | root             | root                                    |                                         | 254430  | Jun    | 5     | 18:47 | initrd-2.4.20-6.img                         |        |    |
| -rw-r        | r            | 1            | root             | root                                    |                                         | 473     | Jun    | 5     | 18:47 | kernel.h                                    |        |    |
| drwx-        |              | 2            | root             | root                                    |                                         | 12288   | Jun    | 5     | 11:45 | lost+found                                  |        |    |
| -rw-r        | r            | 1            | root             | root                                    |                                         | 23108   | Feb    | 24    | 2003  | message                                     |        |    |
| -rw-r        | r            | 1            | root             | root                                    |                                         | 21282   | Feb    | 24    | 2003  | message.ja                                  |        |    |
| lrwxr        | wxrwx        | 1            | root             | root                                    |                                         | 20      | Jun    | 5     | 18:47 | <pre>module-info -&gt; module-info-2.</pre> | 4.20-6 |    |
| -rw-r        | r            | 1            | root             | root                                    |                                         | 15436   | Feb    | 27    | 2003  | module-info-2.4.20-6                        |        |    |
| -rw-r        | r            | 1            | root             | root                                    |                                         | 640     | Jan    | 24    | 2003  | os2_d.b                                     |        |    |
| lrwxr        | wxrwx        | 1            | root             | root                                    |                                         | 19      | Jun    | 5     | 18:47 | System.map -> System.map-2.4.               | 20-6   |    |
| -rw-r        | r            | 1            | root             | root                                    |                                         | 520099  | Feb    | 27    | 2003  | System.map-2.4.20-6                         |        |    |
| -rw-r        | r            | 1            | root             | root                                    |                                         | 3193468 | Feb    | 27    | 2003  | vmlinux-2.4.20-6 <                          | lhe    | K€ |
| lrwxr        | wxrwx        | 1            | root             | root                                    |                                         | 16      | Jun    | 5     | 18:47 | <pre>vmlinuz -&gt; vmlinuz-2.4.20-6</pre>   |        |    |
| -rw-r        | r            | 1            | root             | root                                    |                                         | 1122363 | Feb    | 27    | 2003  | vmlinuz-2.4.20-6                            |        |    |
| [root        | @frida       | n root       | t]#              |                                         |                                         |         |        |       | 7     | 1                                           |        |    |
|              |              |              |                  |                                         |                                         |         |        |       |       |                                             | Svm    | ۱h |
|              |              |              |                  |                                         |                                         |         | 1      |       |       |                                             |        |    |
|              |              |              |                  |                                         |                                         | Ine     | KE     | err   | iei   |                                             | to k   | er |
|              |              |              |                  |                                         |                                         | 🚽 (ငဂ၊  | mn     | re    | essec | (t                                          | L      |    |
|              |              |              |                  |                                         |                                         | (00)    | · · P  |       |       |                                             |        |    |

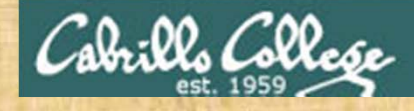

#### **Class Exercise**

- Do a long listing of the /bin directory
  - Who owns the vi command?
  - What size is the sleep command?
  - What file does the symbolic link tcptraceroute point to?
  - When was the file touch last modified?
- Do a long listing of the /etc directory
  - Is yum a directory or a file?
  - What are two ways you can tell if yum is a directory or a file?

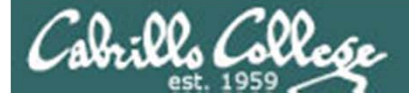

# file command

#### Provides expanded information about files

- There are many different types of regular files:
  - Programs (binary)
  - Scripts (text)
  - Text files
  - Data files (binary)
- The **file** command attempts to classify files and give you more detailed information as to what type they are.

Use the **file** command to determine is a file is a text file and can be viewed with **cat**, **more**, **less**, **tail** ... etc commands.

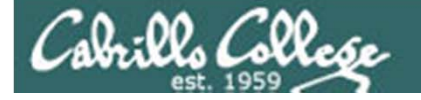

## file command examples

The file command can take multiple arguments

/home/cis90ol/simmsben \$ file Poems/ proposal2 timecal empty
Poems/: directory
proposal2: ASCII English text
timecal: shell archive or script for antique kernel text
empty: empty
/home/cis90ol/simmsben \$

Note, this example is from Lab 4

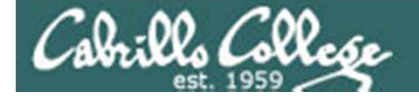

### file command examples

| Prsimms@opus:~/work/examp | les/filetypes |              |     |               |        |                |            | • X           |                                          |   |
|---------------------------|---------------|--------------|-----|---------------|--------|----------------|------------|---------------|------------------------------------------|---|
| [rsimms@opus filet        | ypes]\$ 1     | s -1         |     |               |        |                |            | ^             |                                          |   |
| total 156                 |               | 0000         |     | F 07          | F 7 1  |                | £          |               |                                          |   |
| -rw-rr 1 rsimm            | s cisi91      | 8983         | Aug | 5 07          | 57 P   | Adjective.     | . Irm      |               |                                          |   |
| -rw-rw-rw- 1 rsinut       | S CISI91      | 5976         | Aug | 5 07          | 51 E   | Adjective.     | .MYD       |               |                                          |   |
| -rw-rw-rw- 1 rsimm        | S C1S191      | 2048         | Aug | 5 07          | 57 E   | Adjective      | .MYI       |               | Not all regular files are                |   |
| -rw-rr 1 rsimu            | s cisigi      | 10240        | Aug | 4 18          | 10 1   | backup.ta      | r<br>: 1 - |               |                                          |   |
| rw i rsimm                | s users       | 191          | Aug | 5 08          | 10 0   | bash_profi     | ile        |               | toxt filos                               |   |
| Crw-rr 1 rsimm            | S C1S191      | 5, I         | Aug | 5 08          | 03     | console        |            |               |                                          |   |
| -rwx i rsimm              | s cisigi      | 4846         | Aug | 4 18          | 08 0   | cprog          |            |               |                                          |   |
| Irwxrwxrwx i rsimm        | s users       | 110          | Aug | 5 08          | 0/ 0   | go-cprog -     | -> cp:     | cog           |                                          |   |
| -rw-rr 1 rsimm            | s cisigi      | 119          | Aug | 4 17          | 55 J   | letter         |            |               |                                          |   |
| -rw 1 rsimm               | s users       | 2968         | Aug | 5 08          | 08 n   | mbox           |            |               |                                          |   |
| -rw-rr 1 rsimm            | s cisi91      | 34611        | Aug | 5 07          | 59 I   | rich-260x2     | 216.]]     | pg            |                                          |   |
| -rwxr-xr-x 1 rsimm        | s cisi91      | 445          | Aug | 4 17          | 56 1   | runit          |            |               |                                          |   |
| brw-rr 1 rsimm            | s cisi91      | 8, 0         | Aug | 5 08          | 04     | saa            |            | _             |                                          |   |
| drwxr-xr-x 2 rsimm        | s cisigi      | 4096         | Aug | 4 17          | 57 t   | travel         |            |               |                                          |   |
| [[rsimms@opus filet       | ypes]\$       |              |     | 7             |        |                |            | *             |                                          | ~ |
|                           |               |              |     |               | 🗿 rsim | nms@opus:~/woi | rk/examp   | les/filetypes |                                          | × |
|                           |               |              |     |               | [rsi   | .mms@opus      | filet      | ypes]\$       | file *                                   | ^ |
|                           |               |              |     |               | \dje   | ctive.frm      | .:         | MySQL t       | table definition file Version 9          |   |
|                           |               |              |     |               | \dje   | ctive.MYD      | :          | DBase 3       | 3 data file (33517822 records)           |   |
|                           |               |              |     |               | \dje   | ctive.MYI      | :          | MySQL N       | MISAM compressed data file Version 1     |   |
|                           |               |              |     |               | back   | up.tar:        |            | POSIX t       | tar archive                              |   |
|                           |               |              |     | 7             | bash   | _profile:      |            | ASCII E       | English text                             |   |
|                           |               |              |     |               | cons   | ole:           |            | charact       | ter special (5/1)                        |   |
|                           |               |              |     |               | cpro   | g:             |            | ELF 32-       | -bit LSB executable, Intel 80386, versio | n |
| Use the <b>file</b>       | ġ             | /            |     |               | 1 (    | SYSV), fo      | r GNU      | /Linux        | 2.2.5, dynamically linked (uses shared   | 1 |
|                           |               |              |     |               | ibs)   | , for GNU      | /Linu      | x 2.2.5       | 5, not stripped                          |   |
| command t                 | 0             | $\leftarrow$ |     |               | jo-c   | prog:          |            | symboli       | ic link to `cprog'                       |   |
|                           |               | $\sim$       |     | $\rightarrow$ | lett   | er:            |            | ASCII E       | English text                             |   |
| Identify tex              | t tiles       |              |     | $\rightarrow$ | upox   | ::             |            | ASCII n       | mail text                                |   |
| 2                         |               |              |     | $\searrow$    | cich   | -260x216.      | jpg:       | JPEG in       | mage data, JFIF standard 1.02            |   |
|                           |               |              |     | ×             | cuni   | t:             |            | Bourne        | shell script text executable             |   |
|                           |               |              |     |               | sda:   |                |            | block s       | special (8/0)                            |   |
|                           |               |              |     |               | crav   | rel:           |            | directo       | ory                                      |   |
|                           |               |              |     |               | [rsi   | .mms@opus      | filet      | ypes]\$       |                                          | - |

137

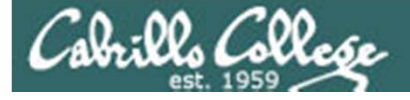

# wc command count words, lines, and bytes

| B simmsben@opus:~/Poems/Blake                                                                                                    | x |
|----------------------------------------------------------------------------------------------------|---|
| /home/cis90/simmsben/Poems/Blake \$ cat tiger<br>Tiger, Tiger burning bright<br>In the forest of the night,<br>What immortal hand or eye                                                                                                    | * |
| Dare frame thy fearful symmetry?<br>/home/cis90/simmsben/Poems/Blake \$ wc -1 tiger Number of lines<br>4 tiger                                                                                                    |   |
| /home/cis90/simmsben/Poems/Blake \$ wc -w tiger Number of words                                                                                                    |   |
| <pre>/home/cis90/simmsben/Poems/Blake \$ wc tiger Number of lines,<br/>4 20 115 tiger words, bytes<br/>/home/cis90/simmsben/Poems/Blake \$ ls -1 tiger<br/>-rw-rr 1 simmsben cis90 115 Jul 20 2001 tiger<br/>/home/cis90/simmsben/Poems/Blake \$ wc -1 *<br/>27 jerusalem<br/>4 tiger<br/>31 total<br/>/home/cis90/simmsben/Poems/Blake \$</pre> |   |
| tiger file has 4 lines, 20 words and 115 bytes                                                                                                    |   |
|                                                                                                    | - |

Class Exercise Navigate with cd, pwd, and Is

- Navigate to your Blake directory
- Use the file command on tiger: file tiger
  - Is tiger a binary or ASCII text file?
- Using one command only, with a relative path, get expanded type information on the sonnet files in your Shakespeare directory

#### file ../Shakespeare/\*

- Navigate to your Shakespeare directory
- Print the sonnet3 files with cat sonnet3

How many lines in the sonnet3 file? Hint: Use **wc –I sonnet3** How many words in the sonnet3 file?

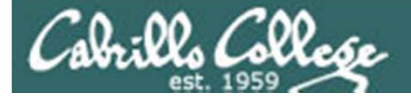

# Viewing Files

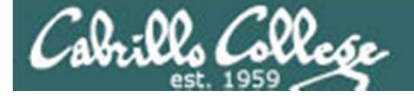

#### cat command concatenate or view text files

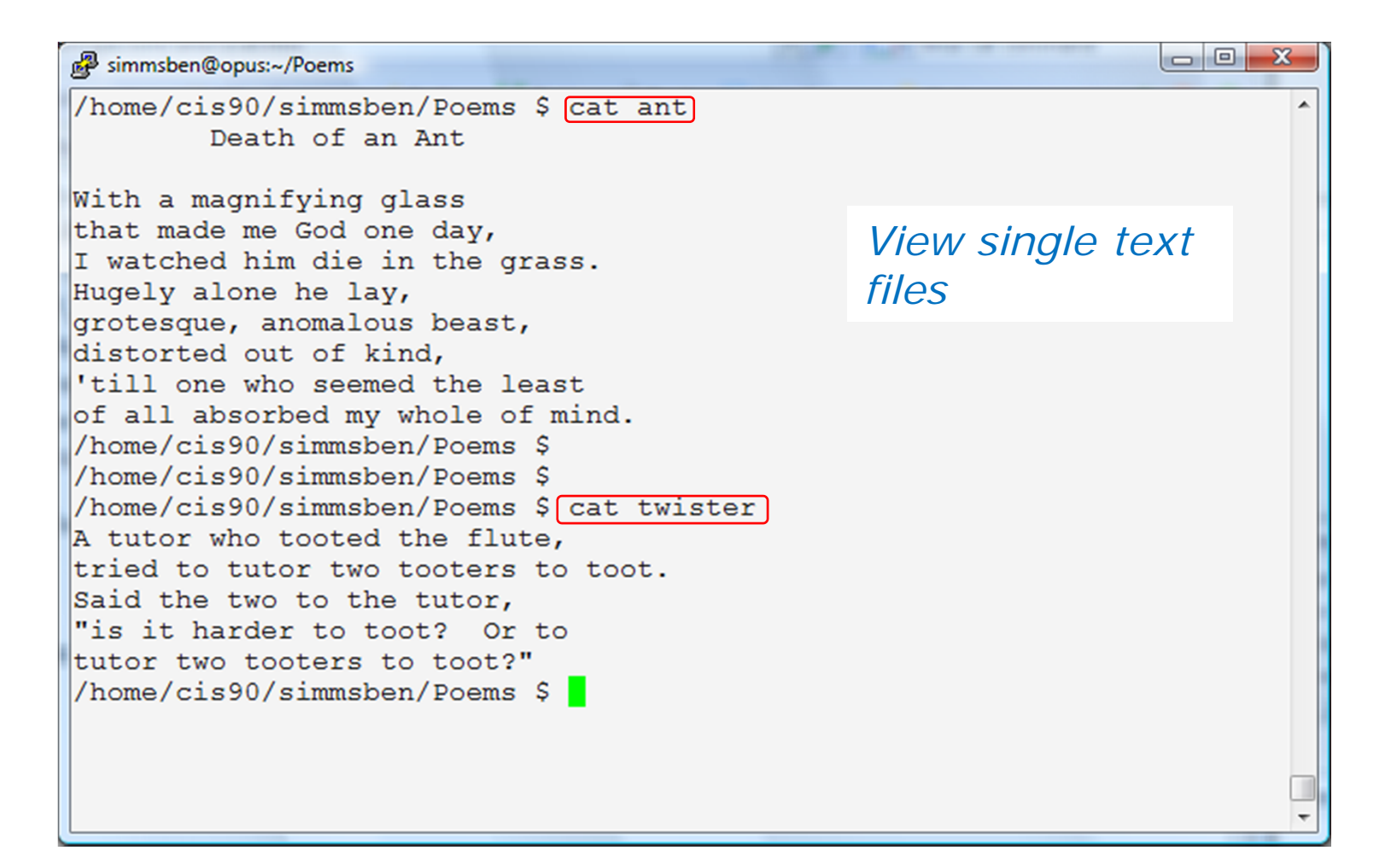

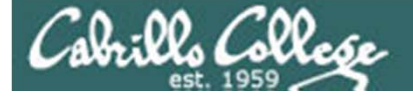

#### cat command concatenate or view text files

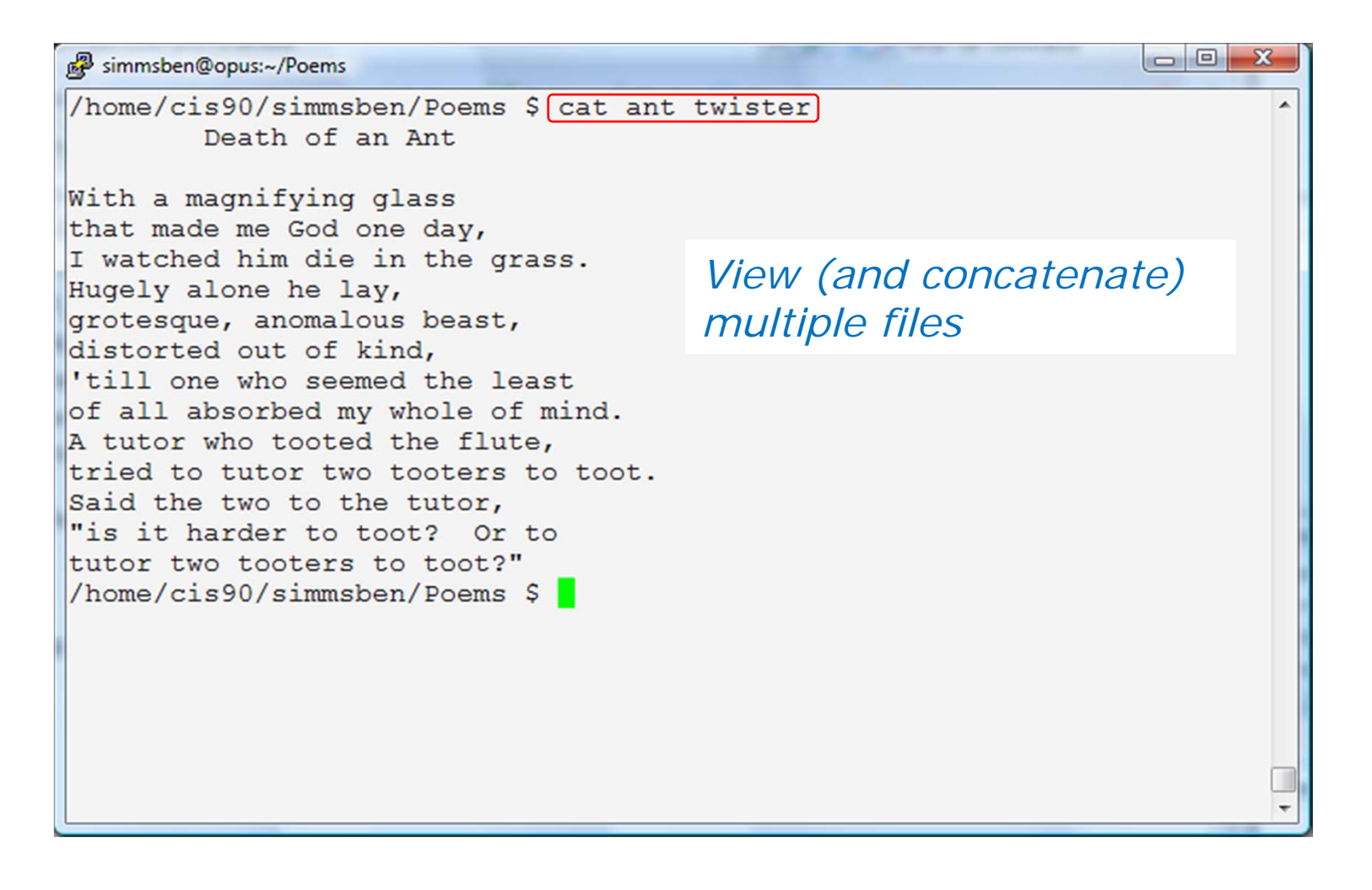

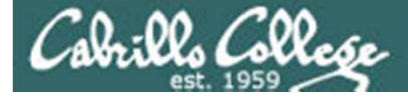

#### cat command concatenate or view text files

#### B simmsben@opus:~/Poems

The right brave Duke of York, he had 10,000 men. He marched them up the hill, then marched them down again.

Georgie Porgie puddin' and pie, kissed the girls and made them cry. When the boys came out to play, Georgie Porgie ran away!

Peter, Peter, pumpkin eater. Had a wife and couldn't keep her. Put her in a pumpkin shell, and there he kept her very well.

White Coral Bells upon a slender stalk. Lilies of the Valleys deck my garden walk. Oh how I wish, that I could hear them ring. That will only happen when the faeries sing! /home/cis90/simmsben/Poems \$

cat nursery was issued and there was more text printed than would fit in the terminal window.

> If you are using a graphical terminal window (like PuTTY) and the file is not too large you can just scroll back using the scroll bars.

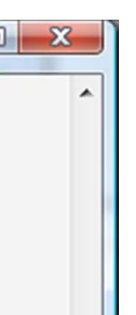

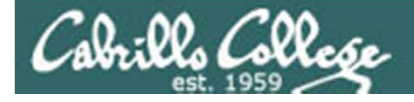

#### cat command

#### concatenate or view text files

- Problem if you **cat** really long files the text at the beginning is scrolled off and cannot be read.
- For example: cat /usr/share/doc/bash-3.2/NEWS

| 🧬 r           | oddyduk@opus:~                                                                                                    |                                                               |                                                                                                    |
|---------------|----------------------------------------------------------------------------------------------------|---------------------------------------------------------------|----------------------------------------------------------------------------------------------------|
| 1.            | The shell is somewhat more efficient: it uses a little less makes fewer system calls.                                                                    | memory and                                                    | Virtual terminals have no scroll bars !                                                                                             |
| 4.            | Changes of interest in the Readline implementation                                                                                                    |                                                               |                                                                                                    |
| a.            | There is now support for readline `callback' functions.                                                                                                  | interactive.                                                  |                                                                                                    |
| b.            | l<br>There is now support for user-supplied input, redisplay, a<br>preparation functions.                                                                | . The shell is som<br>makes fewer syst                        | ewhat more efficient: it uses a little less memory and<br>em calls.                                                                 |
|               | 4                                                                                                    | . Changes of inter                                            | est in the Readline implementation                                                                                                  |
| c.            | Most of the shell-specific code in readline has been gener<br>removed.                                                                                   | . There is now sup                                            | port for readline `callback' functions.                                                                                             |
| d.            | Most of the annoying redisplay bugs have been fixed, notab<br>with incremental search and excessive redrawing when speci<br>appear in the prompt string. | . There is now sup<br>preparation func                        | port for user-supplied input, redisplay, and terminal<br>tions.                                                                     |
| e.            | There are new library functions and variables available to writers, most having to do with completion and quoting.                                       | . Most of the shel removed.                                   | l-specific code in readline has been generalized or                                                                                 |
| f.<br>/ho     | The NEWLINE character (^J) is now treated as a search term<br>incremental search functions.<br>mme/cis90/roddyduk \$                                     | . Most of the anno<br>with incremental<br>appear in the pr    | ying redisplay bugs have been fixed, notably the problems<br>search and excessive redrawing when special characters<br>ompt string. |
| T             | erminal windows (like PuTTY) have                                                                                                    | . There are new li<br>writers, most ha                        | brary functions and variables available to application<br>ving to do with completion and quoting.                                   |
| ,<br>So<br>tl | croll bars but the number of lines<br>ney buffer can be exceeded.                                                                                        | . The NEWLINE char<br>incremental sear<br>cisco@localhost cis | acter (^J) is now treated as a search terminator by the<br>ch functions.<br>co]\$ _                                                 |
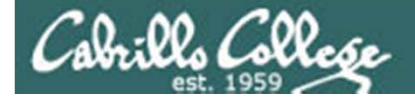

# more command

#### For printing really big files

- Use the **more** command for paging through really long text files
- For example: more /usr/share/doc/bash-3.2/NEWS

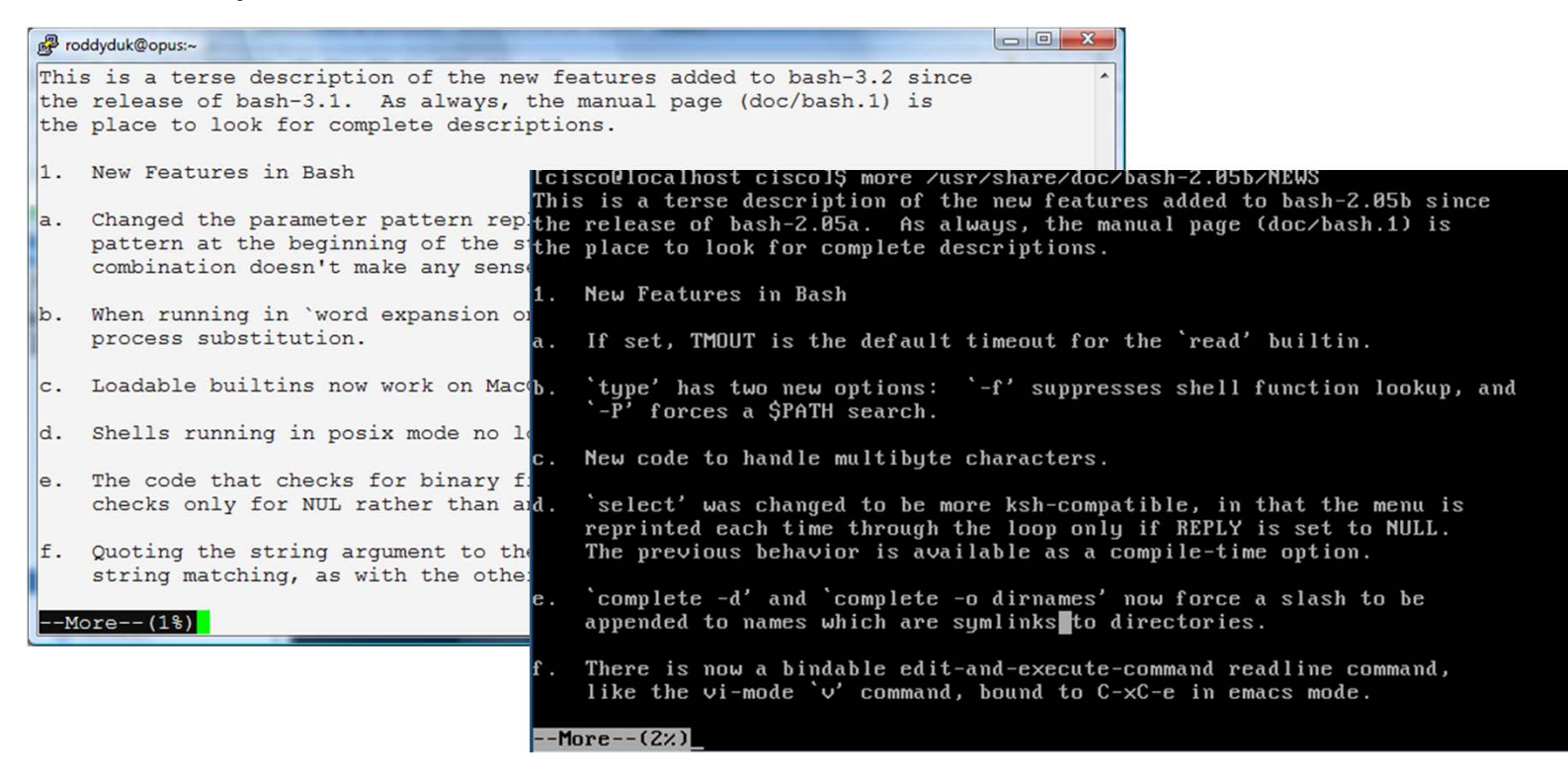

Use the space key to page forward and q to quit

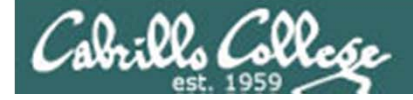

# more command

Printing multiple files with one command

• Use the more command can take multiple arguments

And did those feet in ancient times, Walk upon England's mountains green? And was the holy lamb of God, On England's pleasant pastures seen?

And did the countenance divine Shine forth upon our darkened hills? And was Jerusalem builded here, < snipped >

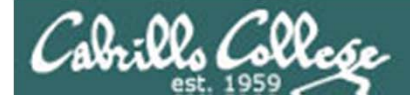

### more command

#### Printing multiple files using \* metacharacter

• Use the **more** command can take multiple arguments

/home/cis90ol/simmsben \$ more Poems/Blake/\*
.....
Poems/Blake/jerusalem
.....
Jerusalem

And did those feet in ancient times, Walk upon England's mountains green? And was the holy lamb of God, On England's pleasant pastures seen?

And did the countenance divine Shine forth upon our darkened hills? And was Jerusalem builded here, Among these dark satanic mills.

Bring me my bow of burning gold. Bring me my arrows of desire. Bring me my spear, Oh clouds unfold! Bring me my chariot of fire!

I will not cease from endless fight! Nor shall my sword sleep in my hand, 'til we have built Jerusalem On England's green and pleasant land.

. . . . . . . . . . . . . . .

Poems/Blake/tiger
:....
< snipped >

The previous example using the \* metacharacter instead

William Blake

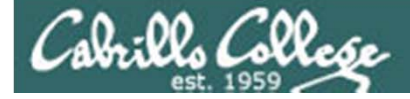

# less command

An alternative for printing really big files

- Use the **less** command to page forward and backward through really long text files. (just like the man command works)
- For example: less /usr/share/doc/bash-3.2/NEWS

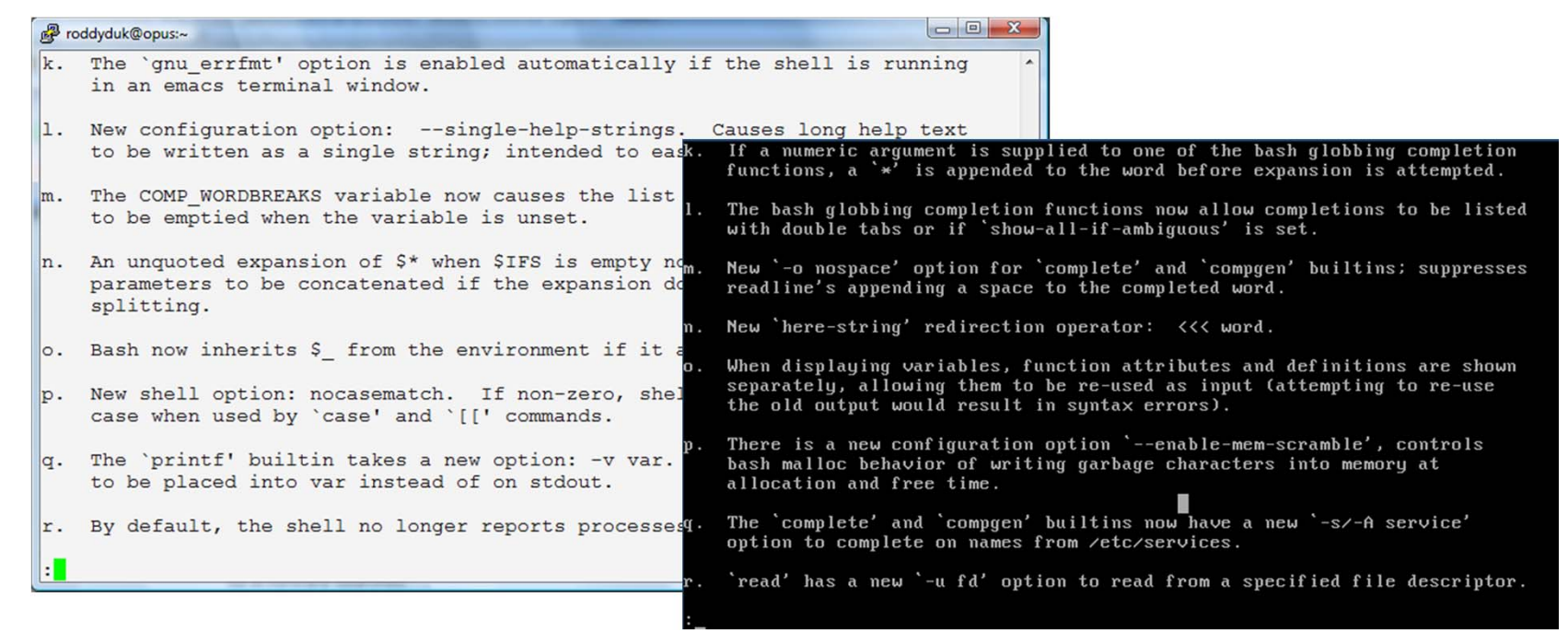

Use the pg up/dn and up/down arrows to move through text file. Use **q** to quit (See the man page for many more options like searching)

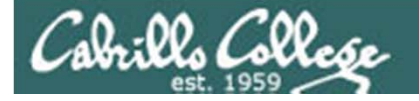

# head command

print just the beginning of a text file

- Use the **head** command to show the first several lines of a file. Use the -number option to control the number of lines printed.
- For example:

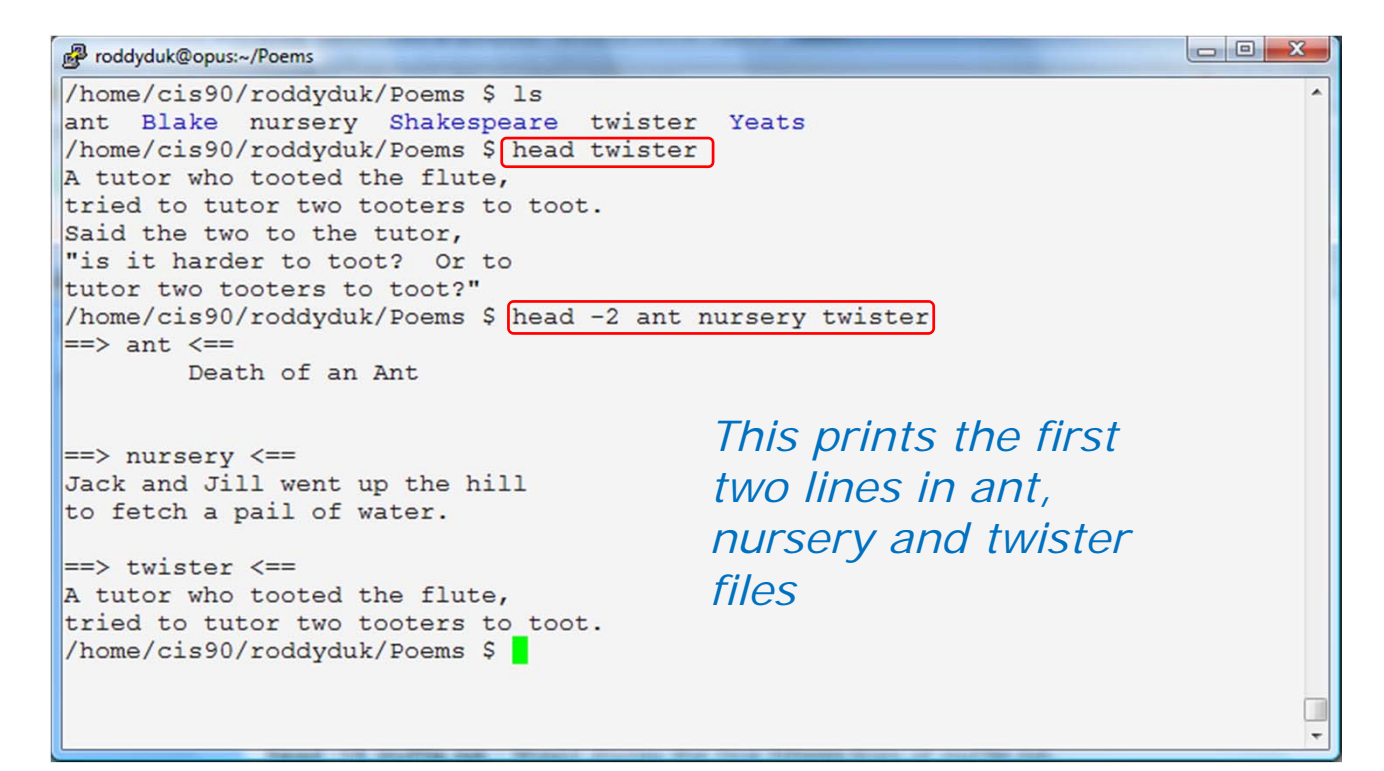

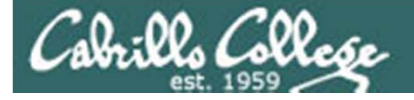

# head command

print just the beginning of multiple files

• Another example: **head Blake/\*** to print headings of all the files in the Blake directory:

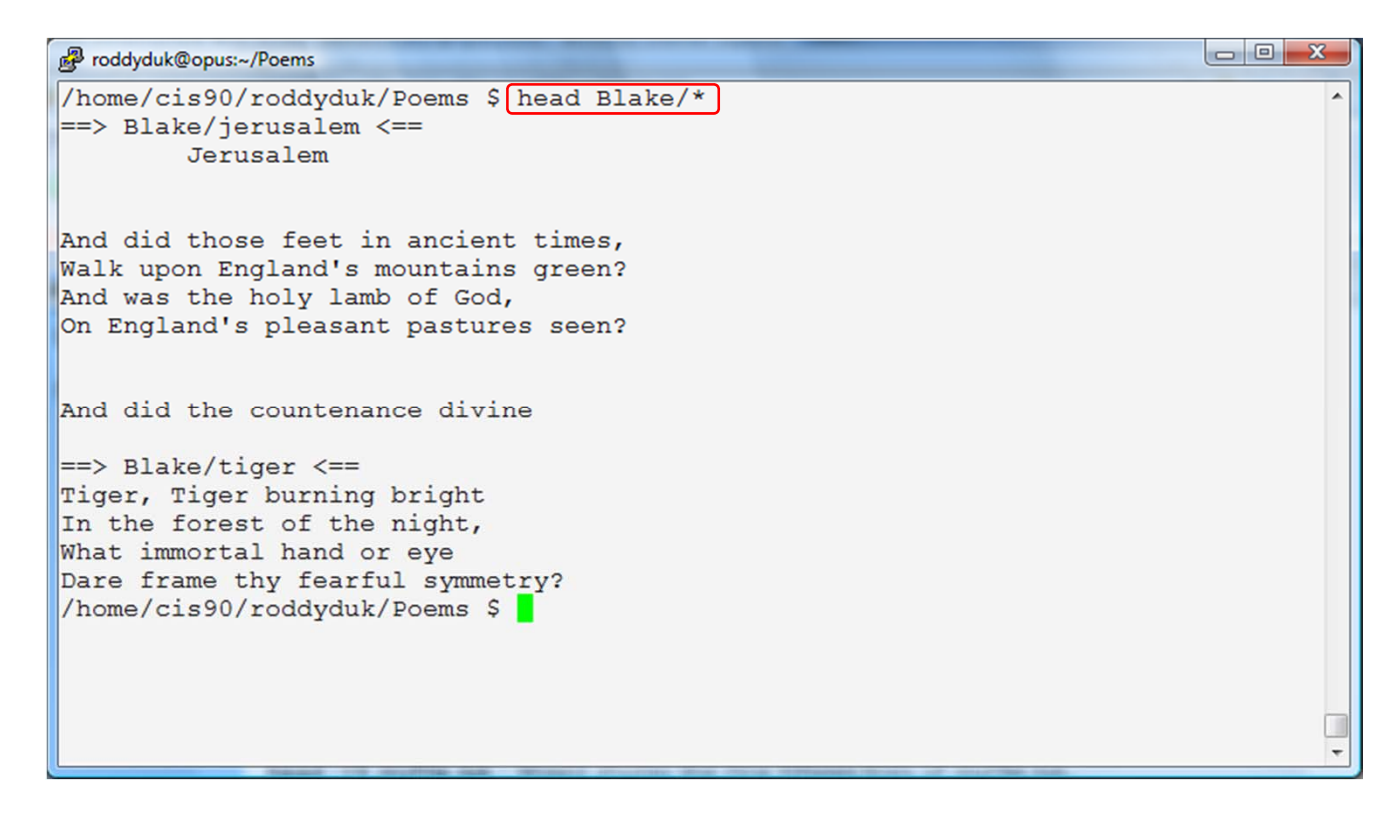

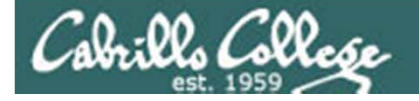

# tail

#### print just the end of a text file

- Use the **tail** command to the print the last several lines of a file. Use the -number option to control the number of lines printed.
- For example:

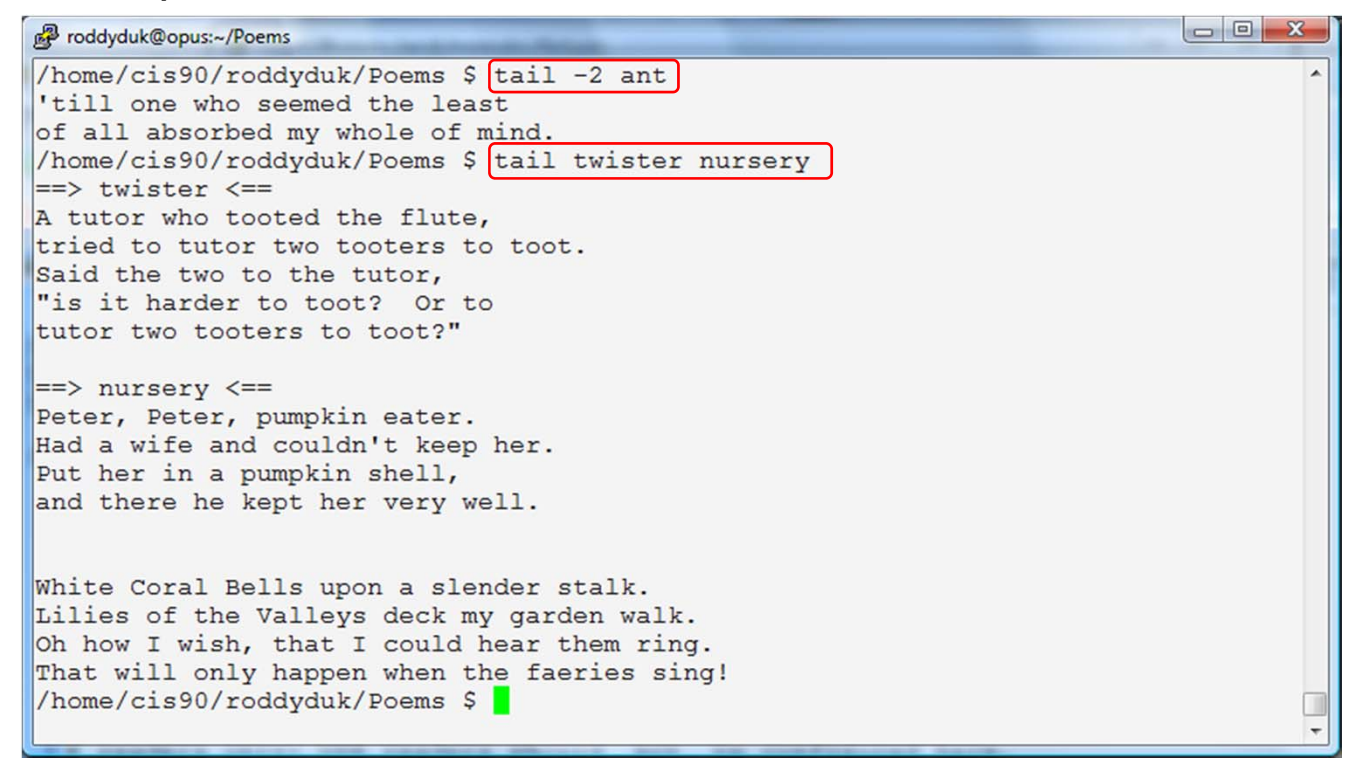

Class Exercise Navigate with cd, pwd, and Is

- Navigate to your Yeats directory
- Print the first line of the mooncat file with head -1 mooncat
- With one command print the first line of all files in the Yeats directory with head -1 \* or head -n 1 \*
- Use tail -1 mooncat to see the last line there
- Try tail -1 \* to print the last lines in all Yeats poems. What happened?
- Try use man tail, review the n option, then try tail -n 1 \*
- Navigate to your home directory use the more and less command to view bigfile

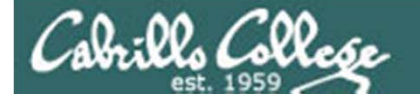

# binary data files cannot be viewed with cat, less, head, etc.

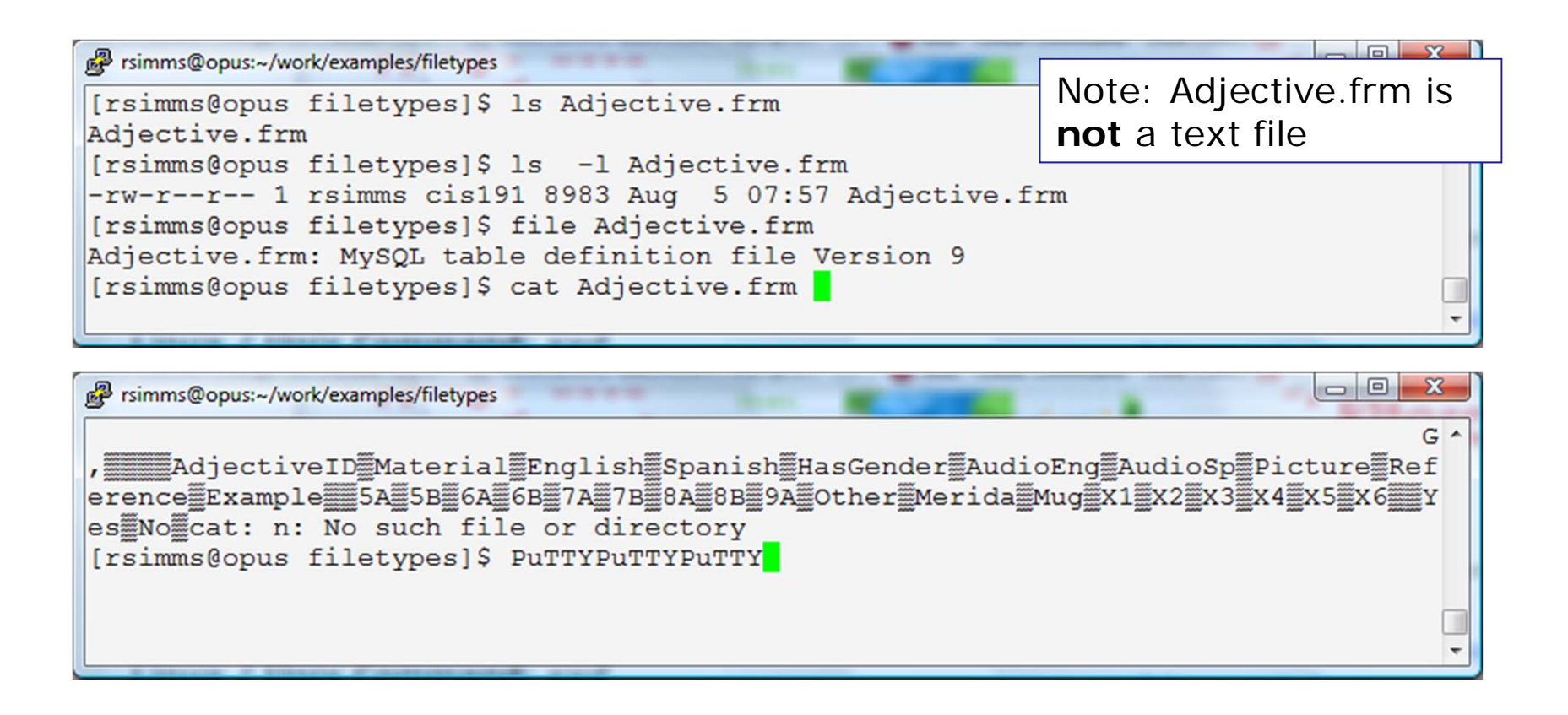

Tip: Use **reset** command to fix terminal if it gets really "sick"

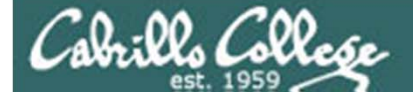

# xxd command view hex dump of binary files

Example: xxd Adjective.frm (a MySql database schema file)

| B rsimms@opus:~/work/examples/filetypes |      |      |      |      |      |      |      |      |                  |   |
|-----------------------------------------|------|------|------|------|------|------|------|------|------------------|---|
| 00021e0:                                | 8000 | 8110 | 0001 | f7c0 | 0000 | 0608 | 472c | 0108 | G,               | * |
| 00021f0:                                | 0000 | 0800 | 0000 | 00fd | c000 | 0007 | 0847 | 2c01 | G <b>,</b> .     |   |
| 0002200:                                | 3401 | 0000 | 8000 | 0000 | fdc0 | 0000 | 080a | 0909 | 4                |   |
| 0002210:                                | 0060 | 0200 | 0881 | 1000 | 02£7 | c000 | 0009 | 0946 | .`F              |   |
| 0002220:                                | 2c01 | 6102 | 0000 | 8000 | 0000 | fdc0 | 0000 | 0a08 | ,.a              |   |
| 0002230:                                | 472c | 018d | 0300 | 0800 | 0000 | 00fd | c000 | 000b | G,               |   |
| 0002240:                                | 0847 | 2c01 | b904 | 0000 | 8000 | 0000 | fdc0 | 0000 | .G,              |   |
| 0002250:                                | 0c0a | 452c | 01e5 | 0500 | 0080 | 0000 | 00fd | c000 | E,               |   |
| 0002260:                                | 000d | 0847 | 2c01 | 1107 | 0000 | 8000 | 0000 | fdc0 | G <b>,</b>       |   |
| 0002270:                                | 0000 | ff41 | 646a | 6563 | 7469 | 7665 | 4944 | ff4d | AdjectiveID.M    |   |
| 0002280:                                | 6174 | 6572 | 6961 | 6cff | 456e | 676c | 6973 | 68ff | aterial.English. |   |
| 0002290:                                | 5370 | 616e | 6973 | 68ff | 4861 | 7347 | 656e | 6465 | Spanish.HasGende |   |
| 00022a0:                                | 72ff | 4175 | 6469 | 6f45 | 6e67 | ff41 | 7564 | 696f | r.AudioEng.Audio |   |
| 00022b0:                                | 5370 | ff50 | 6963 | 7475 | 7265 | ff52 | 6566 | 6572 | Sp.Picture.Refer |   |
| 00022c0:                                | 656e | 6365 | ff45 | 7861 | 6d70 | 6c65 | ff00 | ff35 | ence.Example5    |   |
| 00022d0:                                | 41ff | 3542 | ff36 | 41ff | 3642 | ff37 | 41ff | 3742 | A.5B.6A.6B.7A.7B |   |
| 00022e0:                                | ff38 | 41ff | 3842 | ff39 | 41ff | 4f74 | 6865 | 72ff | .8A.8B.9A.Other. |   |
| 00022f0:                                | 4d65 | 7269 | 6461 | ff4d | 7567 | ff58 | 31ff | 5832 | Merida.Mug.X1.X2 |   |
| 0002300:                                | ff58 | 33ff | 5834 | ff58 | 35ff | 5836 | ff00 | ff59 | .X3.X4.X5.X6Y    |   |
| 0002310:                                | 6573 | ff4e | 6fff | 00   |      |      |      |      | es.No            |   |
| [rsimms@opus filetypes]\$               |      |      |      |      |      |      |      |      |                  |   |

154

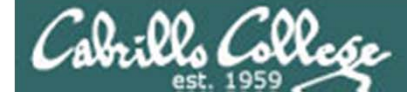

# xxd command view hex dump of binary files

#### Example: xxd /bin/pwd | more

rsimms@opus:~/work/examples/filetypes

For long files, the output of xxd can be "piped" into the more filter (more on this topic later)

|    |          |      |      |      |      |      |      |      |      |                  | and the second second se |
|----|----------|------|------|------|------|------|------|------|------|------------------|----------------------------------------------------------------------------------------------------|
|    | 0004100: | 54d6 | ffff | 3ed6 | ffff | 28d6 | ffff | 12d6 | ffff | Τ>(              | ^                                                                                                    |
|    | 0004110: | fcd5 | ffff | e9d5 | ffff | d3d5 | ffff | 8fd5 | ffff |                  |                                                                                                    |
|    | 0004120: | 6d65 | 6d6f | 7279 | 2065 | 7868 | 6175 | 7374 | 6564 | memory exhausted |                                                                                                    |
|    | 0004130: | 0000 | 0000 | 0000 | 0000 | 0000 | 0000 | 0000 | 0000 |                  |                                                                                                    |
|    | 0004140: | 436f | 7079 | 7269 | 6768 | 7420 | 2573 | 2025 | 6420 | Copyright %s %d  |                                                                                                    |
|    | 0004150: | 4672 | 6565 | 2053 | 6f66 | 7477 | 6172 | 6520 | 466f | Free Software Fo |                                                                                                    |
|    | 0004160: | 756e | 6461 | 7469 | 6f6e | 2c20 | 496e | 632e | 0000 | undation, Inc    |                                                                                                    |
|    | 0004170: | 011b | 033b | 5801 | 0000 | 2a00 | 0000 | 00cd | ffff | ;X*              |                                                                                                    |
|    | 0004180: | 7401 | 0000 | 60cd | ffff | 9401 | 0000 | 30ce | ffff | t`0              |                                                                                                    |
|    | 0004190: | b801 | 0000 | e0cf | ffff | d801 | 0000 | 70d7 | ffff | p                |                                                                                                    |
|    | 00041a0: | 0802 | 0000 | 90d7 | ffff | 2402 | 0000 | b0d8 | ffff | \$\$             |                                                                                                    |
|    | 00041b0: | 4802 | 0000 | 90d9 | ffff | 6c02 | 0000 | c0d9 | ffff | н                |                                                                                                    |
|    | 00041c0: | 8802 | 0000 | f0d9 | ffff | a402 | 0000 | 60da | ffff | ```              |                                                                                                    |
|    | 00041d0: | c802 | 0000 | f0da | ffff | ec02 | 0000 | 50db | ffff | P                |                                                                                                    |
|    | 00041e0: | 0c03 | 0000 | b0db | ffff | 3003 | 0000 | c0e3 | ffff |                  |                                                                                                    |
|    | 00041f0: | 5003 | 0000 | 30e4 | ffff | 7403 | 0000 | c0e5 | ffff | P0t              |                                                                                                    |
|    | 0004200: | 9403 | 0000 | 60e6 | ffff | b403 | 0000 | 90e6 | ffff | `                |                                                                                                    |
|    | 0004210: | d003 | 0000 | c0e6 | ffff | ec03 | 0000 | f0e6 | ffff |                  |                                                                                                    |
|    | 0004220: | 0804 | 0000 | 30e7 | ffff | 2404 | 0000 | 60e7 | ffff | 0\$`             |                                                                                                    |
|    | 0004230: | 4004 | 0000 | 90e7 | ffff | 5c04 | 0000 | 30e8 | ffff | @\0              |                                                                                                    |
|    | More     |      |      |      |      |      |      |      |      |                  | -                                                                                                    |
| κ. |          |      |      |      |      |      |      |      |      |                  |                                                                                                    |

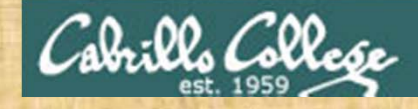

#### **Class Exercise**

- cd /home/cis90ol/depot/filetypes/
- xxd Adjective.frm
- xxd Adjective.frm | more

Using xxd to dump contents of binary file

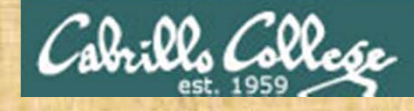

Class Exercise Enlightenment

- cd to your home directory on Opus
- Run the enlightenment program: enlightenment
- Write down each magic word as you learn them.

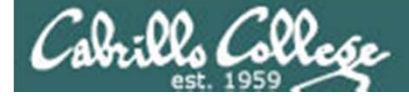

# Wrap up

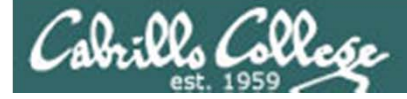

| Commands: |                                                |
|-----------|------------------------------------------------|
| cat       | Print a file on the screen                     |
| cd        | Change directory                               |
| file      | Classify a file                                |
| head      | View first several lines of a file             |
| less      | Scroll up and down long files                  |
| ls        | List files                                     |
| more      | Scroll down long files                         |
| pwd       | Print working directory                        |
| reset     | Use to reset terminal window                   |
| tail      | View last several lines of a file              |
| WC        | Count the words, lines or characters in a file |
| xxd       | Hex dump of a binary file                      |
|           |                                                |

New Files and Directories:

/ /home /home/cis90 /home/cis90/*username*  Root of the file tree Opus home directories CIS 90 class home directories The home directory for CIS 90 student *username* 

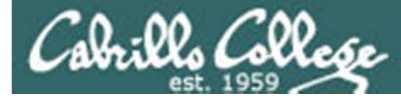

# Next Class

Assignment: Check Calendar Page on web site to see what is due next week.

Quiz questions for next class:

- 1) What are two commands you can use to read through long text files?
- 2) How do you distinguish between relative and absolute paths?
- 3) What are the three elements of a UNIX file?

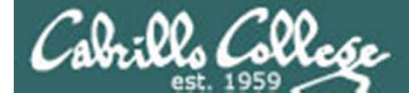

# Backup

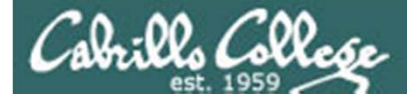

# Lab 2 Results

4. Set the TERM environment variable to "dumb", and execute the clear command. What does it do? Use echo
\$TERM to see the new setting. Set TERM back to "vt100" or "ansi" What happens?

#### TERM="dumb" TERM="ansi"

Set the TERM environment variable back to "xterm" which is what it was when you logged in.

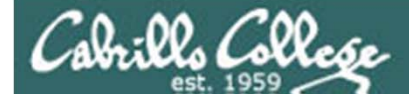

# Lab 2 Results

12. What is the difference in output between the following two commands?

banner I am fine banner "I am fine"